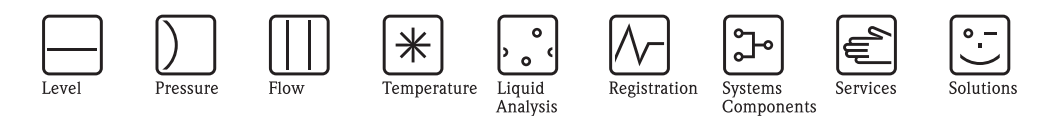

# Operating Instructions Cerabar S PMC71, PMP71, PMP75

Process pressure measurement

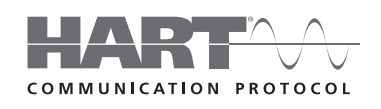

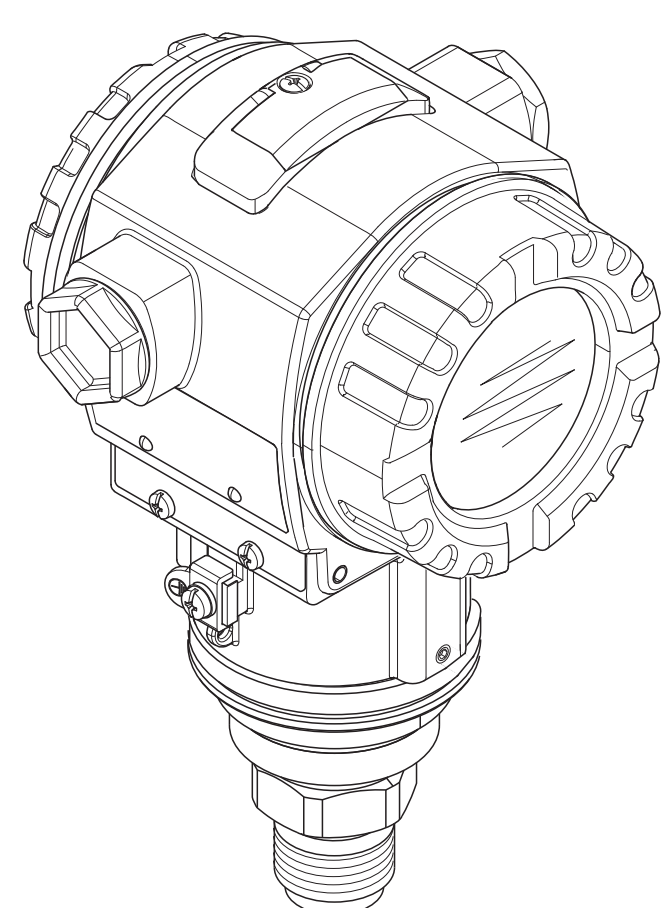

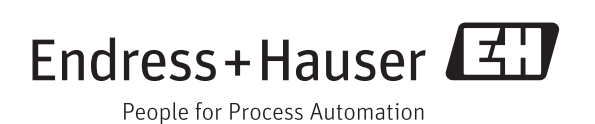

BA00271P/00/EN/15.13 71204567 valid from Software version: 02.11.zz

# Overview documentation

| Device                       | Documentation                            | Content                                                                                                    | Remarks                                                                                                    |
|------------------------------|------------------------------------------|----------------------------------------------------------------------------------------------------|----------------------------------------------------------------------------------------------------|
| Cerabar S<br>4 to 20 mA HART | Technical Information TI00383P           | Technical data                                                                                                    | Die Dokumentation steht über das<br>Internet zur Verfügung.<br>→ Siehe: www.de.endress.com → Download                                                                                                    |
|                              | Operating Instructions BA00271P          | <ul> <li>Identification</li> <li>Installation</li> <li>Wiring</li> <li>Operation</li> <li>Commissioning, Description of Quick Setup menus</li> <li>Maintenance</li> <li>Trouble-shooting and spare parts</li> <li>Appendix: Illustration of menu</li> </ul> | <ul> <li>The documentation is located on the supplied CD-ROM.</li> <li>The documentation is also available via the Internet. See: www.endress.com → Download</li> </ul>                                                                 |
|                              | Operating Instructions BA00274P          | <ul> <li>Examples of configuration for pressure and level<br/>measurement</li> <li>Description of parameters</li> <li>Trouble-shooting</li> <li>Appendix: Illustration of menu</li> </ul>                                                                   | <ul> <li>The documentation is located on the supplied CD-ROM.</li> <li>The documentation is also available via the Internet. See: www.endress.com → Download</li> </ul>                                                                 |
|                              | Brief Operating Instructions<br>KA01019P | <ul> <li>Installation</li> <li>Wiring</li> <li>Operation on-site</li> <li>Commissioning</li> <li>Description of Quick Setup menus</li> </ul>                                                                                                    | <ul> <li>The documentation is supplied with the device.</li> <li>The documentation can also be found on the supplied CD-ROM.</li> <li>The documentation is also available on the internet: See www.endress.com → Download</li> </ul>    |
|                              | Brief Operating Instructions<br>KA00218P | <ul> <li>Wiring</li> <li>Operation without on-site<br/>display</li> <li>Description of Quick Setup menus</li> <li>Operation HistoROM<sup>®</sup>/M-DAT</li> </ul>                                                                                           | <ul> <li>The documentation is supplied with the device.<br/>See cover of the terminal compartment.</li> <li>The documentation can also be found on the supplied CD-ROM.</li> </ul>                                                      |
|                              | Functional Safety Manual<br>SD00190P     | <ul> <li>Safety function with Cerabar S</li> <li>Behaviour in operation and failure</li> <li>Commissioning and iterative tests</li> <li>Settings</li> <li>Technical safety characteristic quantities</li> <li>Management Summary</li> </ul>                 | <ul> <li>The documentation is valid for devices showing version "E" in feature 100 "Additional options 1" or in feature 110 "Additional options 2". See also Technical Information TI00383P, chapter "Ordering information".</li> </ul> |

# Table of contents

| 1                               | Safety instructions 4                                                                                                    |
|---------------------------------|----------------------------------------------------------------------------------------------------|
| 1.1<br>1.2<br>1.3<br>1.4        | Designated use4Installation, commissioning and operation4Operational safety and process safety4Notes on safety conventions and icons5                                 |
| 2                               | Identification                                                                                                    |
| 2.1<br>2.2<br>2.3<br>2.4        | Device designation6Scope of delivery9Certificates and approvals9Registered trademarks9                                                                                |
| 3                               | Installation 10                                                                                                    |
| 3.1<br>3.2<br>3.3<br>3.4        | Incoming acceptance, transport, storage10Installation conditions10Installation instructions10Post-installation check19                                                |
| 4                               | Wiring 20                                                                                                    |
| 4.1<br>4.2<br>4.3<br>4.4<br>4.5 | Connecting the device20Connecting the measuring unit22Potential matching24Overvoltage protection (optional)24Post-connection check24                                  |
| 5                               | Operation 25                                                                                                    |
| 5.1<br>5.2<br>5.3               | On-site display (optional)                                                                                                    |
| 5.5<br>5.6<br>5.7<br>5.8<br>5.9 | on-site display connected31HistoROM®/M-DAT (optional)33Operation via SFX10037Endress+Hauser operating program37Locking/unlocking operation38Factory setting (reset)39 |
| 6                               | Commissioning 41                                                                                                    |
| 6.1<br>6.2<br>6.3<br>6.4<br>6.5 | Function check41Selecting language and measuring mode41Position adjustment42Pressure measurement43Level measurement45                                                 |
| 7                               | Maintenance 49                                                                                                    |
| 7.1                             | Exterior cleaning 49                                                                                                    |
| 8                               | Trouble-shooting 50                                                                                                    |
| 8.1<br>8.2                      | Messages50Response of outputs to errors58                                                                                                    |

| 0.0               | Confirming messages 60         |
|-------------------|--------------------------------|
| 8.4               | Repair                         |
| 8.5               | Repair of Ex-certified devices |
| 8.6               | Spare Parts                    |
| 8.7               | Return                         |
| 8.8               | Disposal                       |
| 8.9               | Software history 64            |
| 9                 | Technical data                 |
|                   |                                |
| 10                | Appendix                       |
| <b>10</b><br>10.1 | Appendix                       |

# 1 Safety instructions

# 1.1 Designated use

The Cerabar S is a pressure transmitter for measuring pressure and level.

The manufacturer accepts no liability for damages resulting from incorrect use or use other than that designated.

# 1.2 Installation, commissioning and operation

The device has been designed to operate safely in accordance with current technical, safety and EU standards. If installed incorrectly or used for applications for which it is not intended, however, it is possible that application-related dangers may arise, e.g. product overflow due to incorrect installation or calibration. For this reason, the instrument must be installed, connected, operated and maintained according to the instructions in this manual: personnel must be authorised and suitably qualified. The manual must have been read and understood, and the instructions followed. Modifications and repairs to the device are permissible only when they are expressly approved in the manual. Pay particular attention to the technical data on the nameplate.

# 1.3 Operational safety and process safety

Alternative monitoring measures must be taken to ensure operational safety and process safety during configuration, testing and maintenance work on the device.

# 1.3.1 Hazardous areas (optional)

Devices for use in hazardous areas are fitted with an additional nameplate ( $\rightarrow \triangleq 6$ ). If the device is to be installed in an explosion hazardous area, then the specifications in the certificate as well as all national and local regulations must be observed. The device is accompanied by separate "Ex documentation", which is an integral part of this Operating Instructions. The installation regulations, connection values and Safety Instructions listed in this Ex document must be observed. The documentation number of the related Safety Instructions is also indicated on the additional nameplate.

• Ensure that all personnel are suitably qualified.

## 1.3.2 Functional Safety SIL3 (optional)

If using devices for applications with safety integrity, the Functional Safety Manual (SD00190P) must be observed thoroughly.

# 1.4 Notes on safety conventions and icons

In order to highlight safety-relevant or alternative operating procedures in the manual, the following conventions have been used, each indicated by a corresponding icon in the margin.

| Safety conventions |                                                                                                    |
|--------------------|----------------------------------------------------------------------------------------------------|
| Â                  | Warning!<br>A warning highlights actions or procedures which, if not performed correctly, will lead to personal<br>injury, a safety hazard or destruction of the instrument.                                                             |
| (L)                | <b>Caution!</b><br>Caution highlights actions or procedures which, if not performed correctly, may lead to personal injury or incorrect functioning of the instrument.                                                                   |
|                    | <b>Note!</b><br>A note highlights actions or procedures which, if not performed correctly, may indirectly affect operation or may lead to an instrument response which is not planned.                                                   |
| Æx>                | <b>Device certified for use in explosion hazardous area</b><br>If the device has this symbol embossed on its nameplate, it can be installed in an explosion hazardous area or a non-explosion hazardous area, according to the approval. |
| EX                 | <b>Explosion hazardous area</b><br>Symbol used in drawings to indicate explosion hazardous areas.                                                                                                    |
|                    | - Devices used in hazardous areas must possess an appropriate type of protection.                                                                                                    |
| ×                  | Safe area (non-explosion hazardous area)<br>Symbol used in drawings to indicate, if necessary, non-explosion hazardous areas.                                                                                                    |
|                    | <ul> <li>Devices used in hazardous areas must possess an appropriate type of protection. Lines used in<br/>hazardous areas must meet the necessary safety-related characteristic quantities.</li> </ul>                                  |
|                    | <b>Direct voltage</b><br>A terminal to which or from which a direct current or voltage may be applied or supplied.                                                                                                    |
| ~                  | Alternating voltage<br>A terminal to which or from which an alternating (sine-wave) current or voltage may be applied<br>or supplied.                                                                                                    |
| <u> </u>           | <b>Grounded terminal</b><br>A grounded terminal, which as far as the operator is concerned, is already grounded by means of<br>an earth grounding system.                                                                                |
|                    | <b>Protective grounding (earth) terminal</b><br>A terminal which must be connected to earth ground prior to making any other connection to the equipment.                                                                                |
|                    | <b>Equipotential connection (earth bonding)</b><br>A connection made to the plant grounding system which may be of type e.g. neutral star or equipotential line according to national or company practice.                               |
| (t>85°C()          | <b>Temperature resistance of the connection cables</b><br>States, that the connection cables must be resistant to a temperature of at least 85 °C (185 °F).                                                                              |
|                    | <b>Safety instruction</b><br>For safety instructions refer to the manual for the appropriate instrument version.                                                                                                    |

# 2 Identification

# 2.1 Device designation

#### 2.1.1 Nameplate

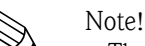

- The MWP (maximum working pressure) is specified on the nameplate. This value refers to a reference temperature of 20°C (68°F) or 100°F (38 °C) for ANSI flanges.
- The pressure values permitted at higher temperatures can be found in the following standards: - EN 1092-1: 2001 Tab. 18<sup>1)</sup>
  - ASME B 16.5a 1998 Tab. 2-2.2 F316
  - ASME B 16.5a 1998 Tab. 2.3.8 N10276
  - JIS B 2220
- The test pressure corresponds to the over pressure limit (OPL) of the device = MWP x  $1.5^{2}$ .
- The Pressure Equipment Directive (EC Directive 97/23/EC) uses the abbreviation "PS". The abbreviation "PS" corresponds to the MWP (maximum working pressure) of the measuring device.
- 1) With regard to their temperature stability properties, the materials 1.4404 and 1.4435 are grouped under 13E0 in EN 1092-1 Tab. 18. The chemical composition of the two materials can be identical.
- 2) The equation does not apply for PMP71 and PMP75 with a 40 bar (600 psi) or a 100 bar (1500 psi) measuring cell.

#### Aluminium and stainless steel housing (T14)

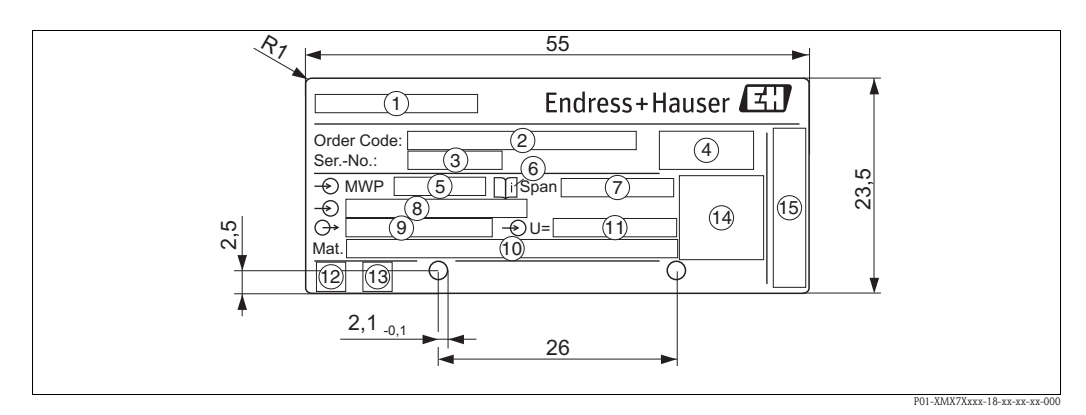

#### Fig. 1: Nameplate

- 1 Device name
- 2 Order code
  - See the specifications on the order confirmation for the meanings of the individual letters and digits.
- 3 Serial number
- 4 Degree of protection
- 5 MWP (Maximum working pressure)
- 6 Symbol: Note: pay particular attention to the data in the "Technical Information"!
- 7 Minimum/maximum span
- 8 Nominal measuring range
- 9 Electronic version (output signal)
- 10 Wetted materials
- 11 Supply voltage
- 12 GL-symbol for GL marine certificate (optional)
- 13 SIL-symbol for devices with SIL3/IEC 61508 Declaration of conformity (optional)
- 14 Approval ID and ID numbers
- 15 Address of manufacturer

Devices for use in hazardous areas are fitted with an additional nameplate.

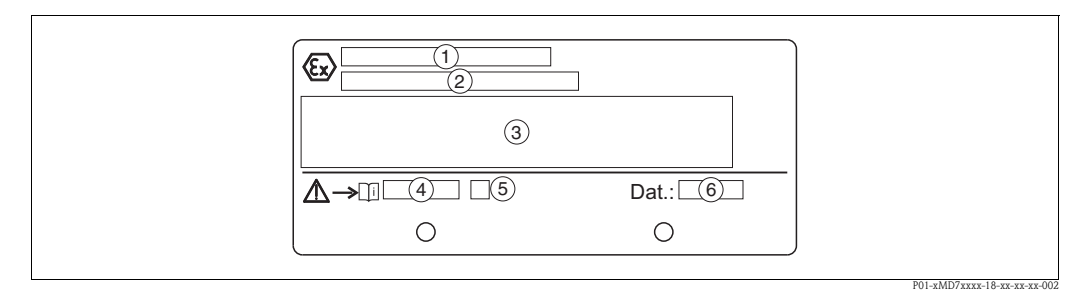

Fig. 2: Additional nameplate for devices for hazardous areas

- *1 EC type examination certificate number*
- 2 Type of protection e.g. II 1/2 G Ex ia IIC T4/T6
- *3* Electrical data
- 4 Safety Instructions number e.g. XA00235P
- 5 Safety Instructions index e.g. A
- 6 Device manufacture data

Devices suitable for oxygen applications are fitted with an additional nameplate.

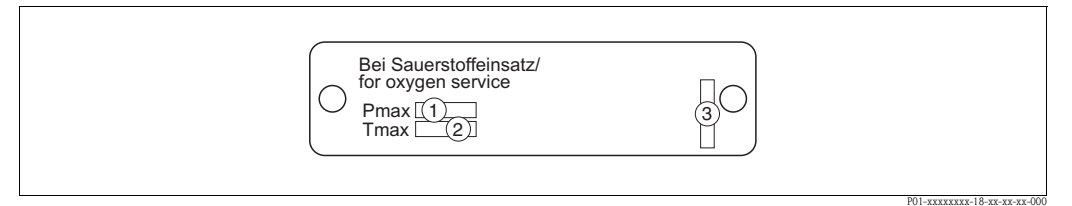

Fig. 3: Additional nameplate for devices suitable for oxygen applications

- *1 Maximum pressure for oxygen applications*
- 2 Maximum temperature for oxygen applications
- 3 Layout identification of the nameplate

#### Hygenic stainless steel housing (T17)

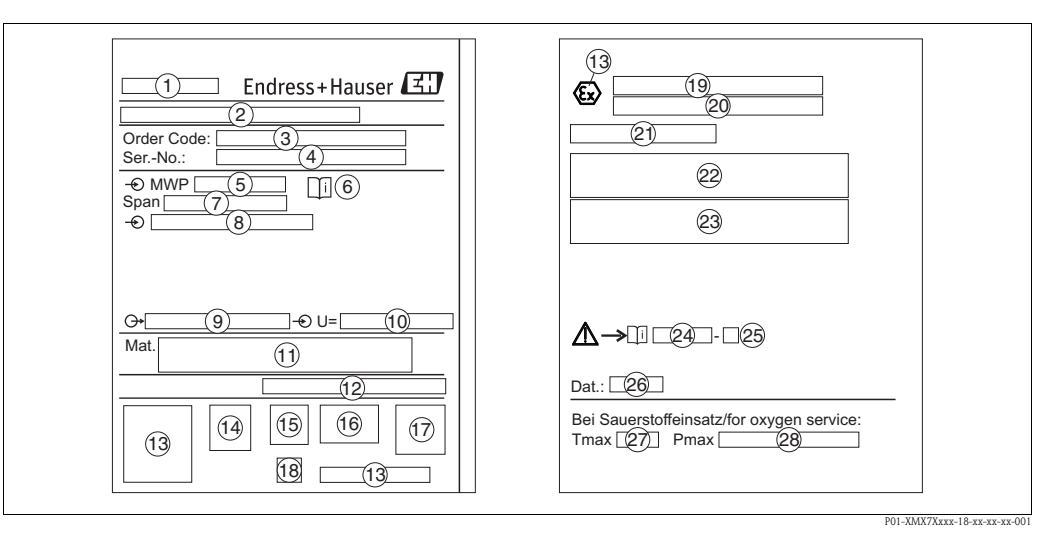

Fig. 4: Nameplate

- 1 Device name
- 2 Address of manufacturer
- 3 Order code
  - See the specifications on the order confirmation for the meanings of the individual letters and digits.
- 4 Serial number
- 5 MWP (Maximum working pressure)
- 6 Symbol: Note: pay particular attention to the data in the "Technical Information"!
- 7 Minimum/Maximum span
- 8 Nominal measuring range
- 9 Electronic version (output signal)
- 10 Supply voltage
- 11 Wetted materials
- 12 Degree of protection

#### Optional:

- 13 Approval ID and ID numbers
- 14 3A-symbol
- 15 CSA-symbol
- 16 FM-symbol
- 17 SIL-symbol for devices with SIL3/IEC 61508 Declaration of conformity
- 18 GL-symbol for GL marine certificate
- *19 EC type examination certificate*
- 20 Type of protection
- 21 Approval number for WHG overspill protection
- 22 Temperature operating range for devices for use in hazardous areas
- 23 Electrical data for devices for use in hazardous areas
- 24 Safety Instructions number
- 25 Safety Instructions index
- *26 Device manufacture data*
- 27 Maximum temperature for devices suitable for oxygen applications
- 28 Maximum pressure for devices suitable for oxygen applications

### 2.1.2 Identifying the sensor type

See parameter "Sensor Meas.Type" in Operating Instruction BA00274P. The Operating Instruction BA00274P can be found on the supplied CD-ROM.

# 2.2 Scope of delivery

The scope of delivery comprises:

- Cerabar S pressure transmitter
- For devices with the "HistoROM/M-DAT" option:
- CD-ROM with Endress+Hauser operating program and documentation
- Optional accessories

Documentation supplied:

- The Operating Instructions BA00271P and BA00274P and the Safety Instructions, Functional Safety Manual and brochures can be found on the supplied CD-ROM.
- Brief Operating Instructions KA01019P
- Leporello KA00218P
- Final inspection report
- Also Safety Instructions with ATEX, IECEx and NEPSI devices
- Optional: factory calibration form, test certificates

## 2.3 Certificates and approvals

#### CE mark, declaration of conformity

The device is designed to meet state-of-the-art safety requirements, has been tested and left the factory in a condition in which it is safe to operate. The device complies with the applicable standards and regulations as listed in the EC declaration of conformity and thus complies with the statutory requirements of the EC Directives. Endress+Hauser confirms the successful testing of the device by affixing to it the CE mark.

# 2.4 Registered trademarks

KALREZ<sup>®</sup>, VITON<sup>®</sup>, TEFLON<sup>®</sup> Registered trademarks of E.I. Du Pont de Nemours & Co., Wilmington, USA TRI-CLAMP<sup>®</sup> Registered trademark of Ladish & Co., Inc., Kenosha, USA HART<sup>®</sup> Registered trademark of the HART Communication Foundation, Austin, USA. GORE-TEX<sup>®</sup> Registered trademark of W.L. Gore & Associates, Inc., USA

# 3 Installation

# 3.1 Incoming acceptance, transport, storage

### 3.1.1 Incoming acceptance

- Check the packaging and the contents for damage.
- Check the shipment, make sure nothing is missing and that the scope of supply matches your order.

### 3.1.2 Transport

#### Caution!

Follow the safety instructions and transport conditions for devices of more than 18 kg (39.69 lbs). Transport the measuring device to the measuring point in its original packaging or at the process connection.

## 3.1.3 Storage

The device must be stored in a dry, clean area and protected against damage from impact (EN 837-2).

Storage temperature range:

- -40 °C to +90°C (-40 °F to +194°F)
- On-site display:  $-40 \degree C$  to  $+85\degree C$  ( $-40 \degree F$  to  $+185\degree F$ )
- Separate housing:  $-40 \degree C$  to  $+60\degree C$  ( $-40\degree F$  to  $+140\degree F$ )

# 3.2 Installation conditions

## 3.2.1 Dimensions

For dimensions, please refer to "Mechanical construction" section in TI00383P.

# 3.3 Installation instructions

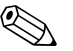

Note!

- Due to the orientation of the Cerabar S, there may be a shift in the measured value, i.e. when the container is empty, the measured value does not display zero. You may correct this zero point shift either directly on the device using the "E"-key or by remote operation. See
  - ightarrow  $\cong$  27, "Function of the operating elements on-site display not connected" or
  - $\rightarrow$   $\ge$  42, "Position adjustment".
- For PMP75, please refer to  $\rightarrow \ge 13$ , "Installation instructions for devices with diaphragm seals PMP75".
- To ensure optimal readability of the on-site display, it is possible to rotate the housing up to 380°.
   → 
   <sup>1</sup>
   <sup>1</sup>
   <sup>1</sup>
   <sup>9</sup>
   <sup>1</sup>
   <sup>1</sup>
   <sup>9</sup>
   <sup>1</sup>
   <sup>1</sup>
   <sup>1</sup>
   <sup>1</sup>
   <sup>1</sup>
   <sup>1</sup>
   <sup>1</sup>
   <sup>1</sup>
   <sup>1</sup>
   <sup>1</sup>
   <sup>1</sup>
   <sup>1</sup>
   <sup>1</sup>
   <sup>1</sup>
   <sup>1</sup>
   <sup>1</sup>
   <sup>1</sup>
   <sup>1</sup>
   <sup>1</sup>
   <sup>1</sup>
   <sup>1</sup>
   <sup>1</sup>
   <sup>1</sup>
   <sup>1</sup>
   <sup>1</sup>
   <sup>1</sup>
   <sup>1</sup>
   <sup>1</sup>
   <sup>1</sup>
   <sup>1</sup>
   <sup>1</sup>
   <sup>1</sup>
   <sup>1</sup>
   <sup>1</sup>
   <sup>1</sup>
   <sup>1</sup>
   <sup>1</sup>
   <sup>1</sup>
   <sup>1</sup>
   <sup>1</sup>
   <sup>1</sup>
   <sup>1</sup>
   <sup>1</sup>
   <sup>1</sup>
   <sup>1</sup>
   <sup>1</sup>
   <sup>1</sup>
   <sup>1</sup>
   <sup>1</sup>
   <sup>1</sup>
   <sup>1</sup>
   <sup>1</sup>
   <sup>1</sup>
   <sup>1</sup>
   <sup>1</sup>
   <sup>1</sup>
   <sup>1</sup>
   <sup>1</sup>
   <sup>1</sup>
   <sup>1</sup>
   <sup>1</sup>
   <sup>1</sup>
   <sup>1</sup>
   <sup>1</sup>
   <sup>1</sup>
   <sup>1</sup>
   <sup>1</sup>
   <sup>1</sup>
   <sup>1</sup>
   <sup>1</sup>
   <sup>1</sup>
   <sup>1</sup>
   <sup>1</sup>
   <sup>1</sup>
   <sup>1</sup>
   <sup>1</sup>
   <sup>1</sup>
   <sup>1</sup>
   <sup>1</sup>
   <sup>1</sup>
   <sup>1</sup>
   <sup>1</sup>
   <sup>1</sup>
   <sup>1</sup>
   <sup>1</sup>
   <sup>1</sup>
   <sup>1</sup>
   <sup>1</sup>
   <sup>1</sup>
   <sup>1</sup>
   <sup>1</sup>
   <sup>1</sup>
   <sup>1</sup>
   <sup>1</sup>
   <sup>1</sup>
   <sup>1</sup>
   <sup>1</sup>
   <sup>1</sup>
   <sup>1</sup>
   <sup>1</sup>
   <sup>1</sup>
   <sup>1</sup>
   <sup>1</sup>
   <sup>1</sup>
   <sup>1</sup>
   <sup>1</sup>
   <sup>1</sup>
   <sup>1</sup>
   <sup>1</sup>
   <sup>1</sup>
   <sup>1</sup>
   <sup>1</sup>
   <sup>1</sup>
   <sup>1</sup>
   <sup>1</sup>
   <sup>1</sup>
   <sup>1</sup>
   <sup>1</sup>
   <sup>1</sup>
   <sup>1</sup>
   <sup>1</sup>
   <sup>1</sup>
   <sup>1</sup>
   <sup>1</sup>
   <sup>1</sup>
   <sup>1</sup>
   <sup>1</sup>
   <sup>1</sup>
   <sup>1</sup>
   <sup>1</sup>
   <sup>1</sup>
   <sup>1</sup>
   <sup>1</sup>
   <sup>1</sup>
   <sup>1</sup>
   <sup>1</sup>
   <sup>1</sup>
   <sup>1</sup>
   <sup>1</sup>
   <sup>1</sup>
   <sup>1</sup>
   <sup>1</sup>
   <sup>1</sup>
   <sup>1</sup>
   <sup>1</sup>
   <sup>1</sup>
   <sup>1</sup>
   <sup>1</sup>
   <sup>1</sup>
   <sup>1</sup>
   <sup>1</sup>
   <sup>1</sup>
- Endress+Hauser offers a mounting bracket for installing on pipes or walls.  $\rightarrow \ge 16$ , "Wall and pipe-mounting (optional)".

# 3.3.1 Installation instructions for devices without diaphragm seals – PMP71, PMC71

#### Note!

 If a heated Cerabar S is cooled during the cleaning (e.g. by cold water), a vacuum develops for a short time, whereby water can penetrate the sensor through the pressure compensation (1). If this is the case, mount the sensor with the pressure compensation (1) pointing downwards.

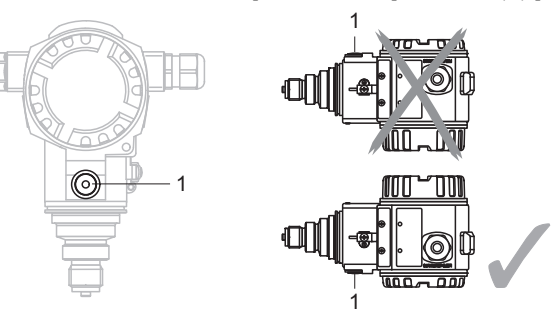

- Keep the pressure compensation and GORE-TEX<sup>®</sup> filter (1) free from contaminations and water.
- Cerabar S without diaphragm seal are mounted as per the norms for a manometer (DIN EN 837-2). We recommend the use of shut-off devices and siphons. The orientation depends on the measuring application.
- Do not clean or touch process isolating diaphragm seals with hard or pointed objects.
- The device must be installed as follows in order to comply with the cleanability requirements of the ASME-BPE (Part SD Cleanability):

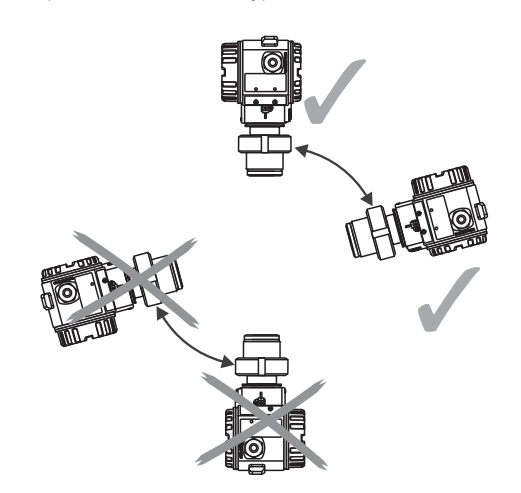

Pressure measurement in gases

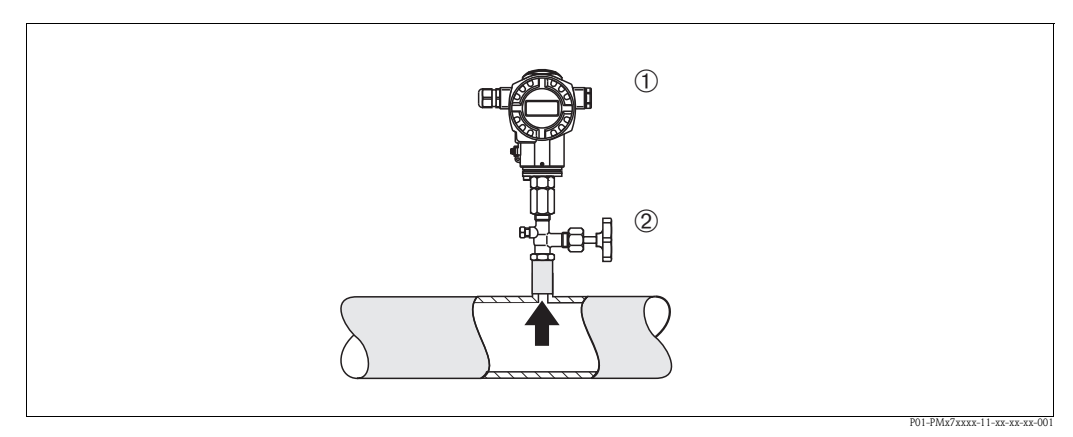

Fig. 5: Measuring arrangement for pressure measurement in gases

- 1 Cerabar S
- 2 Shut-off device

Mount Cerabar S with shut-off device above the tapping point so that any condensate can flow into the process.

#### Pressure measurement in steams

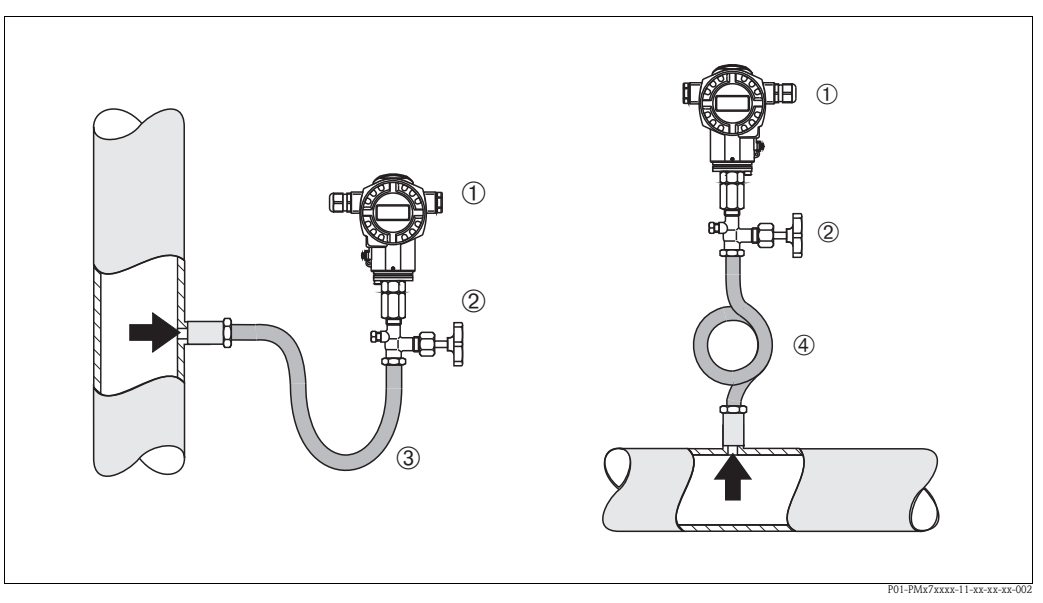

*Fig. 6: Measuring arrangement for pressure measurement in steams* 

- 1 Cerabar S
- 2 Shut-off device
- 3 U-shaped siphon
- 4 Circular siphon
- Mount Cerabar S with siphon above the tapping point. The siphon reduces the temperature to almost ambient temperature.
- Fill the siphon with fluid before commissioning.

#### Pressure measurement in liquids

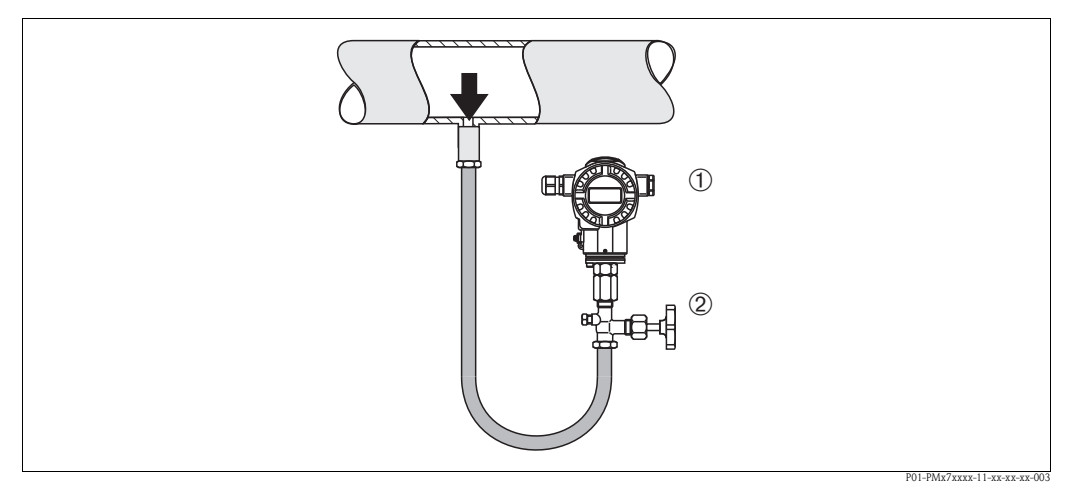

Fig. 7: Measuring arrangement for pressure measurement in liquids

- 1 Cerabar S
- 2 Shut-off device

Mount Cerabar S with shut-off device below or at the same level as the tapping point.

#### Level measurement

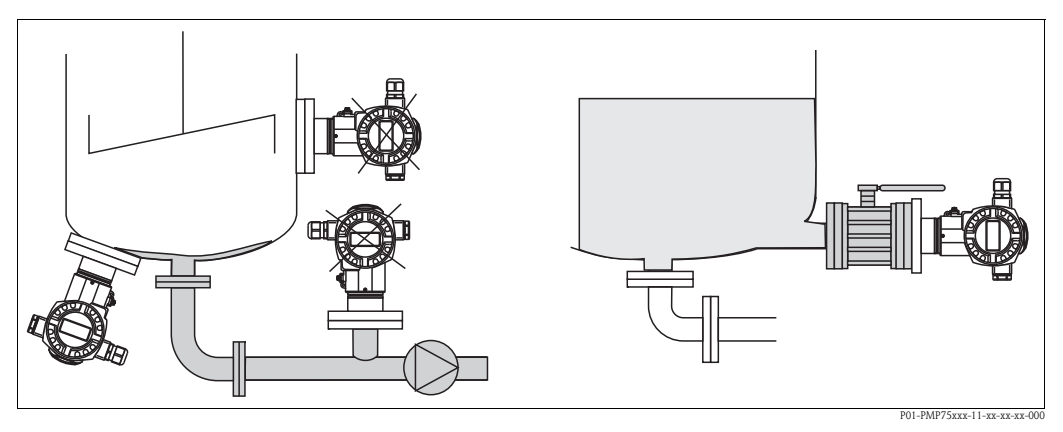

Fig. 8: Measuring arrangement for level

- Mount Cerabar S below the lowest measuring point.
- Do not mount the device at the following positions:
  - In the fill flow, in the tank outlet or at a point in the container which could be affected by pressure pulses from an agitator.
- Do not mount the device in the suction area of a pump.
- The calibration and functional test can be carried out more easily if you mount the device after a shut-off device.

#### **PVDF** adapter

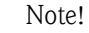

For instruments with PVDF adapter, a maximum torque of 7 Nm (5.16 lbf ft) is permitted. The thread connection may become loose at high temperatures and pressures. This means that the integrity of the thread must be checked regularly and may need to be tightened using the torque given above. Teflon tape is recommended for sealing with the 1/2 NPT thread.

# 3.3.2 Installation instructions for devices with diaphragm seals – PMP75

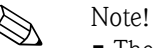

- The Cerabar S with diaphragm seal is screwed in, flanged or clamped, depending on the type of diaphragm seal.
- The diaphragm seal and the pressure sensor together form a closed an calibrated system which is filled with filling fluid through a hole in the upper part. This hole is sealed and not to be opened.
- Do not clean or touch process isolating diaphragm of the diaphragm seals with hard or pointed objects.
- Do not remove the protection of the process isolating diaphragm until shortly before installation.
- When using a mounting bracket, sufficient strain relief must be ensured for the capillaries in order to prevent the capillary bending down (bending radius ≥ 100 mm (3.94 in)).
- Please note that the hydrostatic pressure of the liquid columns in the capillaries can cause zero point shift. The zero point shift can be corrected. → 
  <sup>1</sup>/<sub>2</sub> 42, "Position adjustment".
- Please note the application limits of the diaphragm seal filling oil as detailed in the Technical Information for Cerabar S TI00383P, Section "Planning instructions for diaphragm seal systems".

In order to obtain more precise measurement results and to avoid a defect in the device, mount the capillaries as follows:

- Vibration-free (in order to avoid additional pressure fluctuations)
- Not in the vicinity of heating or cooling lines
- Insulate if the ambient temperature is below ore above the reference temperature
- With a bending radius of  $\geq 100 \text{ mm} (3.94 \text{ in})$ .

#### Vacuum application

For applications under vacuum, Endress+Hauser recommends mounting the pressure transmitter underneath the diaphragm seal. A vacuum load of the diaphragm seal caused by the presence of filling oil in the capillaries is hereby prevented.

When the pressure transmitter is mounted above the diaphragm seal, the maximum height difference H1 in accordance with the illustration below on the left must not be exceeded. The maximum height difference is dependent on the density of the filling oil and the smallest ever pressure that is permitted to occur at the diaphragm seal (empty container), see illustration below, on the right.

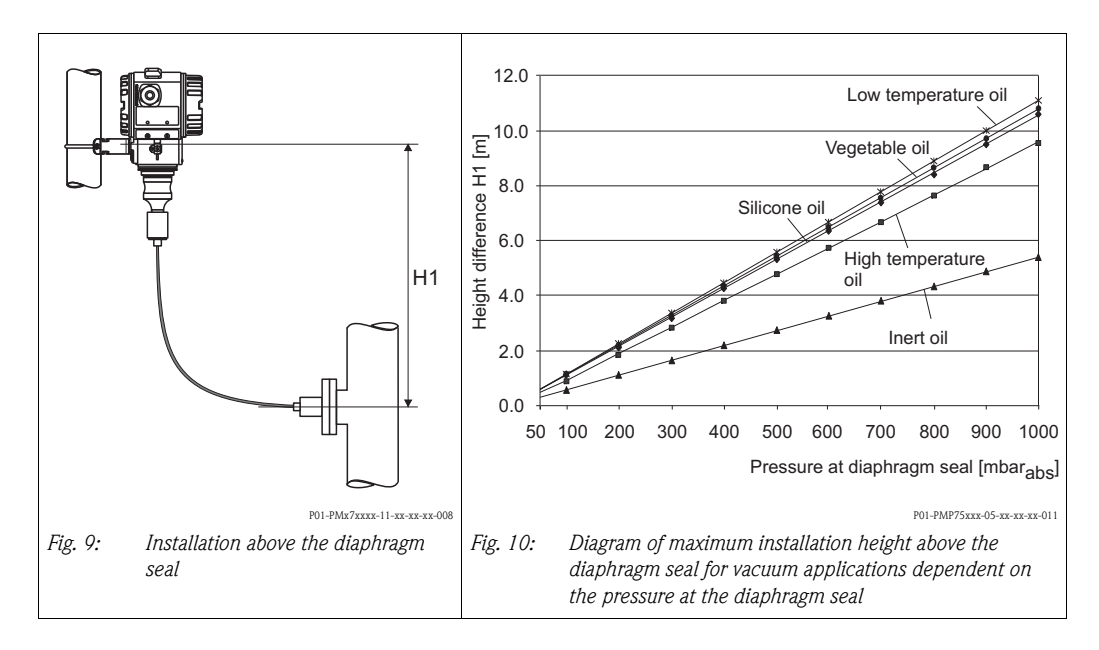

#### Mounting with temperature isolator

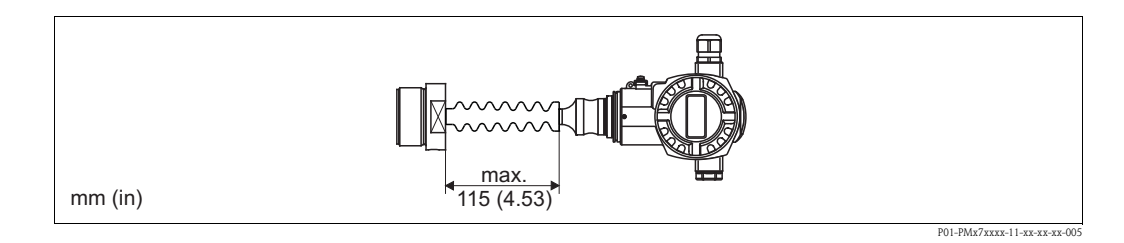

Endress+Hauser recommends the use of temperature separators in the event of constant extreme fluid temperatures which lead to the maximum permissible electronics temperature of +85 °C (+185 °F) being exceeded. To minimise the influence of rising heat, Endress+Hauser recommends the device be mounted horizontally or with the housing pointing downwards. The additional installation height also brings about a zero point shift of approx. 21 mbar (0.315 psi) due to the hydrostatic columns in the temperature isolator. You can correct this zero point shift. See also  $\rightarrow 27$ , "Function of the operating elements – on-site display not connected" or

 $\rightarrow$   $\ge$  42, "Position adjustment".

## 3.3.3 Seal for flange mounting

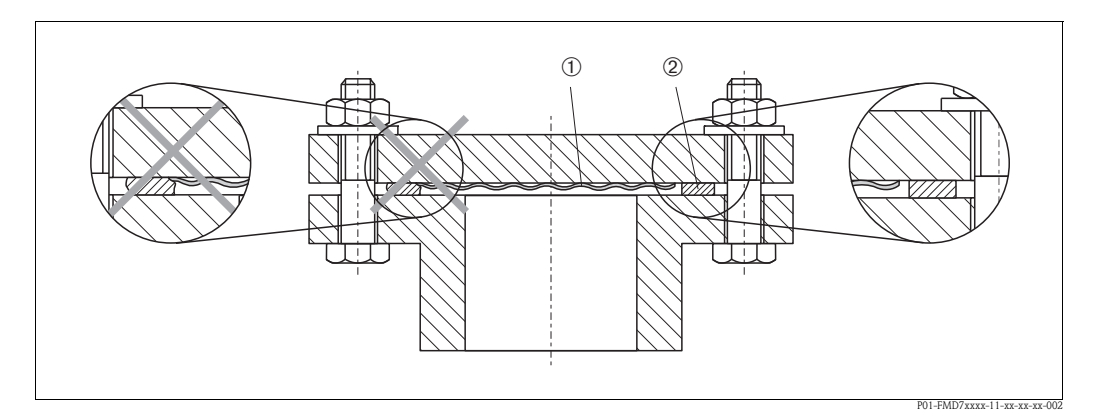

Fig. 11: Mounting the versions with flange or diaphragm seal

- Process isolating diaphragm
- 2 Seal

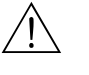

#### Warning!

The seal is not allowed to press on the process isolating diaphragm as this could affect the measurement result.

# 3.3.4 Installation with heat insulation – PMC71 high temperature version and PMP75

The devices must only be insulated up to a certain height. The maximum permitted insulation height is labelled on the devices and applies to an insulation material with a specific heat conductivity and to the maximum permitted ambient and process temperature (see following table). The data were determined under the most critical application "quiescent air".

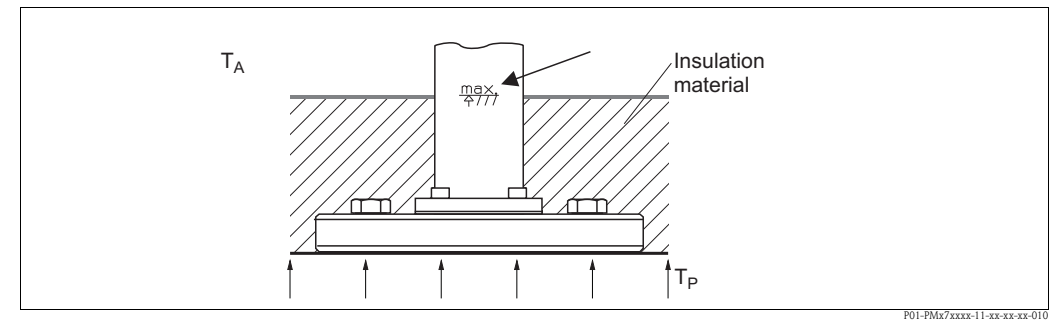

Fig. 12: Maximum insulation height, here e.g. PMC71 with flange

|                                          | PMC71           | PMP75                               |
|------------------------------------------|-----------------|-------------------------------------|
| Ambient temperature $(T_A)$              | ≤ 70°C (158°F)  | ≤ 70°C (158°F)                      |
| Process temperature $(T_P)$              | ≤ 150°C (302°F) | $\leq$ 400°C (752°F) <sup>1))</sup> |
| Heat conductivity<br>Insulation material | ≤ 0,04          | W/(m x K)                           |

1) Depending on the diaphragm seal filling oil used (see Technical Information TI00383P Cerabar S)

## 3.3.5 Wall and pipe-mounting (optional)

Endress+Hauser offers a mounting bracket for installing on pipes or walls.

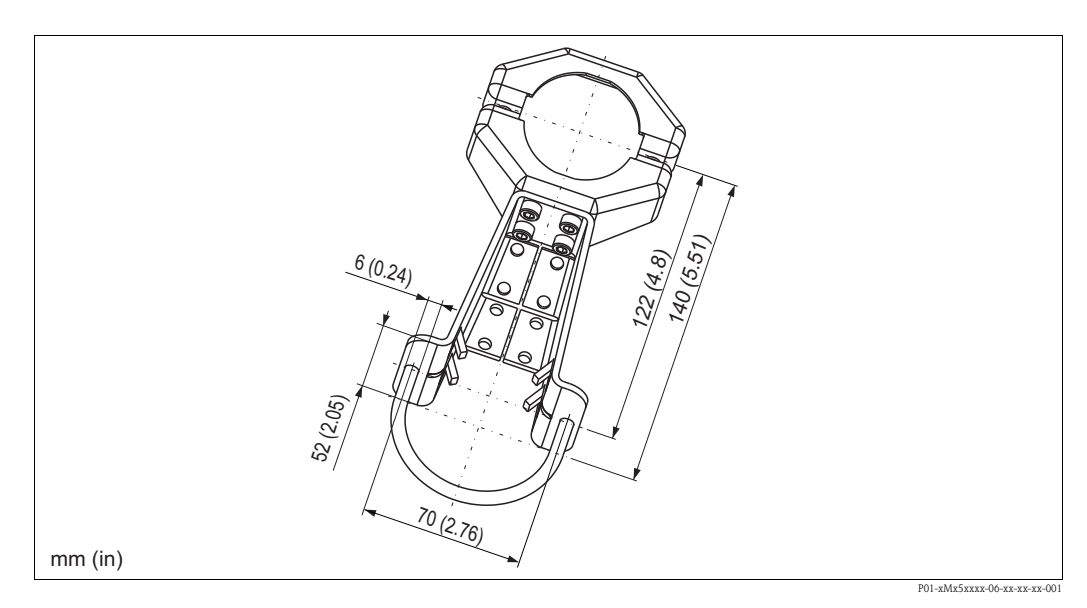

Please note the following when mounting:

- Devices with capillary lines: mount capillaries with a bending radius of  $\geq 100 \text{ mm} (3.94 \text{ in})$ .
- In the case of pipe mounting, the nuts on the bracket must be tightened uniformly with a torque of at least 5 Nm (3.69 lbf ft).

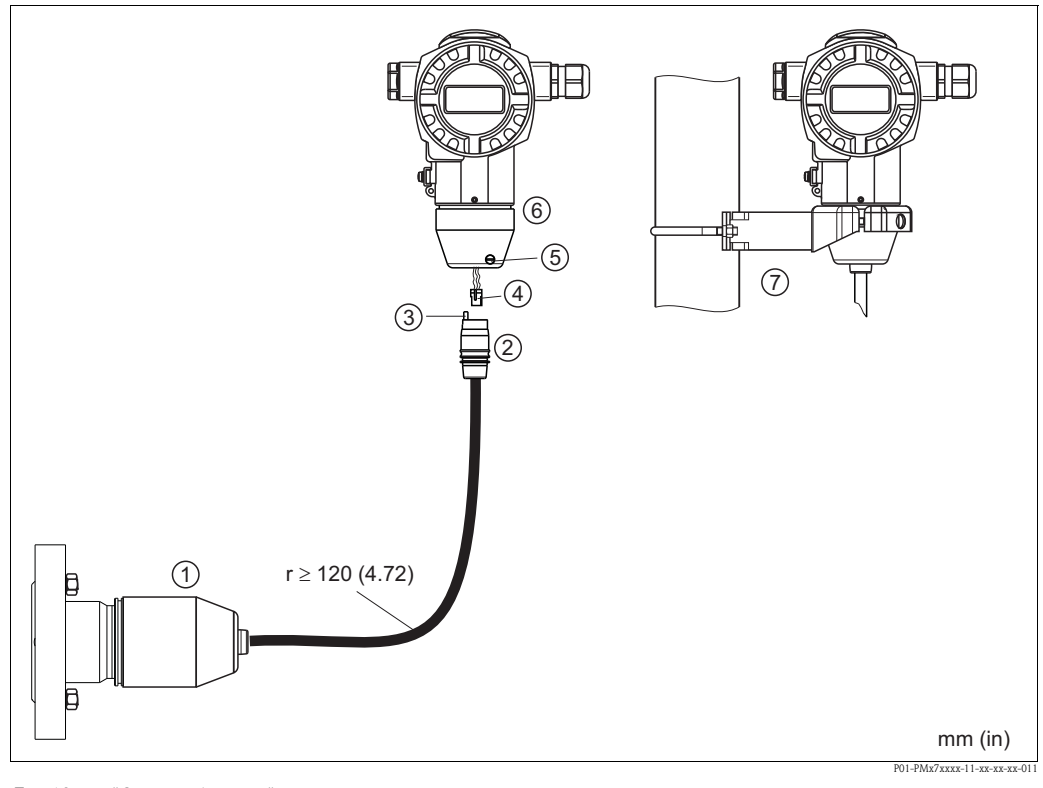

## 3.3.6 Assembling and mounting the "separate housing" version

Fig. 13: "Separate housing" version

- *1* In the "separate housing" version, the sensor is supplied with process connection and cable fitted.
- 2 Cable with connection jack
- *3 Pressure compensation*
- 4 Plug5 Locking screw
- 6 Housing fitted with housing adapter, included
- 7 Mounting bracket suitable for wall and pipe mounting, included

#### Assembly and mounting

- 1. Connect plug (item 4) into the corresponding connection jack of the cable (item 2).
- 2. Plug the cable into the housing adapter (item 6).
- 3. Tighten the locking screw (item 5).
- 4. Mount the housing on a wall or pipe using the mounting bracket (item 7). When mounting on a pipe, tighten the nuts on the bracket uniformly with a torque of at least 5 Nm (3.69 lbf ft). Mount the cable with a bending radius (r)  $\geq$  120 mm (4.72 in).

# 3.3.7 PMP71, version prepared for diaphragm seal mount – welding recommendation

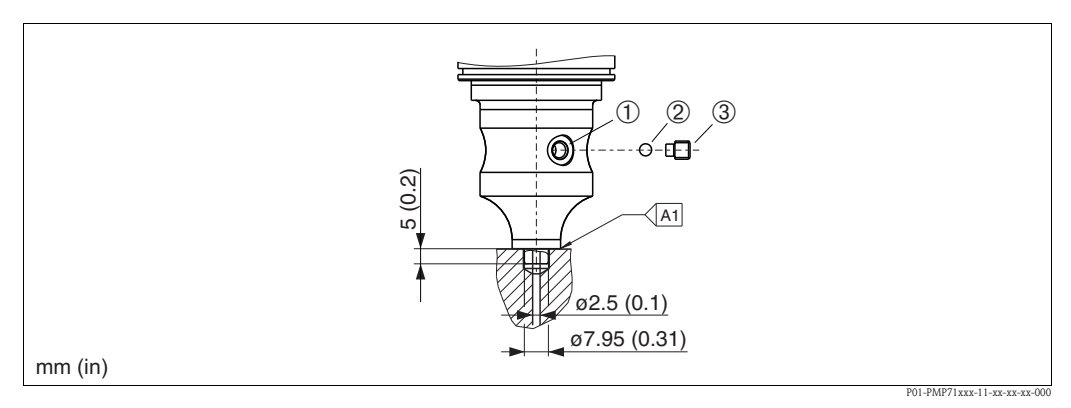

Fig. 14: Version U1: prepared for diaphragm seal mount

- 1 Hole for filling fluid
- 2 Bearing
- 3 Threaded pin
- A1 See the following table "Welding recommendation"

#### Welding recommendation

For the "U1 Prepared for diaphragm seal mount" version in feature 70 "Process connection; Material" in the order code of up to including 40 bar (600 psi)-sensors, Endress+Hauser recommends welding on the diaphragm seal as follows: the total welding depth of the fillet weld is 1 mm (0.04 in) at an external diameter of 16 mm (0.63 in). Welding is performed according to the WIG method.

| Consecutive seam no.                       | Sketch/welding groove<br>shape, dimension as per<br>DIN 8551 | Base material<br>matching                                                                             | Welding<br>process<br>DIN EN<br>ISO 24063 | Welding<br>position | Inert gas,<br>additives                                       |
|--------------------------------------------|--------------------------------------------------------------|----------------------------------------------------------------------------------------------------|-------------------------------------------|---------------------|---------------------------------------------------------------|
| A1<br>for sensors<br>≤ 40 bar<br>(600 psi) | 51 a0.8                                                      | Adapter made of<br>316L (1.4435)<br>to be welded to<br>diaphragm seal made of<br>316L (1.4404/1.4435) | 141                                       | РВ                  | Inert gas<br>Ar/H 95/5<br>Additive:<br>1.4430<br>(ER 316L Si) |

#### 3.3.8 Rotating the housing

The housing can be rotated up to 380° by loosening the Allen screw.

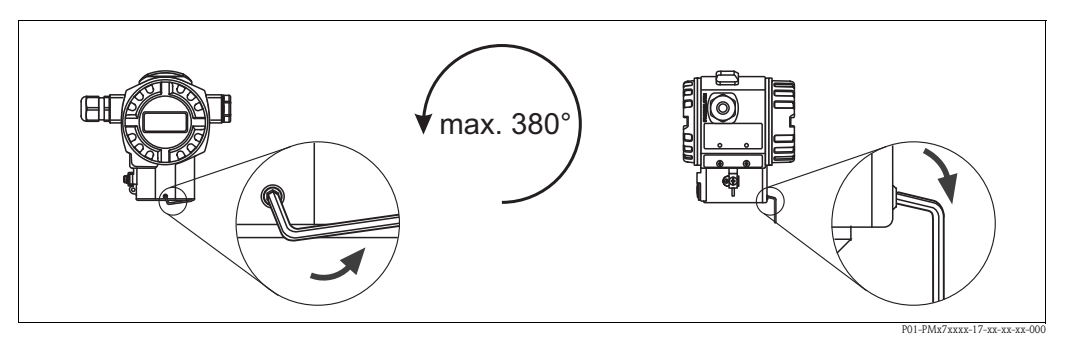

#### Fig. 15: Aligning the housing

- T14 and T15 housing: Loosen setscrew with a 2 mm (0.08 in) Allen key.
- Hygenic T17 housing:Loosen setscrew with a 3 mm (0.12 in) Allen key.
- Rotate housing (max. up to 380°).
- Retighten setscrew with 1 Nm (0,74 lbf ft).

#### 3.3.9 Closing the housing cover

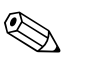

#### Note!

When closing the housing cover, please ensure that the thread of the cover and housing are free from dirt, e.g. sand. If you feel any resistance when closing the cover, check the thread on both again to ensure that they are free from dirt.

#### Close cover on a hygenic stainless steel housing (T17)

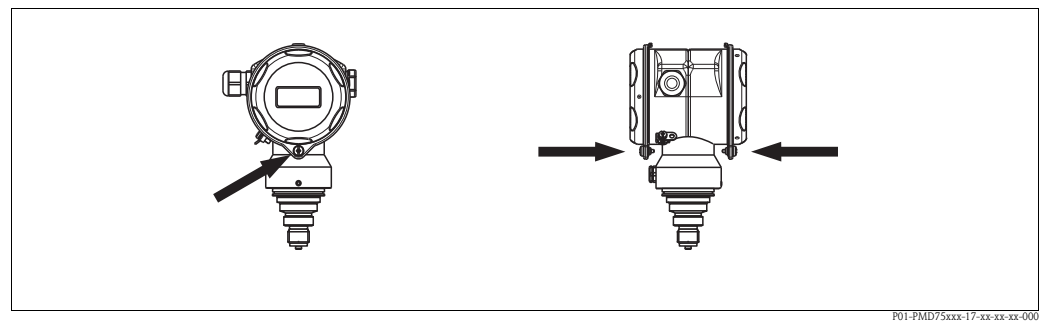

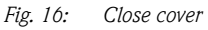

The covers for the terminal and electronics compartment are hooked into the casing and closed with a screw. These screws should be finger-tightened (2 Nm (1.48 lbf ft)) to the stop to ensure that the covers sit tightly.

## **3.4** Post-installation check

After installing the device, carry out the following checks:

- Are all screws firmly tightened?
- Are the housing covers screwed down tight?

# 4 Wiring

# 4.1 Connecting the device

# Warning!

If the operating voltage is > 35 VDC: Dangerous contact voltage at terminals. Risk of electric shock!

In a wet environment, do not open the cover if voltage is present.

#### Warning!

Risk of electric shock and/or explosion in hazardous areas! In a wet environment, do not open the cover if voltage is present.

### Note!

- When using the measuring device in hazardous areas, installation must comply with the corresponding national standards and regulations and the Safety Instructions or Installation or Control Drawings.
- Devices with integrated overvoltage protection must be earthed.
- Protective circuits against reverse polarity, HF influences and overvoltage peaks are installed.
- The supply voltage must match the supply voltage on the nameplate ( $\rightarrow \stackrel{\text{l}}{=} 6$ , "Nameplate").
- Switch off the supply voltage before connecting the device.
- Remove housing cover of the terminal compartment.
- Guide cable through the gland. Preferably use twisted, screened two-wire cable.
- Connect device in accordance with the following diagram.
- Screw down housing cover.
- Switch on supply voltage.

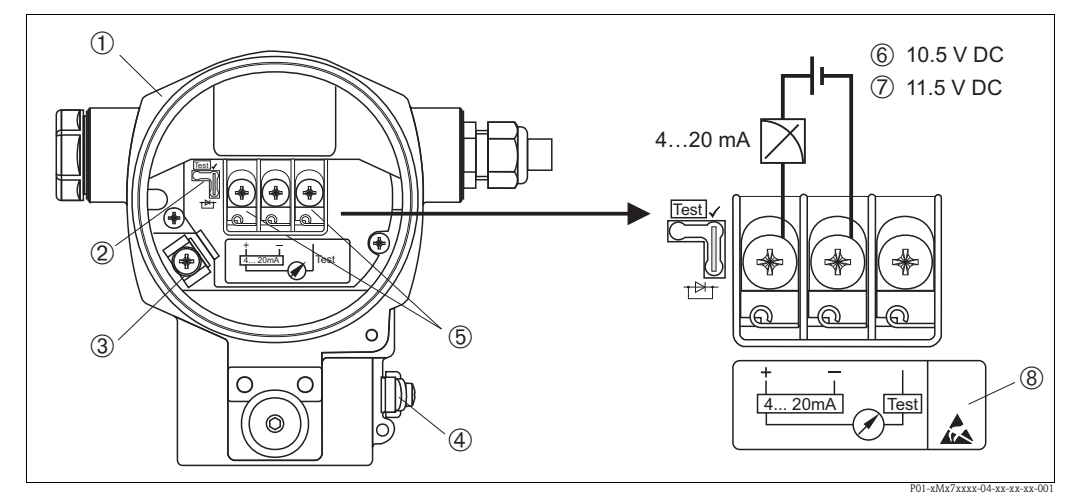

Fig. 17: Electrical connection 4 to 20 mA HART. Observe also  $\rightarrow \triangleq 22$ , "Supply voltage".

- 1 Housing
- 2 Jumper for 4 to 20 mA test signal.
- $\rightarrow$   $\supseteq$  22, "Taking 4 to 20 mA test signal" part.
- 3 Internal earth terminal
- 4 External earth terminal
- 5 4 to 20 mA test signal between plus and test terminal
- 6 Minimum supply voltage = 10.5 V DC, jumper is inserted in accordance with the illustration.
- 7 Minimum supply voltage = 11.5 VDC, jumper is inserted in "Test" position.
- 8 Devices with integrated overvoltage protection are labelled OVP (overvoltage protection) here.

## 4.1.1 Devices with Harting plug Han7D

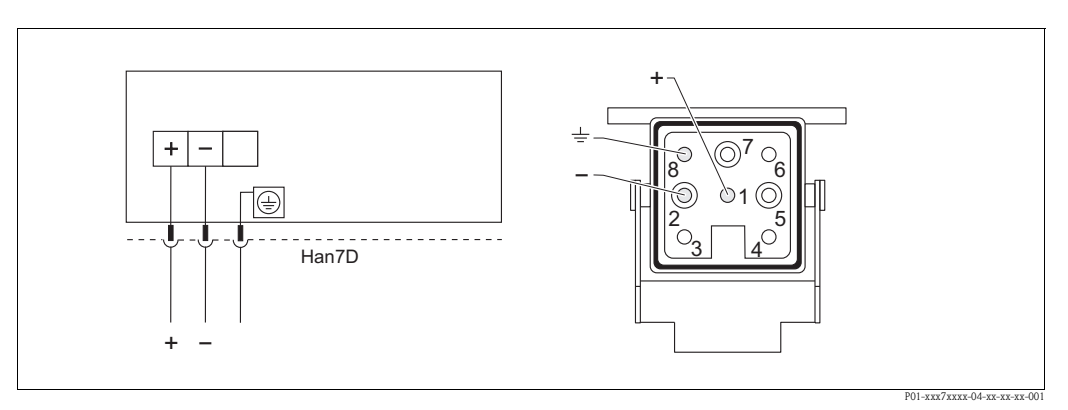

*Fig. 18:* Left: electrical connection for devices with Harting plug Han7D Right: view of the plug connector at the device

### 4.1.2 Devices with M12 plug

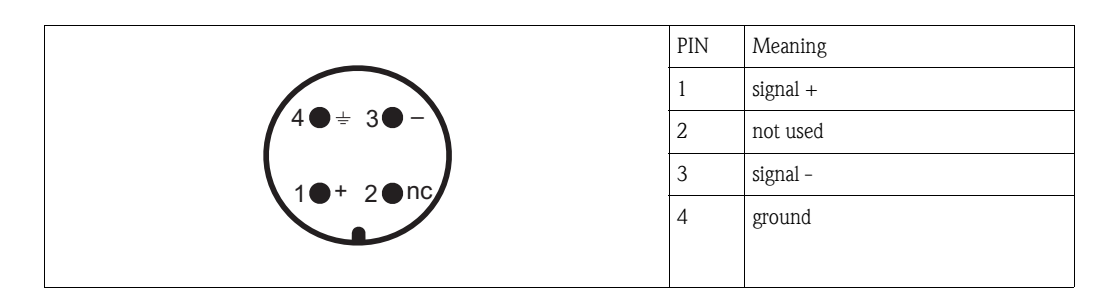

# 4.1.3 Connecting the cable version

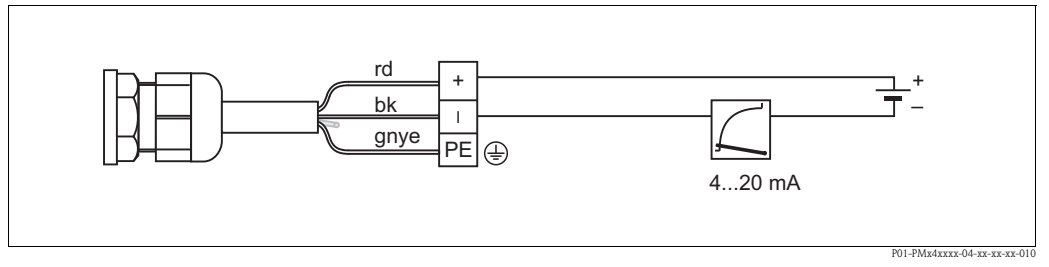

*Fig.* 19: *rd* = *red*, *bk* = *black*, *gnye* = *green-yellow* 

# 4.2 Connecting the measuring unit

### 4.2.1 Supply voltage

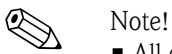

- All explosion protection data are given in separate documentation which is available upon request. The Ex documentation is supplied as standard with all devices approved for use in explosion hazardous areas.
- When using the measuring device in hazardous areas, installation must comply with the corresponding national standards and regulations and the Safety Instructions or Installation or Control Drawings.

| Electronic version                       | Jumper for 4 to 20 mA test signal<br>in "Test" position (Delivery status) | Jumper for 4 to 20 mA test signal in "Non-Test" position |
|------------------------------------------|---------------------------------------------------------------------------|----------------------------------------------------------|
| 4 to 20 mA HART, for non-hazardous areas | 11.5 to 45 V DC                                                           | 10.5 to 45 V DC                                          |

#### Taking 4 to 20 mA test signal

A 4 to 20 mA signal may be measured via the positive and test terminal without interrupting the measurement. The minimum supply voltage of the device can be reduced by simply changing the position of the jumper. As a result, operation is also possible with lower voltage sources. To keep the measured error below 0.1 %, the current measuring device should display an internal resistance of  $< 0.7 \Omega$ . Observe the position of the jumper in accordance with the following table.

| Jumper position for test signal | Description                                                                                                    |
|---------------------------------|----------------------------------------------------------------------------------------------------|
| Test                            | <ul> <li>Taking 4 to 20 mA test signal via plus and test terminal:<br/>possible. (Thus, the output current can be measured without<br/>interruption via the diode.)</li> <li>Delivery status</li> <li>Minimum supply voltage: 11.5 V DC</li> </ul> |
|                                 | <ul> <li>Taking 4 to 20 mA test signal via plus and test terminal:<br/>not possible.</li> <li>Minimum supply voltage: 10.5 V DC</li> </ul>                                                                                                    |

## 4.2.2 Cable specification

- Endress+Hauser recommends using twisted, screened two-wire cables.
- Terminals for wire cross-sections 0.5 to 2.5 mm<sup>2</sup> (20 to 14 AWG)
- Cable external diameter: 5 to 9 mm (0.2 to 0.35 in)

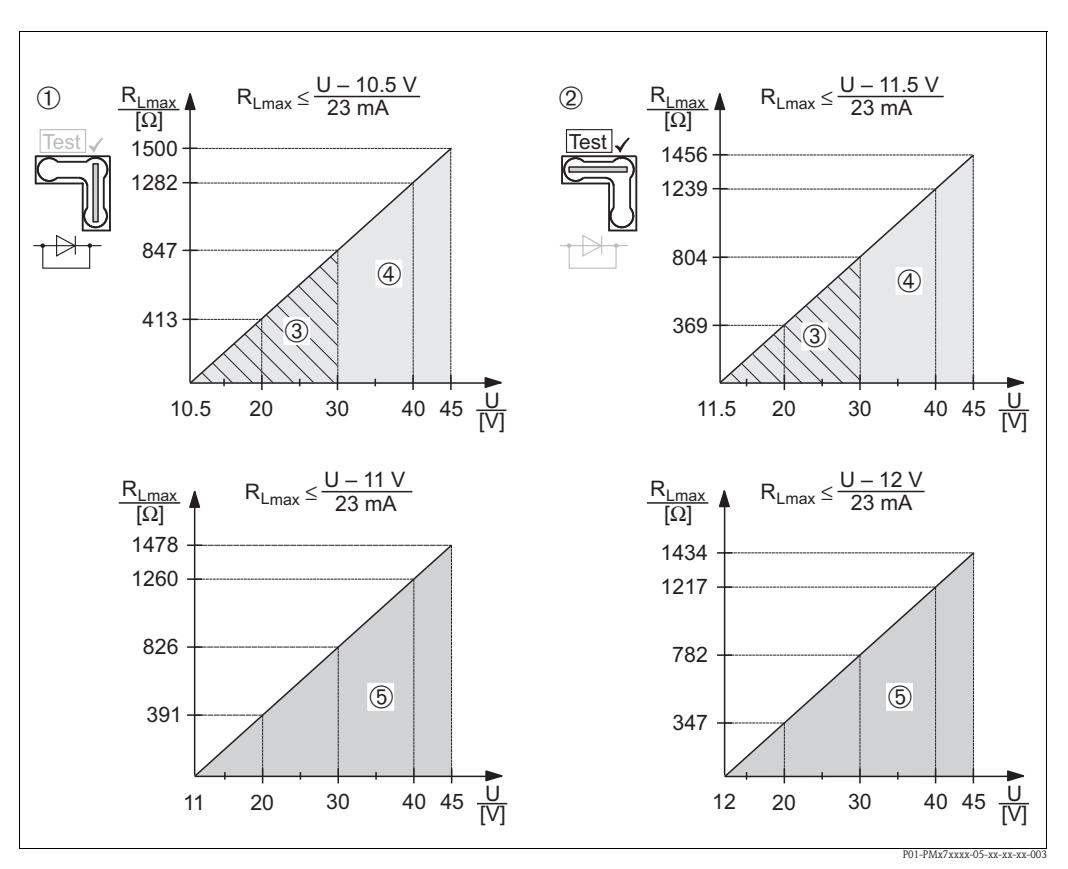

#### 4.2.3 Load

Fig. 20:Load diagram, observe the position of the jumper and the explosion protection. $(\rightarrow \supseteq 22, "Taking 4 to 20 mA test signal" part.)$ 

- 1 Jumper for the 4 to 20 mA test signal inserted in "Non-Test" position
- 2 Jumper for the 4 to 20 mA test signal inserted in "Test" position
- Supply voltage 10.5 (11.5) to 30 V DC for 1/2 G, 1 GD, 1/2 GD, FM IS, CSA IS, IECEx ia, NEPSI Ex ia
   Supply voltage 10.5 (11.5) to 45 V DC for devices for non-hazardous areas. 1/2 D, 1/3 D, 2 G Ex d, 3 G Es
  - Supply voltage10.5 (11.5) to 45 V DC for devices for non-hazardous areas, 1/2 D, 1/3 D, 2 G Ex d, 3 G Ex nA, FM XP, FM DIP, FM NI, CSA XP and CSA Dust-Ex, NEPSI Ex d
- 5 Supply voltage 11 (12) to 45 V DC for PMC71, Ex d[ia], NEPSI Ex d[ia]
- R<sub>Lmax</sub> Maximum load resistance
- U Supply voltage

# Note!

When operating via a handheld terminal or via PC with an operating program, a minimum communication resistance of 250  $\Omega$  must exist within the loop.

#### 4.2.4 Screening/potential matching

- You achieve optimum screening against disturbances if the screening is connected on both sides (in the cabinet and on the device). If you have to reckon with potential equalisation currents in the plant, only earth screening on one side, preferably at the transmitter.
- When using in hazardous areas, you must observe the applicable regulations. Separate Ex documentation with additional technical data and instructions is included with all Ex systems as standard.

## 4.2.5 Connecting Field Xpert SFX100

Compact, flexible and robust industry handheld terminal for remote parametrization and measured value inspection via the HART current output (4-20mA). For details refer to Operating Instructions BA00060S/04/EN.

## 4.2.6 Connecting Commubox FXA195

The Commubox FXA195 connects intrinsically safe transmitters with the HART protocol to a computer's USB port. This allows remote operation of the transmitter using Endress+Hauser's FieldCare operating program. Power is supplied to the Commubox through the USB port. The Commubox is also suitable for connection to intrinsically safe circuits.  $\rightarrow$  See Technical Information TI00404F for further information.

# 4.2.7 Connecting Commubox FXA291/ToF Adapter FXA291 for operation via FieldCare

#### Connecting Commubox FXA291

The Commubox FXA291 connects Endress+Hauser field instruments with CDI interface (= Endress+Hauser Common Data Interface) to the USB interface of a personal computer or a notebook. For details refer to TI00405C/07/EN.

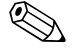

Note

For the device you need the "ToF Adapter FXA291" as an additional accessory.

#### **Connecting ToF Adapter FXA291**

The ToF Adapter FXA291 connects the Commubox FXA291 via the USB interface of a personal computer or a notebook to the device. For details refer to KA00271F/00/A2.

# 4.3 Potential matching

Ex applications: Connect all devices to the local potential matching. Observe the applicable regulations.

# 4.4 Overvoltage protection (optional)

Devices showing version "M" in feature 100 "Additional options 1" or feature 110 "Additional options 2" in the order code are equipped with overvoltage protection (see also Technical Information TI00383P "Ordering information".

- Overvoltage protection:
  - Nominal functioning DC voltage: 600 V
  - Nominal discharge current: 10 kA
- Surge current check î = 20 kA as per DIN EN 60079-14: 8/20 μs satisfied
- Arrester AC current check I = 10 A satisfied

Warning!

Devices with integrated overvoltage protection must be earthed.

# 4.5 Post-connection check

Perform the following checks after completing electrical installation of the device:

- Does the supply voltage match the specifications on the nameplate?
- Is the device properly connected ( $\rightarrow \ge 20$ )?
- Are all screws firmly tightened?
- Are the housing covers screwed down tight?

As soon as voltage is applied to the device, the green LED on the electronic insert lights up for a few seconds or the connected on-site display lights up.

# 5 Operation

Feature 20 "Output; operation" in the order code provides you with information on the operating options available to you.

| Versions in the order code |                                          | Operation                                                    |  |
|----------------------------|------------------------------------------|--------------------------------------------------------------|--|
| А                          | 4 to 20 mA HART; external operation, LCD | Via on-site display and 3 keys on the exterior of the device |  |
| В                          | 4 to 20 mA HART; internal operation, LCD | Via on-site display and 3 keys on the inside of the device   |  |
| С                          | 4 to 20 mA; internal operation           | Without on-site display, 3 keys on the inside of the device  |  |

# 5.1 On-site display (optional)

A 4-line liquid crystal display (LCD) is used for display and operation.

The on-site display shows measured values, dialog texts, fault messages and notice messages. The display of the device can be turned in 90° steps. Depending on the installation position of the device, this makes it easy to operate the device and read the measured values.

Functions:

- 8-digit measured value display including sign and decimal point, bargraph for current display
- Simple and complete menu guidance thanks to separation of the parameters into several levels and groups
- Each parameter is given a 3-digit ID number for easy navigation
- Option for configuring the display according to individual requirements and desires, such as language, alternating display, contrast setting, display of other measured values such as sensor temperature
- Comprehensive diagnostic functions (fault and warning message, peak-hold indicators, etc.)
- Rapid and safe commissioning with the Quick Setup menus

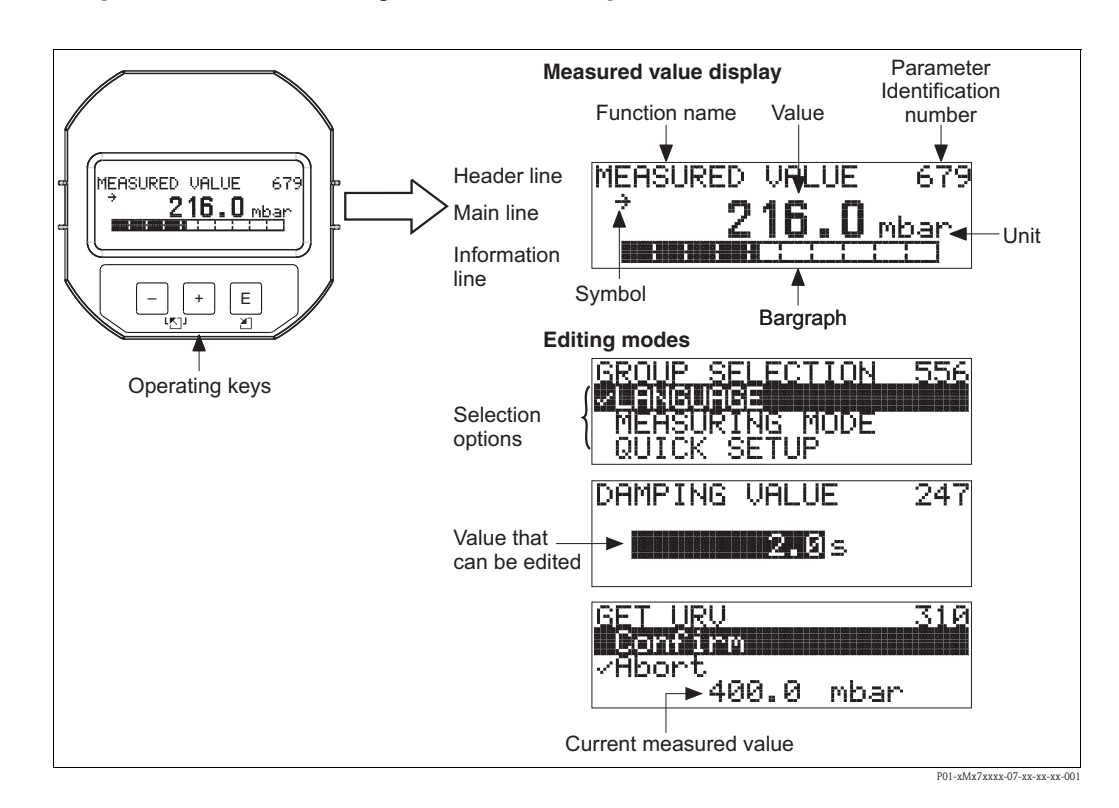

The following table illustrates the symbols that can appear on the on-site display. Four symbols can occur at one time.

| Symbol         | Meaning                                                                                                    |
|----------------|----------------------------------------------------------------------------------------------------|
| L <sub>1</sub> | Alarm symbol <ul> <li>Symbol flashing: warning, device continues measuring.</li> <li>Symbol permanently lit: error, device does not continue measuring.</li> </ul> |
|                | Note: The alarm symbol may overlie the tendency symbol.                                                                                                    |
| 5              | <b>Lock symbol</b><br>The operation of the device is locked. Unlock device, $\rightarrow \triangleq 39$ .                                                          |
| \$             | <b>Communication symbol</b><br>Data transfer via communication.<br><i>Note:</i> The alarm symbol may overlie the communication symbol.                             |
| 71             | Tendency symbol (increasing)<br>The measured value is increasing.                                                                                                  |
| У              | Tendency symbol (decreasing)<br>The measured value is decreasing.                                                                                                  |
| -              | <b>Tendency symbol (constant)</b><br>The measured value has remained constant over the past few minutes.                                                           |

#### 5.2 **Operating elements**

#### 5.2.1 Position of operating elements

With regard to aluminium or stainless steel housings (T14), the operating keys are located either outside the device under the protection cap or inside on the electronic insert. In hygenic stainless steel housings (T17), the operating keys are always located inside on the electronic insert.

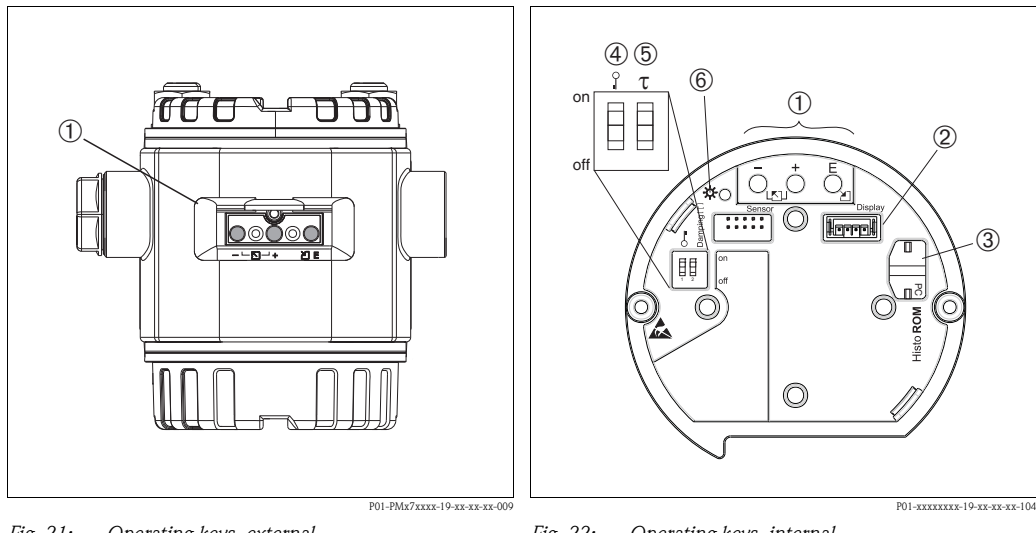

Fig. 21: Operating keys, external

1 Operating keys on the exterior of the device under the protective flap

Fig. 22: Operating keys, internal

- 1 Operating keys
- 2 Slot for optional display
- Slot for optional HistoROM®/M-DAT 3
- 4 DIP-switch for locking/unlocking measured-valuerelevant parameters
- 5 DIP-switch for damping on/off
- 6 Green LED to indicate value being accepted

# 5.2.2 Function of the operating elements – on-site display not connected

Press and hold the key or the key combination for at least 3 seconds to execute the corresponding function. Press the key combination for at least 6 seconds for a reset.

| Operating key(s)                                                                   | Meaning                                                                                                    |
|------------------------------------------------------------------------------------|----------------------------------------------------------------------------------------------------|
| Ō                                                                                  | Adopt lower range value. A reference pressure is present at the device.<br>See also $\rightarrow \triangleq 28$ , "Pressure measuring mode" or $\rightarrow \triangleq 29$ , "Level measuring mode".       |
| <b>+</b>                                                                           | Adopt upper range value. A reference pressure is present at the device.<br>See also $\rightarrow \triangleq 28$ , "Pressure measuring mode" or $\rightarrow \triangleq 29$ , "Level measuring mode".       |
| ĕ                                                                                  | Position adjustment                                                                                                    |
| $\stackrel{+}{\bigcirc}$ and $\stackrel{-}{\bigcirc}$ and $\stackrel{E}{\bigcirc}$ | Reset all parameters. The reset via operating keys corresponds to the software reset code 7864.                                                                                                    |
| $\stackrel{+}{\frown}$ and $\stackrel{E}{\bigcirc}$                                | Copy the configuration data from the optional HistoROM <sup>®</sup> /M-DAT module to the device.                                                                                                    |
| $\overline{\bigcirc}$ and $\overline{\bigcirc}$                                    | Copy the configuration data from the device to the optional HistoROM <sup>®</sup> /M-DAT module.                                                                                                    |
| 0 0 0 0 0 0 0 0 0 0 0 0 0 0 0 0 0 0 0                                              | <ul> <li>DIP-switch 1: for locking/unlocking measured-value-relevant parameters<br/>Factory setting: off (unlocked)</li> <li>DIP-switch 2: damping on/off,<br/>Factory setting: on (damping on)</li> </ul> |

# 5.2.3 Function of the operating elements – on-site display connected

| Operating key(s) | Meaning                                                                                                    |
|------------------|----------------------------------------------------------------------------------------------------|
| +                | <ul> <li>Navigate upwards in the picklist</li> <li>Edit the numerical values and characters within a function</li> </ul>                                                                                                    |
| -                | <ul> <li>Navigate downwards in the picklist</li> <li>Edit the numerical values and characters within a function</li> </ul>                                                                                                    |
| E                | <ul><li>Confirm entry</li><li>Jump to the next item</li></ul>                                                                                                    |
| + and E          | Contrast setting of on-site display: darker                                                                                                    |
| - and E          | Contrast setting of on-site display: brighter                                                                                                    |
| + and -          | <ul> <li>ESC functions:</li> <li>Exit edit mode without saving the changed value.</li> <li>You are in a menu within a function group. The first time you press the keys simultaneously, you go back a parameter within the function group. Each time you press the keys simultaneously after that, you go up a level in the menu.</li> <li>You are in a menu at a selection level. Each time you press the keys simultaneously, you go up a level in the menu.</li> <li>Note:</li> <li>The terms function group, level and selection level are explained in →  <sup>[1]</sup> 31, "General structure of the operating menu".</li> </ul> |

# 5.3 On-site operation – on-site display not connected

#### Note!

To operate the device with a HistoROM<sup>®</sup>/M-DAT module see  $\rightarrow \ge$  33, "HistoROM<sup>®</sup>/M-DAT (optional)".

### 5.3.1 Pressure measuring mode

If no on-site display is connected, the following functions are possible by means of the three keys on the electronic insert or on the exterior of the device:

- Position adjustment (zero point correction)
- Setting lower range value and upper range value
- Device reset,  $\rightarrow \ge 27$ , "Function of the operating elements on-site display not connected".

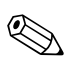

#### Note!

- The operation must be unlocked.  $\rightarrow \ge 38$ , "Locking/unlocking operation".
- The device is configured for the Pressure measuring mode as standard. You can switch measuring modes by means of the MEASURING MODE parameter. → 
   <sup>1</sup> 41, "Selecting language and measuring mode".
- The pressure applied must be within the nominal pressure limits of the sensor. See information on the nameplate.

| Carry out position adjustment. <sup>1)</sup>                            |                                                                                                    | Setting lower range value.                                            |                                                                                                    | Setting upper range value.                                            |                                                                                                    |
|-------------------------------------------------------------------------|----------------------------------------------------------------------------------------------------|-----------------------------------------------------------------------|----------------------------------------------------------------------------------------------------|-----------------------------------------------------------------------|----------------------------------------------------------------------------------------------------|
| Pressure is present at device.                                          |                                                                                                    | Desired pressure for lower range value is present at device.          |                                                                                                    | Desired pressure for upper range value is present at device.          |                                                                                                    |
| $\downarrow$                                                            |                                                                                                    | $\downarrow$                                                          |                                                                                                    | $\downarrow$                                                          |                                                                                                    |
| Press "E"-key for 3 s.                                                  |                                                                                                    | Press ""-key for 3 s.                                                 |                                                                                                    | Press "+"-key for 3 s.                                                |                                                                                                    |
| $\downarrow$                                                            |                                                                                                    | $\downarrow$                                                          |                                                                                                    | $\downarrow$                                                          |                                                                                                    |
| Does the LED on the electronic insert light up briefly?                 |                                                                                                    | Does the LED on the electronic insert light up briefly?               |                                                                                                    | Does the LED on the electronic insert light up briefly?               |                                                                                                    |
| Yes                                                                     | No                                                                                                    | Yes                                                                   | No                                                                                                    | Yes                                                                   | No                                                                                                    |
| $\downarrow$                                                            | $\downarrow$                                                                                                | $\downarrow$                                                          | $\downarrow$                                                                                              | $\downarrow$                                                          | $\downarrow$                                                                                              |
| Applied pressure<br>for<br>position<br>adjustment has<br>been accepted. | Applied pressure<br>for position<br>adjustment has<br>not been<br>accepted.<br>Observe the input<br>limits. | Applied pressure<br>for<br>lower range value<br>has been<br>accepted. | Applied pressure<br>for<br>lower range value<br>has not been<br>accepted.<br>Observe the input<br>limits. | Applied pressure<br>for<br>upper range value<br>has been<br>accepted. | Applied pressure<br>for<br>upper range value<br>has not been<br>accepted.<br>Observe the input<br>limits. |

1) Observe "Warning",  $\rightarrow \ge 41$ , "Commissioning".

### 5.3.2 Level measuring mode

If no on-site display is connected, the following functions are possible by means of the three keys on the electronic insert or on the exterior of the device:

- Position adjustment (zero point correction)
- Set the lower and upper pressure value and assign to the lower and upper level value
- Device reset,  $\rightarrow \ge 27$ , "Function of the operating elements on-site display not connected".

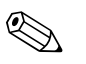

#### Note!

- The "-" and "+"- keys only have a function in the following cases:
  - LEVEL SELECTION "Level Easy Pressure", CALIBRATION MODE "Wet"
  - LEVEL SELECTION "Level Standard", LEVEL MODE "Linear", CALIBRATION MODE "Wet"

The keys have no function in other settings.

The device is configured for the Pressure measuring mode as standard. You can switch measuring modes by means of the MEASURING MODE parameter. → 
 <sup>1</sup> 41, "Selecting language and measuring mode".

The following parameters are set to the following values in the factory:

- LEVEL SELECTION: Level Easy Pressure
- CALIBRATION MODE: Wet
- OUTPUT UNIT or LIN. MEASURAND: %
- EMPTY CALIB.: 0.0
- FULL CALIB.: 100.0.
- SET LRV: 0.0 (corresponds to 4 mA value)
- SET URV: 100.0 (corresponds to 20 mA value)

These parameters can only be modified by means of the on-site display or remote operation such as the FieldCare.

- The operation must be unlocked.  $\rightarrow \ge 38$ , "Locking/unlocking operation".
- The pressure applied must be within the nominal pressure limits of the sensor. See information on the nameplate.
- See also  $\rightarrow \stackrel{>}{=} 45$ , "Level measurement". For parameter description see Operating Instructions BA00274P.
- LEVEL SELECTION, CALIBRATION MODE, LEVEL MODE, EMPTY CALIB., FULL CALIB, SET LRV and SET URV are parameter names used for on-site display or remote operation such as FieldCare, for instance.

| Carry out position adjustment. <sup>1)</sup>                         |                                                                                                    | Setting lower pressure value.                                                                                                    |                                                                                                    | Setting upper pressure value.                                                                                                    |                                                                                                    |
|----------------------------------------------------------------------|----------------------------------------------------------------------------------------------------|----------------------------------------------------------------------------------------------------|----------------------------------------------------------------------------------------------------|----------------------------------------------------------------------------------------------------|----------------------------------------------------------------------------------------------------|
| Pressure is present at device.                                       |                                                                                                    | Desired pressure for lower pressure value (EMPTY PRESSURE <sup>2</sup> ) is present at device.                                                                                           |                                                                                                    | Desired pressure for upper pressure value (FULL PRESSURE <sup>1</sup> ) is present at device.                                                                                       |                                                                                                    |
| $\downarrow$                                                         |                                                                                                    | $\downarrow$                                                                                                    |                                                                                                    | $\downarrow$                                                                                                    |                                                                                                    |
| Press "E"-key for 3 s.                                               |                                                                                                    | Press "key for 3 s.                                                                                                    |                                                                                                    | Press "+"-key for 3 s.                                                                                                    |                                                                                                    |
| $\downarrow$                                                         |                                                                                                    | $\downarrow$                                                                                                    |                                                                                                    | $\downarrow$                                                                                                    |                                                                                                    |
| Does the LED on the electronic insert light up briefly?              |                                                                                                    | Does the LED on the electronic insert light up briefly?                                                                                                    |                                                                                                    | Does the LED on the electronic insert light up briefly?                                                                                                    |                                                                                                    |
| Yes                                                                  | No                                                                                                    | Yes                                                                                                    | No                                                                                                    | Yes                                                                                                    | No                                                                                                    |
| $\downarrow$                                                         | $\downarrow$                                                                                                | $\downarrow$                                                                                                    | $\downarrow$                                                                                             | $\downarrow$                                                                                                    | $\downarrow$                                                                                             |
| Applied pressure<br>for position<br>adjustment has<br>been accepted. | Applied pressure<br>for position<br>adjustment has<br>not been<br>accepted.<br>Observe the input<br>limits. | The pressure<br>present was saved<br>as the lower<br>pressure value<br>(EMPTY<br>PRESSURE <sup>1</sup> ) and<br>assigned to the<br>lower level value<br>(EMPTY<br>CALIB. <sup>1</sup> ). | The pressure<br>present was not<br>saved as the<br>lower pressure<br>value. Observe<br>the input limits. | The pressure<br>present was saved<br>as the upper<br>pressure value<br>(FULL<br>PRESSURE <sup>1</sup> ) and<br>assigned to the<br>upper level value<br>(FULL CALIB. <sup>1</sup> ). | The pressure<br>present was not<br>saved as the<br>upper pressure<br>value. Observe<br>the input limits. |

1) Observe "Warning",  $\rightarrow \triangleq 41$ , "Commissioning".

2) Parameter name used for the on-site display or remote operation such as the FieldCare.

# 5.4 On-site operation – on-site display connected

If the on-site display is connected, the three operating keys are used to navigate through the operating menu,  $\rightarrow \ge 27$ , "Function of the operating elements – on-site display connected".

### 5.4.1 General structure of the operating menu

The menu is split into four levels. The three upper levels are used to navigate while you use the bottom level to enter numerical values, select options and save settings. The entire menu is illustrated in Section 10.1 "Operating menu for on-site display, FieldCare and HART handheld terminal". The structure of the OPERATING MENU depends on the measuring mode selected, e.g. if the "Pressure" measuring mode is selected, only the functions necessary for this mode are displayed.

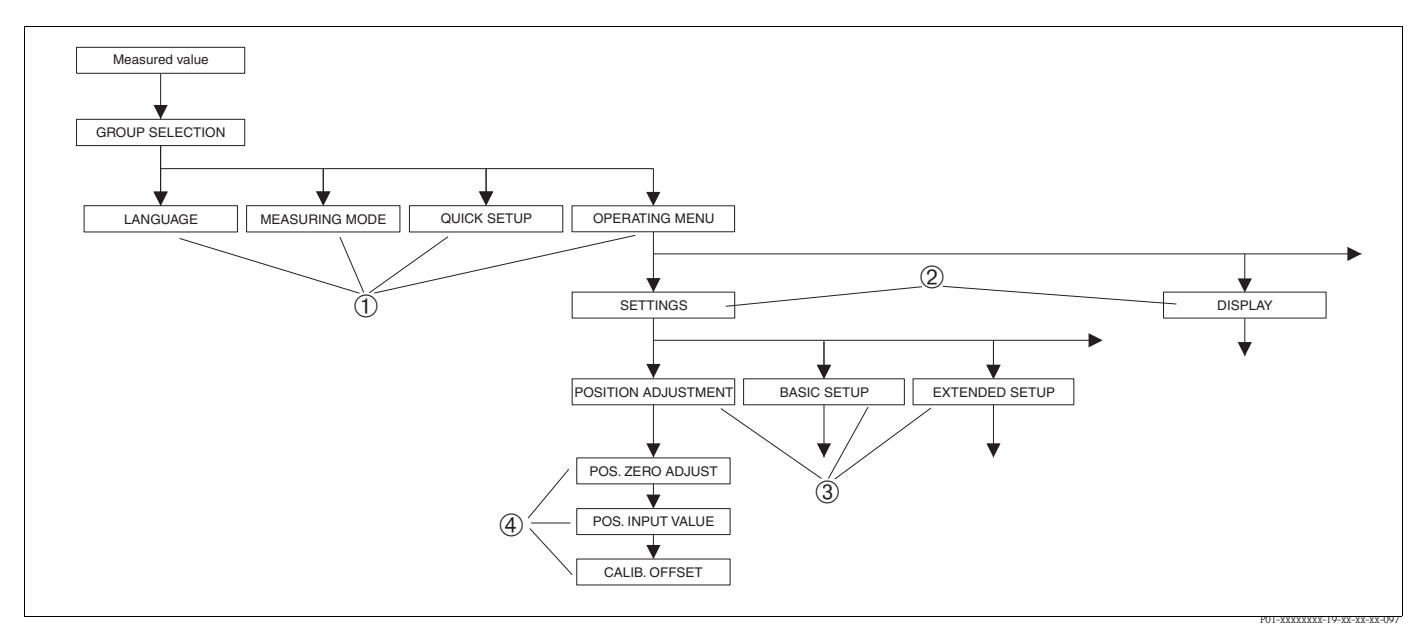

Fig. 23: Structure of the operating menu

- 1 1. Selection level
- 2 2. Selection level
- *3 Function groups 4 Parameter*
- 4 Parameter

S

#### Note!

The LANGUAGE and MEASURING MODE parameters are only displayed via the on-site display on the 1st selection level. In the digital communication, the LANGUAGE parameter is displayed in the DISPLAY group and the MEASURING MODE parameter is displayed in the QUICK SETUP menus or in the BASIC SETUP function group.  $\rightarrow \triangleq 66$ , "Operating menu for on-site display, FieldCare and HART handheld terminal".

### 5.4.2 Selecting an option

Example: select "English" as the language of the menu.

| On-site display                                   | Operation                                                                                                    |
|---------------------------------------------------|----------------------------------------------------------------------------------------------------|
| SPRACHE 079<br>Englission<br>Français<br>Italiano | German is selected as the language. A $\checkmark$ in front of the menu text indicates the active option.                                                                                                    |
| SPRACHE 079<br>Deutsch<br>Français                | Select English with "+" or "-".                                                                                                    |
| LANGUAGE 079<br>Deutsch<br>Français               | <ol> <li>Confirm your choice with "E". A ✓ in front of the<br/>menu text indicates the active option. (English is now<br/>selected as the menu language.)</li> <li>Jump to the next item with "E".</li> </ol> |

## 5.4.3 Editing a value

Example: adjusting DAMPING VALUE function from 2.0 s to 30.0 s.  $\rightarrow \ge 27$ , "Function of the operating elements – on-site display connected".

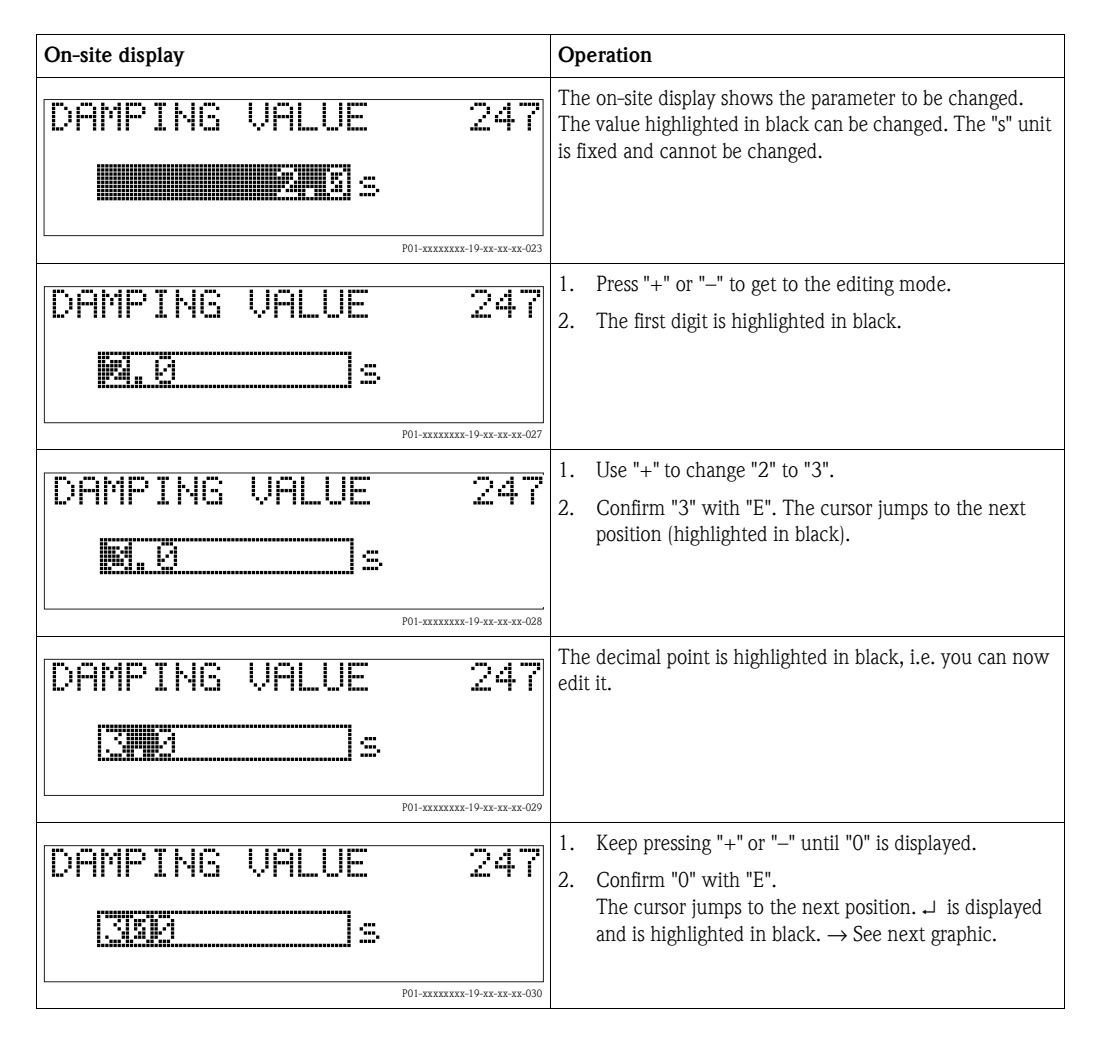

| On-site display   |                          | Operation                                                                              |
|-------------------|--------------------------|----------------------------------------------------------------------------------------|
| DAMPING VALUE     | 247                      | Use "E" to save the new value and exit the editing mode.<br>See next graphic.          |
| <u>ISPRI</u> s    |                          |                                                                                        |
|                   | P01-xxxxxxx-19-xx-xx-031 |                                                                                        |
| DAMPING VALUE     | 247                      | The new value for the damping is now 30.0 s.<br>– Jump to the next parameter with "E". |
| <b>BANK BER</b> s |                          | <ul> <li>You can get back to the editing mode with "+" or<br/>"_".</li> </ul>          |
|                   | P01-xxxxxxx-19-xx-xx-032 |                                                                                        |

## 5.4.4 Taking pressure applied at device as value

Example: configuring upper range value – assign 20 mA to the pressure value 400 mbar (6 psi).

| On-site display                        | Operation                                                                                                    |
|----------------------------------------|----------------------------------------------------------------------------------------------------|
| GET URU 310<br>Confirm<br>400.0 mbar   | The bottom line on the on-site display displays the pressure present, here 400 mbar (6 psi).                                                                                   |
| GET URV 310<br>Continent<br>A00.0 mbar | Use "+" or "-" to switch to the "Confirm" option. The active selection is highlighted in black.                                                                                |
| Compensation<br>accepted!              | Use "E" to assign the value (400 mbar (6 psi)) to the GET URV parameter. The device confirms the calibration and jumps back to the parameter, here GET URV (see next graphic). |
| GET URU 310<br>Confirm<br>400.0 mbar   | Switch to the next parameter with "E".                                                                                                    |

# 5.5 HistoROM<sup>®</sup>/M-DAT (optional)

 $\rm HistoROM^{\circledast}/M\text{-}DAT$  is a memory module, which is attached to the electronic insert and fulfils the following functions:

- Back-up copy of configuration data
- Copying configuration data of a transmitter into another transmitter
- Cyclic recording of pressure and sensor-temperature measured values
- Recording diverse events, such as alarms, configuration changes, counters for measuring range undershooting and exceeding for pressure and temperature, exceeding and undershooting the user limits for pressure and temperature, etc.

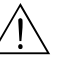

#### Warning!

Detach HistoROM<sup>®</sup>/M-DAT from the electronic insert or attach it to the insert in a deenergised state only.

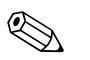

#### Note!

- The HistoROM<sup>®</sup>/M-DAT module may be retrofitted at any time (Order No.: 52027785).
- The HistoROM data and the data in the device are analysed once a HistoROM<sup>®</sup>/M-DAT is attached to the electronic insert and power is reestablished to the device. During the analysis, the messages "W702, HistoROM data not consistent" and "W706, Configuration in HistoROM and device not identical" can occur. For measures, → 🖹 50, "Messages."

### 5.5.1 Copying configuration data

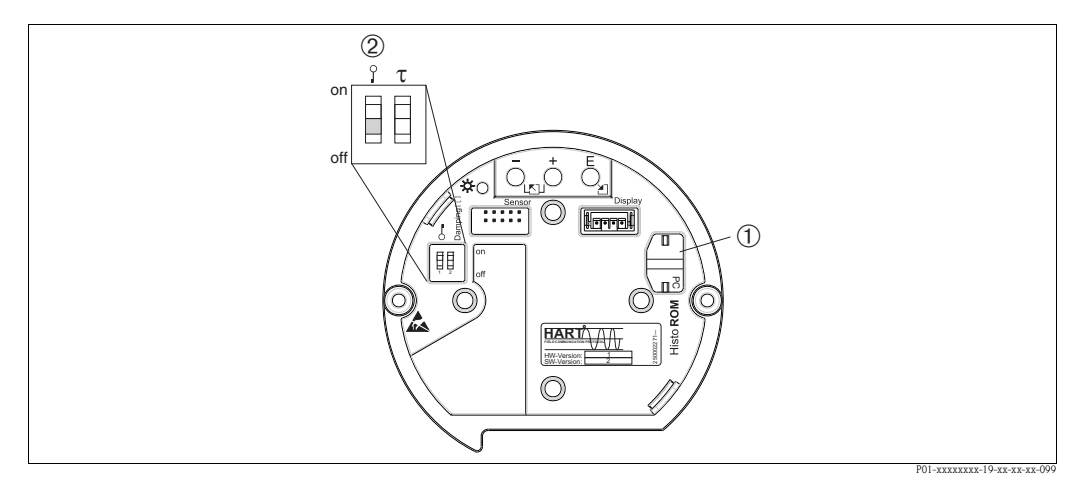

Abb. 24: Electronic insert with optional HistoROM<sup>®</sup>/M-DAT memory module

- 1 Optional HistoROM<sup>®</sup>/M-DAT
- 2 To copy configuration data from the HistoROM<sup>®</sup>/M-DAT module to a device or from a device to a HistoROM<sup>®</sup>/M-DAT, the operation must be unlocked DIP-switch 1, Position "off", parameter INSERT PIN NO. = 100). Observe  $\rightarrow \square 38$ , "Locking/unlocking operation".

#### On-site operation - on-site display not connected

#### Copying configuration data from a device to a HistoROM<sup>®</sup>/M-DAT module:

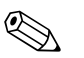

#### Note!

The operation must be unlocked.

- 1. Disconnect device from supply voltage.
- 2. Attach the HistoROM<sup>®</sup>/M-DAT module to the electronic insert.
- 3. Reestablish supply voltage to the device.
- 4. Press "E" and "-"-keys (for at least 3 seconds) until the LED on the electronic insert lights up.
- 5. Wait approx. 20 seconds. Configuration data are loaded from the device to the HistoROM<sup>®</sup>/ M-DAT. The device is not restarted.
- 6. Disconnect device from the supply voltage again.
- 7. Detach memory module.
- 8. Reestablish supply voltage to the device.

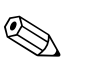

#### Copying configuration data from a HistoROM<sup>®</sup>/M-DAT to a device:

#### Note!

The operation must be unlocked.

- 1. Disconnect device from supply voltage.
- 2. Attach the HistoROM<sup>®</sup>/M-DAT module to the electronic insert. Configuration data from another device are stored in the HistoROM<sup>®</sup>/M-DAT.
- 3. Reestablish supply voltage to the device.
- 4. Press "E" und "+"-keys (for at least 3 seconds) until the LED on the electronic insert lights up.
- 5. Wait approx. 20 seconds. All parameters except DEVICE SERIAL No, DEVICE DESIGN., CUST. TAG NUMBER, LONG TAG NUMBER, DESCRIPTION, BUS ADDRESS and the parameters in the POSITION ADJUSTMENT and PROCESS CONNECTION group are loaded into the device by HistoROM®/M-DAT. The device is restarted.
- 6. Before removing the HistoROM<sup>®</sup>/M-DAT again from the electronic insert, disconnect the device from supply voltage.

### On-site operation via on-site display (optional) or remote operation Copying configuration data from a device to a HistoROM<sup>®</sup>/M-DAT:

# Note!

The operation must be unlocked.

- 1. Disconnect device from supply voltage.
- 2. Attach the HistoROM<sup>®</sup>/M-DAT module to the electronic insert.
- 3. Reestablish supply voltage to the device.
- 4. The DOWNLOAD SELECT. parameter setting has no influence on an upload from the device into HistoROM.

(Menu path: (GROUP SELECTION  $\rightarrow$ ) OPERATING MENU  $\rightarrow$  OPERATION)

- Using the HistoROM CONTROL parameter select the option "Device → HistoROM" as the data transfer direction.
   (Menu path: GROUPSELECTION → OPERATING MENU → OPERATION)
- Wait approx. 20 seconds. Configuration data are loaded from the device to the HistoROM<sup>®</sup>/ M-DAT. The device is not restarted.
- 7. Disconnect device from the supply voltage again.
- 8. Detach memory module.
- 9. Reestablish supply voltage to the device.

#### Copying configuration data from a HistoROM<sup>®</sup>/M-DAT to a device:

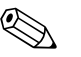

Note!

The operation must be unlocked.

- 1. Disconnect device from supply voltage.
- 2. Attach the HistoROM<sup>®</sup>/M-DAT module to the electronic insert. Configuration data from another device are stored in the HistoROM<sup>®</sup>/M-DAT.
- 3. Reestablish supply voltage to the device.
- 4. Use the DOWNLOAD SELECT parameter to select which parameters are to be overwritten (Menu path: (GROUPS SELECTION  $\rightarrow$ ) OPERATING MENU  $\rightarrow$  OPERATION).

The following parameters are overwritten according to the selection:

- Configuration copy (factory setting):

all parameters except DEVICE SERIAL No., DEVICE DESIGN, CUST. TAG NUMBER, LONG TAG NUMBER, DESCRIPTION, BUS ADDRESS and the parameters in the POSITION ADJUSTMENT, PROCESS CONNECTION, CURR. TRIM (SERVICE/SYSTEM 2), SENSOR TRIM and SENSOR DATA group.

- Device replacement:

all parameters except DEVICE SERIAL No., DEVICE DESIGN and the parameters in the POSITION ADJUSTMENT, PROCESS CONNECTION, CURR. TRIM (SERVICE/SYSTEM 2), SENSOR TRIM and SENSOR DATA group.

- Electronics replace:

all parameters except the parameters in the CURR. TRIM (SERVICE/SYSTEM 2) and SENSOR DATA group.

Factory setting: Configuration copy

5. Using the HistoROM CONTROL parameter select the option "HistoROM  $\rightarrow$  Device" as the data transfer direction.

(Menu path: GROUP SELECTION  $\rightarrow$  OPERATING MENU  $\rightarrow$  OPERATION)

- 6. Wait approx. 20 seconds. Configuration data are loaded from the device to the HistoROM  $^{\mbox{\scriptsize \$}}/$  M-DAT. The device is restarted.
- 7. Before removing the HistoROM<sup>®</sup>/M-DAT again from the electronic insert, disconnect the device from supply voltage.
## 5.6 Operation via SFX100

Compact, flexible and robust industry handheld terminal for remote parametrization and measured value inspection via the HART current output (4-20mA). For details refer to Operating Instructions BA00060S/04/EN.

# 5.7 Endress+Hauser operating program

The operating program FieldCare is an Endress+Hauser Plant Asset Management Tool based on FDT technology. You can use FieldCare to configure all your Endress+Hauser devices, as well as devices from other manufacturers that support the FDT standard. Hardware and software requirements you can find on the www.endress.com  $\rightarrow$  select your country  $\rightarrow$  Search: FieldCare  $\rightarrow$  FieldCare  $\rightarrow$  Technical Data.

FieldCare supports the following functions:

- Configuration of transmitters in online operation
- Loading and saving device data (upload/download)
- Tank linearization
- HistoROM<sup>®</sup>/M-DAT analysis
- Documentation of the measuring point

Connection options:

- HART via Fieldgate FXA520
- HART via Commubox FXA195 and USB interface of a computer
- Commubox FXA291 with ToF Adapter FXA291 via service interface

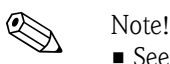

- See also  $\rightarrow \ge 24$ , "Connecting Commubox FXA195".
- Further information on the FieldCare can be found on the Internet: http://www.endress.com → Download → Text Search: FieldCare.

Once you have entered all the parameters, you can lock your entries against unauthorised and undesired access.

You have the following possibilities for locking/unlocking the operation:

- Via a DIP-switch on the electronic insert, locally on the display.
- Via the on-site display (optional)
- Via digital communication.

### Note!

If operation is locked by means of the DIP-switch, you can only unlock operation again by means of the DIP-switch. If operation is locked by means of the on-site display or remote operation e.g. FieldCare, you can only unlock operation again by means of the on-site display or remote operation.

The table provides an overview of the locking functions:

| Locking via      | View/read | Modify/write via <sup>1)</sup> |                  | Unlocking via |                    |                  |
|------------------|-----------|--------------------------------|------------------|---------------|--------------------|------------------|
|                  | parameter | On-site<br>display             | Remote operation | DIP-switch    | On-site<br>display | Remote operation |
| DIP-switch       | Yes       | No                             | No               | Yes           | No                 | No               |
| On-site display  | Yes       | No                             | No               | No            | Yes                | Yes              |
| Remote operation | Yes       | No                             | No               | No            | Yes                | Yes              |

1) Parameters which refer to how the display appears, e.g. LANGUAGE and DISPLAY CONTRAST can still be altered.

### 5.8.1 Locking/unlocking operation locally via DIP-switch

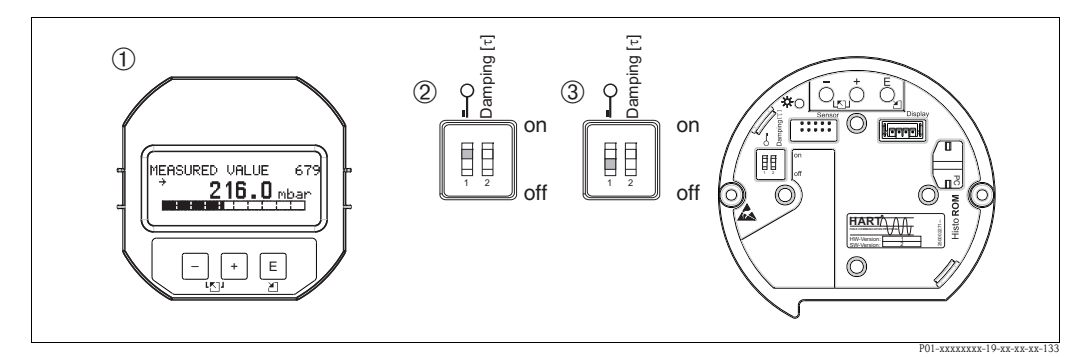

Fig. 25: DIP-switch position "Hardware locking" on the electronic insert

- *1* If necessary, remove on-site display (optional)
- 2 DIP-switch is at "on": operation is locked.
- 3 DIP-switch is at "off": operation is unlocked (operation possible)

Operation

# 5.8.2 Locking/unlocking operation via on-site display or remote operation

|                     | Description                                                                                                    |  |  |
|---------------------|----------------------------------------------------------------------------------------------------|--|--|
| Locking operation   | 1. Select INSERT PIN NO. parameter,<br>Menu path: OPERATING MENU $\rightarrow$ OPERATION $\rightarrow$ INSERT PIN NO. |  |  |
|                     | 2. To lock operation, enter a number for this parameter between 0 to 9999 that is $\neq 100$ .                        |  |  |
| Unlocking operation | 1. Select INSERT PIN NO. parameter.                                                                                   |  |  |
|                     | 2. To unlock operation, enter "100" for the parameter.                                                                |  |  |

# 5.9 Factory setting (reset)

By entering a certain code, you can completely, or partially, reset the entries for the parameters to the factory settings. (For factory settings refer to the Operating Instructions BA00274P "Cerabar S/ Deltabar S/Deltapilot S, Description of device functions".) Enter the code by means of the ENTER RESET CODE parameter (Menu path: (GROUP SELECTION  $\rightarrow$ ) OPERATING MENU  $\rightarrow$  OPERATING).

There are various reset codes for the device. The following table illustrates which parameters are reset by the particular reset codes. Operation must be unlocked to reset parameters ( $\rightarrow \square 38$ , "Locking/unlocking operation").

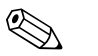

Note!

Any customer-specific configuration carried out by the factory is not affected by a reset (customer-specific configuration remains). If, after a reset, you wish the parameters to be reset to the factory settings, please contact Endress+Hauser Service.

| Reset code | Description and effect                                                                                                    |
|------------|----------------------------------------------------------------------------------------------------|
| 1846       | <ul> <li>Display reset</li> <li>This reset resets all parameters which have to do with how the display appears (DISPLAY group).</li> <li>Any simulation which may be running is ended.</li> <li>The device is restarted.</li> </ul>                                                                                                    |
| 62         | <ul> <li>PowerUp reset (warm start)</li> <li>This reset resets all the parameters in the RAM. Data are read back anew from the EEPROM (processor is initialised again).</li> <li>Any simulation which may be running is ended.</li> <li>The device is restarted.</li> </ul>                                                                                                    |
| 2710       | Measuring mode level reset                                                                                                    |
|            | <ul> <li>Depending on the settings for the LEVEL MODE, LIN MEASURAND,<br/>LINdMEASURAND or COMB. MEASURAND parameters, the parameters needed for<br/>this measuring task will be reset.</li> <li>Any simulation which may be running is ended.</li> <li>The device is restarted.</li> <li>Example LEVEL MODE = linear and LIN. MEASURAND = Height</li> <li>HEIGHT UNIT = m</li> <li>CALIBRATION MODE = wet</li> <li>EMPTY CALIB. = 0</li> <li>FULL CALIB. = Sensor end value converted to mH<sub>2</sub>O, e.g. 4.79 mH<sub>2</sub>O for a<br/>400 mbar (6 psi) sensor</li> </ul> |
| 333        | User reset         - Affects the following parameters:         - Function group POSITION ADJUSTMENT         - Function group BASIC SETUP, except for the customer-specific units         - Function group EXTENDED SETUP         - Group OUTPUT         - Function group HART DATA: BUS ADDRESS and PREAMBLE NUMBER         - Any simulation which may be running is ended.         - The device is restarted.                                                                                                    |

| Reset code | Description and effect                                                                                                    |
|------------|----------------------------------------------------------------------------------------------------|
| 7864       | <ul> <li>Total reset</li> <li>Affects the following parameters: <ul> <li>Function group POSITION ADJUSTMENT</li> <li>Function group BASIC SETUP</li> <li>Function group EXTENDED SETUP</li> <li>Function group LINEARISATION (an existing linearisation table is erased)</li> <li>Group OUTPUT</li> <li>Function group PEAK HOLD INDICATOR</li> <li>Function group HART DATA</li> <li>All configurable messages ("Error" type) are set to factory setting.</li> <li>→ <sup>1</sup>/<sub>2</sub> 50, "Messages" and → <sup>1</sup>/<sub>2</sub> 58, "Response of outputs to errors".</li> <li>Function group USER LIMITS</li> <li>Function group SYSTEM 2</li> <li>Any simulation which may be running is ended.</li> </ul> </li> </ul> |
| 8888       | HistoROM reset<br>The measured value memory and event memory are cleared. During the reset, the<br>HistoROM must be attached to the electronic insert.                                                                                                    |

# 6 !\\_\_\_\_\_

# Commissioning

### Warning!

- If a pressure smaller than the minimum permitted pressure is present at the device, the messages "E120 Sensor low pressure" and "E727 Sensor pressure error – overrange" are output in succession.
- If a pressure greater than the maximum permitted pressure is present at the device, the messages "E115 Sensor overpressure" and "E727 Sensor pressure error - overrange" are output in succession.
- Messages E727, E115 and E120 are "Error"-type messages and can be configured as a "Warning" or an "Alarm". These messages are configured as "Warning" messages at the factory. This setting prevents the current output from assuming the set alarm current value for applications (e.g. cascade measurement) where the user is consciously aware of the fact that the sensor range can be exceeded
- We recommend setting messages E727, E115 and E120 to "Alarm" in the following instances: - The sensor range does not have to be exceeded for the measuring application.
  - Position adjustment has to be carried out that has to correct a large measured error as a result of the orientation of the device (e.g. devices with a diaphragm seal).

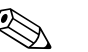

Note!

The device is configured for the Pressure measuring mode as standard. The measuring range and the unit in which the measured value is transmitted correspond to the specifications on the nameplate.

# 6.1 Function check

Carry out a post-installation and a post-connection check as per the checklist before commissioning the device.

- "Post-installation check" checklist,  $\rightarrow \ge 19$ .
- "Post-connection check" checklist,  $\rightarrow \ge 24$ .

### 6.2 Selecting language and measuring mode

### 6.2.1 On-site operation

The LANGUAGE and MEASURING MODE parameters are located on the top menu level. See also  $\rightarrow \exists 31$ , "General structure of the operating menu".

The following measuring modes are available:

- Pressure
- Level

### 6.2.2 Digital communication

The MEASURING MODE parameter is displayed in the digital communication in the QUICK SETUP menus and in the BASIC SETUP function group (OPERATING MENU  $\rightarrow$  SETTINGS  $\rightarrow$  BASIC SETUP).

The following measuring modes are available:

- Pressure
- Level

The LANGUAGE parameter is arranged in the DISPLAY group (OPERATING MENU  $\rightarrow$  DISPLAY).

- Use the LANGUAGE parameter to select the menu language for the on-site display.
- Select the menu language for FieldCare by means of the "Language Button" in the configuration window. Select the menu language for the FieldCare frame via the "Extra" menu → "Options" → "Display" → "Language".

# 6.3 Position adjustment

Due to the orientation of the device, there may be a shift in the measured value, i.e. when the container is empty or partly filled, the measured value parameter does not display zero. There are three options to choose from when performing position adjustment. (Menu path: (CROUP SELECTION  $\rightarrow$ ) OPERATING MENU  $\rightarrow$  SETTINGS  $\rightarrow$  POSITION

(Menu path: (GROUP SELECTION  $\rightarrow$ ) OPERATING MENU  $\rightarrow$  SETTINGS  $\rightarrow$  POSITION ADJUSTMENT)

| Parameter name                  | Description                                                                                                    |
|---------------------------------|----------------------------------------------------------------------------------------------------|
| POS. ZERO ADJUST (685)<br>Entry | Position adjustment – the pressure difference between zero (set point) and the measured pressure need not be known.                                                                                                    |
|                                 | <ul> <li>Example:</li> <li>MEASURED VALUE = 2.2 mbar (0.032 psi)</li> <li>Correct the MEASURED VALUE via the POS. ZERO ADJUST parameter with the "Confirm" option. This means that you are assigning the value 0.0 to the pressure present.</li> <li>MEASURED VALUE (after pos. zero adjust) = 0.0 mbar</li> <li>The current value is also corrected.</li> </ul>                                                                                                    |
|                                 | The CALIB. OFFSET parameter displays the resulting pressure difference (offset) by which the MEASURED VALUE was corrected.                                                                                                    |
|                                 | Factory setting:<br>0.0                                                                                                    |
| POS. INPUT VALUE (563)<br>Entry | Position adjustment – the pressure difference between zero (set point) and the measured pressure need not be known. To correct the pressure difference, you need a reference measurement value (e. g. from a reference device).                                                                                                    |
|                                 | <ul> <li>Example:</li> <li>MEASURED VALUE = 0.5 mbar (0.0073 psi)</li> <li>For the POS. INPUT VALUE parameter, specify the desired set point for the MEASURED VALUE, e.g. 2.0 mbar (0.029 psi). (MEASURED VALUE, e.g. 2.0 mbar (0.029 psi).</li> <li>MEASURED VALUE (after entry for POS. INPUT VALUE) = 2.0 mbar (0.029 psi)</li> <li>The CALIB. OFFSET parameter displays the resulting pressure difference (offset) by which the MEASURED VALUE was corrected. CALIB. OFFSET = MEASURED VALUE vas corrected. CALIB. OFFSET = 0.5 mbar (0.0073 psi) - 2.0 mbar (0.029 psi) = -1.5 mbar (0.022 psi))</li> <li>The current value is also corrected.</li> </ul> |
| CALIB OFFSET (310)              | 0.0<br>Position adjustment – the pressure difference between zero (set point) and the measured                                                                                                    |
| Entry                           | pressure is known.                                                                                                    |
|                                 | <ul> <li>Example:</li> <li>MEASURED VALUE = 2.2 mbar (0.032 psi)</li> <li>Via the CALIB. OFFSET parameter, enter the value by which the MEASURED VALUE should be corrected. To correct the MEASURED VALUE to 0.0 mbar, you must enter the value 2.2 here.</li> <li>(MEASURED VALUE new = MEASURED VALUE<sub>old</sub> - CALIB. OFFSET)</li> <li>MEASURED VALUE (after entry for calib. offset) = 0.0 mbar</li> <li>The current value is also corrected.</li> </ul>                                                                                                    |
|                                 | Factory setting:<br>0.0                                                                                                    |

### 6.4 Pressure measurement

### 6.4.1 Information on pressure measurement

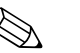

Note!

- For a detailed description of the parameters see the Operating Instructions BA00274P "Cerabar S/Deltabar S/Deltapilot S, Description of device functions"
  - Table 6, POSITION ADJUSTMENT
  - Table 7, BASIC SETUP
  - Table 15, EXTENDED SETUP
- For pressure measurement, select the "Pressure" option by means of the MEASURING MODE parameter. The operating menu is structured appropriately. See also → <sup>(1)</sup> 66, "Operating menu for on-site display, FieldCare and HART handheld terminal".

### 6.4.2 Quick Setup menu for Pressure measuring mode

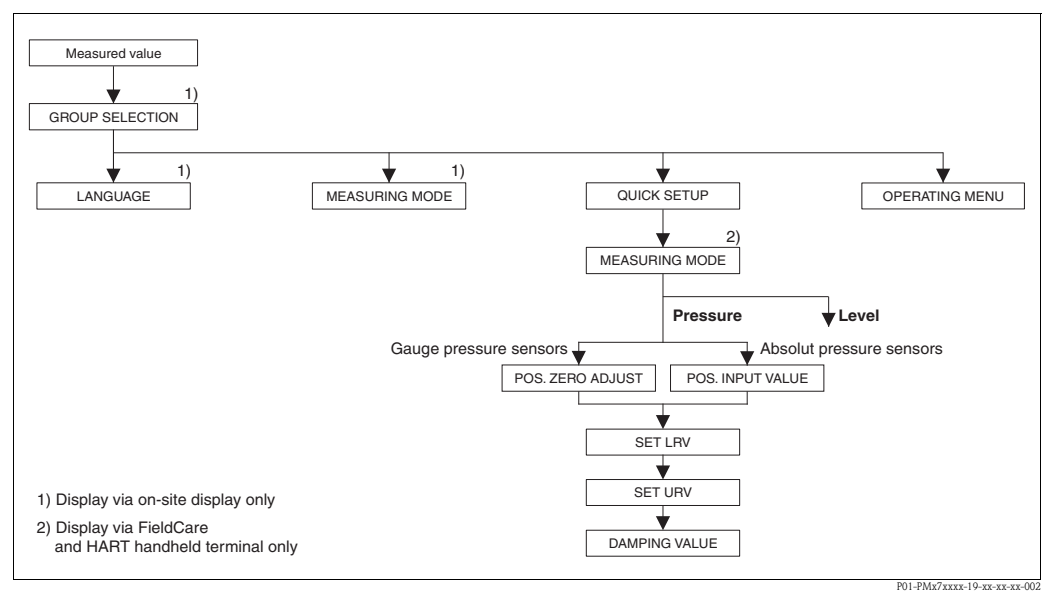

*Fig. 26: Quick Setup menu for Pressure measuring mode* 

| On-site operation                                                                                                    | Digital                                          |
|----------------------------------------------------------------------------------------------------|--------------------------------------------------|
| <b>Measured value display</b><br>On-site display: Switch from the measured value display<br>to GROUP SELECTION with <b>E</b> .                                                                                                    | Measu<br>Select C                                |
| GROUP SELECTION<br>Select MEASURING MODE.                                                                                                    | MEASU<br>Select "                                |
| MEASURING MODE<br>Select "Pressure" option.                                                                                                    |                                                  |
| GROUP SELECTION<br>Select QUICK SETUP menu.                                                                                                    |                                                  |
| <b>POS. ZERO ADJUST</b><br>Due to orientation of the device, there may be a shift in<br>the measured value. You correct the MEASURED<br>VALUE via the POS. ZERO ADJUST parameter with the<br>"Confirm" option, i. e. you assign the value 0.0 to the | POS. Z<br>Due to<br>the mea<br>VALUE<br>"Confirm |

pressure present.

| igital communication                            |
|-------------------------------------------------|
| easured value display<br>lect QUICK SETUP menu. |
| EASURING MODE<br>lect "Pressure" option.        |
| OS. ZERO ADIUST                                 |

Due to orientation of the device, there may be a shift in the measured value. You correct the MEASURED VALUE via the POS. ZERO ADJUST parameter with the "Confirm" option, i. e. you assign the value 0.0 to the pressure present.

### On-site operation

#### POS. INPUT VALUE

Due to orientation of the device, there may be a shift in the measured value. For the POS. INPUT VALUE parameter, specify the desired set point for the MEASURED VALUE.

#### SET LRV

Set the measuring range (enter 4 mA value). Specify a pressure value for the lower current value (4 mA value). A reference pressure does not have to be present at the device.

#### SET URV

Set the measuring range (enter 20 mA value). Specify a pressure value for the upper current value (20 mA value). A reference pressure does not have to be present at the device.

#### DAMPING TIME

Enter damping time (time constant  $\tau$ ). The damping affects the speed at which all subsequent elements, such as the on-site display, measured value and current output react to a change in the pressure.

#### Digital communication

#### POS. INPUT VALUE

Due to orientation of the device, there may be a shift in the measured value. For the POS. INPUT VALUE parameter, specify the desired set point for the MEASURED VALUE.

#### SET LRV

Set the measuring range (enter 4 mA value). Specify a pressure value for the lower current value (4 mA value). A reference pressure does not have to be present at the device.

#### SET URV

Set the measuring range (enter 20 mA value). Specify a pressure value for the upper current value (20 mA value). A reference pressure does not have to be present at the device.

#### DAMPING TIME

Enter damping time (time constant  $\tau$ ). The damping affects the speed at which all subsequent elements, such as the on-site display, measured value and current output react to a change in the pressure.

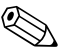

#### Note!

For on-site operation, see also

- $\rightarrow$   $\ge$  27, "Function of the operating elements on-site display connected" and
- $\rightarrow$   $\ge$  31, "On-site operation on-site display connected".

### 6.5 Level measurement

### 6.5.1 Information on level measurement

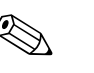

Note!

- The Pressure and Level operating modes each have a quick setup menu which guides you through the most important basic functions. → 
  <sup>1</sup> 47, "Quick Setup menu for Level measuring mode".
- Furthermore, the three level modes "Level Easy Pressure", "Level Easy Height" and "Level Standard" are available to you for level measurement. You can select from the "Linear", "Pressure linearized" and "Height linearized" level types for the "Level Standard" level mode. The table in the "Overview of level measurement" section below provides an overview of the various measuring tasks.
  - In the "Level Easy Pressure" and "Level Easy Height" level modes, the values entered are not tested as extensively as in the "Level Standard" level mode. The values entered for EMPTY CALIB./FULL CALIB., EMPTY PRESSURE/FULL PRESSURE, EMPTY HEIGHT/FULL HEIGHT and SET LRV/SET URV must have a minimum interval of 1 % for the "Level Easy Pressure" and "Level Easy Height" level modes. The value will be rejected with a warning message if the values are too close together. Further limit values are not checked; i.e. the values entered must be appropriate for the sensor and the measuring task so that the measuring device can measure correctly.
  - The "Level Easy Pressure" and "Level Easy Height" level modes encompass fewer parameters than the "Level Standard" mode and are used for quick and easy configuration of a level application.
  - Customer-specific units of fill level, volume and mass or a linearization table may only be entered in the "Level Standard" level mode.
  - − Where the device is intended for use as a subsystem in a safety function (SIL), a "Device configuration with enhanced parameter security" (SAFETY CONFIRM.) is only possible for the "Level" operating mode in the "Level Easy Pressure" level mode. All parameters previously entered are checked after a password is entered. Once the "Level Easy Height" or "Level Standard" has been selected, the configuration will first have to be reset to the ex-works setting using the RESET parameter (menu path: (GROUP SELECTION →) OPERATING MENU → OPERATION) using the reset code "7864".
    - For further information see the Cerabar S (SD00190P) Functional Safety Manual.
- See the Operating Instructions BA00274P "Cerabar S/Deltabar S/Deltapilot S, Description of device functions".

| Measuring task                                                                                                    | LEVEL<br>SELECTION/<br>LEVEL MODE                                         | Measured<br>variable options                                                                                                    | Description                                                                                                    | Comment                                                                                                    | Measured value<br>display                                                                                                    |
|----------------------------------------------------------------------------------------------------|---------------------------------------------------------------------------|----------------------------------------------------------------------------------------------------|----------------------------------------------------------------------------------------------------|----------------------------------------------------------------------------------------------------|----------------------------------------------------------------------------------------------------|
| The measured variable is<br>in direct proportion to the<br>measured pressure.<br>Calibration is performed<br>by entering two pressure-<br>level value pairs.                                                                                                    | LEVEL SELECTION:<br>Level Easy Pressure                                   | Via OUTPUT UNIT<br>parameter: %, level,<br>volume or mass<br>units.                                                                                           | <ul> <li>Calibration with reference<br/>pressure – wet calibration,<br/>see Operating Instructions<br/>BA00274P.</li> <li>Calibration without<br/>reference pressure – dry<br/>calibration, see Operating<br/>Instructions BA00274P.</li> </ul>                                                                                                    | <ul> <li>Incorrect entries are<br/>possible</li> <li>SIL mode possible</li> <li>Customised units are<br/>not possible</li> </ul>                                          | The measured value<br>display and the LEVEL<br>BEFORE LIN parameter<br>show the measured value.                                                                                                    |
| The measured variable is<br>in direct proportion to the<br>measured pressure.<br>Calibration is performed<br>by entering the density<br>and two height-level value<br>pairs.                                                                                                    | LEVEL SELECTION:<br>Level Easy Height                                     | Via OUTPUT UNIT<br>parameter: %, level,<br>volume or mass<br>units.                                                                                           | <ul> <li>Calibration with reference<br/>pressure – wet calibration,<br/>see Operating Instructions<br/>BA00274P.</li> <li>Calibration without<br/>reference pressure – dry<br/>calibration, see Operating<br/>Instructions BA00274P.</li> </ul>                                                                                                    | <ul> <li>Incorrect entries are<br/>possible</li> <li>SIL mode not possible</li> <li>Customised units are<br/>not possible</li> </ul>                                      | The measured value<br>display and the LEVEL<br>BEFORE LIN parameter<br>show the measured value.                                                                                                    |
| The measured variable is<br>in direct proportion to the<br>measured pressure.                                                                                                    | LEVEL SELECTION:<br>Level standard/<br>LEVEL MODE:<br>Linear              | Via LIN.<br>MEASURAND<br>parameter:<br>– % (level)<br>– Level<br>– Volume<br>– Mass                                                                           | <ul> <li>Calibration with reference<br/>pressure – wet calibration,<br/>see Operating Instructions<br/>BA00274P.</li> <li>Calibration without<br/>reference pressure – dry<br/>calibration, see Operating<br/>Instructions BA00274P.</li> </ul>                                                                                                    | <ul> <li>Incorrect entries are<br/>rejected by the device</li> <li>SIL mode not possible</li> <li>Customised level,<br/>volume and mass units<br/>are possible</li> </ul> | The measured value<br>display and the LEVEL<br>BEFORE LIN parameter<br>show the measured value.                                                                                                    |
| The measured variable is<br>not in direct proportion to<br>the measured pressure as,<br>for example, with<br>containers with a conical<br>outlet. A linearisation table<br>must be entered for the<br>calibration.                                                                                                    | LEVEL SELECTION:<br>Level standard/<br>LEVEL MODE:<br>Pressure linearized | Via LINd<br>MEASURAND<br>parameter:<br>– Pressure + %<br>– Pressure + volume<br>– Pressure + mass                                                             | <ul> <li>Calibration with reference<br/>pressure: semiautomatic<br/>entry of linearisation table,<br/>see Operating Instructions<br/>BA00274P.</li> <li>Calibration without<br/>reference pressure: manual<br/>entry of linearisation table,<br/>see Operating Instructions<br/>BA00274P.</li> </ul>                                                 | <ul> <li>Incorrect entries are<br/>rejected by the device</li> <li>SIL mode not possible</li> <li>Customised level,<br/>volume and mass units<br/>are possible</li> </ul> | The measured value<br>display and the<br>TANK CONTENT<br>parameter show the<br>measured value.                                                                                                    |
| <ul> <li>Two measured variables<br/>are required or</li> <li>The container shape is<br/>given by value pairs,<br/>such as height and<br/>volume.</li> <li>The 1st measured variable<br/>%-height or height must be<br/>in direct proportion to the<br/>measured pressure. The<br/>2nd measured variable<br/>volume, mass or % must<br/>not be in direct proportion<br/>to the measured pressure.<br/>A linearisation table must<br/>be entered for the 2nd<br/>measured variable. The<br/>2nd measured variable is<br/>assigned to the 1st<br/>measured variable by<br/>means of this table.</li> </ul> | LEVEL SELECTION:<br>Level standard/<br>LEVEL MODE:<br>Height linearized   | Via COMB.<br>MEASURAND<br>parameter:<br>- Height + volume<br>- Height + mass<br>- Height + %<br>- %-Height +<br>volume<br>- %-Height + mass<br>- %-Height + % | <ul> <li>Calibration with reference<br/>pressure: wet calibration<br/>and semiautomatic entry of<br/>linearisation table, see<br/>Operating Instructions<br/>BA00274P.</li> <li>Calibration without<br/>reference pressure: dry<br/>calibration and manual<br/>entry of linearisation table,<br/>see Operating Instructions<br/>BA00274P.</li> </ul> | <ul> <li>Incorrect entries are<br/>rejected by the device</li> <li>SIL mode not possible</li> <li>Customised level,<br/>volume and mass units<br/>are possible</li> </ul> | The measured value<br>display and the<br>TANK CONTENT<br>parameter show the 2nd<br>measured value (volume,<br>mass or %).<br>The LEVEL BEFORE LIN<br>parameter displays the 1st<br>measured value (%-height<br>or height). |

# 6.5.2 Overview of level measurement

### 6.5.3 Quick Setup menu for Level measuring mode

### Note!

- Some parameters are only displayed if other parameters are appropriately configured. For example, the EMPTY CALIB. parameter is only displayed in the following cases:
   LEVEL SELECTION "Level Easy Pressure" and CALIBRATION MODE "Wet"
  - LEVEL SELECTION "Level Standard", LEVEL MODE "Linear" and CALIBRATION MODE "WET"

You can find the LEVEL MODE parameter in the BASIC SETTINGS function group (menu path: (GROUP SELECTION  $\rightarrow$ ) OPERATING MENU  $\rightarrow$  SETTINGS  $\rightarrow$  BASIC SETTINGS).

- The following parameters are set to the following values in the factory:
  - LEVEL SELETION: Level Easy Pressure
  - CALIBRATION MODE: Wet
  - OUTPUT UNIT or LIN. MEASURAND: %
  - EMPTY CALIB.: 0.0
  - FULL CALIB .: 100.0
  - SET LRV (BASIC SETTINGS group): 0.0 (corresponds to 4 mA value)
  - SET URV (BASIC SETTINGS group): 100.0 (corresponds to 20 mA value).
- The quick setup is suitable for simple and quick commissioning. If you wish to make more complex settings, e.g. change the unit from "%" to "m", you will have to calibrate using the BASIC SETTINGS group. See Operating Instructions BA00274P.

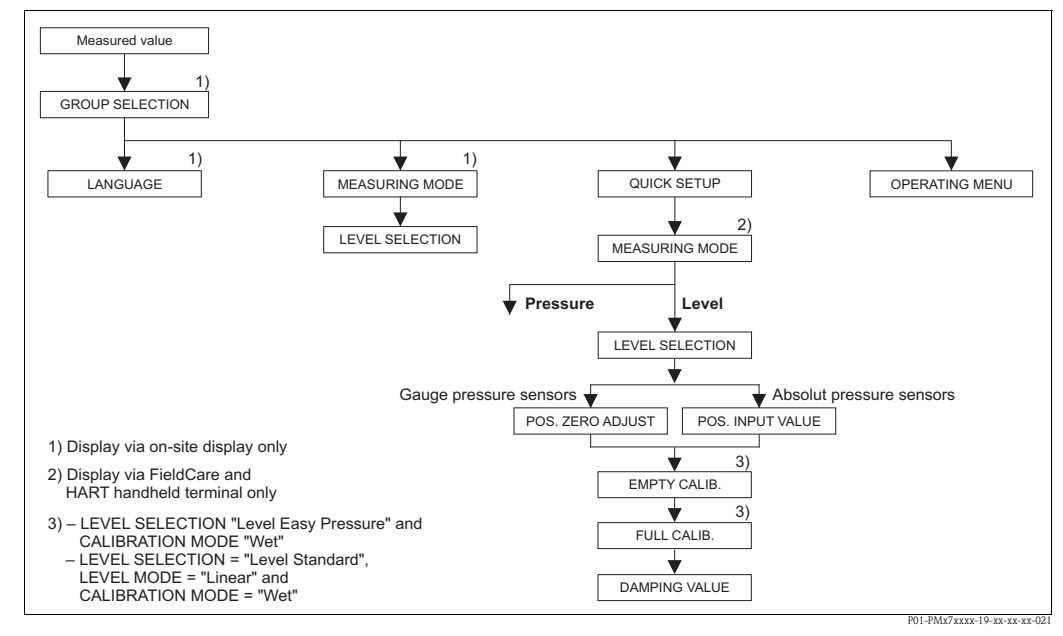

*Fig. 27: Quick Setup menu for the Level measuring mode* 

| On-site operation                                                                                                    | Dig                     |
|----------------------------------------------------------------------------------------------------|-------------------------|
| <b>Measured value display</b><br>On-site display: Switch from the measured value display<br>to GROUP SELECTION with <b>E</b> . | Me<br>Sele              |
| GROUP SELECTION<br>Select MEASURING MODE.                                                                                      | ME<br>Sele              |
| MEASURING MODE<br>Select "Level" option.                                                                                       |                         |
| <b>LEVEL SELECTION</b><br>Select level mode. For an overview see $\rightarrow \triangleq 46$ .                                 | LE <sup>Y</sup><br>Sele |
| GROUP SELECTION<br>Select QUICK SETUP menu.                                                                                    |                         |

| Digital communication    |  |
|--------------------------|--|
| Measured value display   |  |
| Select QUICK SETUP menu. |  |

MEASURING MODE Select "Level" option.

LEVEL SELECTION

Select level mode. For an overview see  $\rightarrow \ge 46$ .

### On-site operation

#### POS. ZERO ADJUST

Due to orientation of the device, there may be a shift in the measured value. You correct the MEASURED VALUE via the POS. ZERO ADJUST parameter with the "Confirm" option, i. e. you assign the value 0.0 to the pressure present.

#### POS. INPUT VALUE

Due to orientation of the device, there may be a shift in the measured value. For the POS. INPUT VALUE parameter, specify the desired set point for the MEASURED VALUE.

#### EMPTY CALIB. 1)

Enter level for the lower calibration point. For this parameter, enter a level value which is assigned to the pressure present at the device.

#### FULL CALIB.<sup>1</sup>

Enter level for the upper calibration point. For this parameter, enter a level value which is assigned to the pressure present at the device.

#### DAMPING TIME

Enter damping time (time constant  $\tau$ ). The damping affects the speed at which all subsequent elements, such as the on-site display, measured value and current output react to a change in the pressure.

#### Digital communication

#### POS. ZERO ADJUST

Due to orientation of the device, there may be a shift in the measured value. You correct the MEASURED VALUE via the POS. ZERO ADJUST parameter with the "Confirm" option, i. e. you assign the value 0.0 to the pressure present.

#### POS. INPUT VALUE

Due to orientation of the device, there may be a shift in the measured value. For the POS. INPUT VALUE parameter, specify the desired set point for the MEASURED VALUE.

#### EMPTY CALIB.<sup>1</sup>

Enter level for the lower calibration point. For this parameter, enter a level value which is assigned to the pressure present at the device.

#### FULL CALIB. 1

Enter level for the upper calibration point. For this parameter, enter a level value which is assigned to the pressure present at the device.

#### DAMPING TIME

Enter damping time (time constant  $\tau$ ). The damping affects the speed at which all subsequent elements, such as the on-site display, measured value and current output react to a change in the pressure.

1) – LEVEL SELECTION "Level Easy Pressure" and CALIBRATION MODE "Wet"

- LEVEL SELECTION "Level Standard", LEVEL MODE "Linear" and CALIBRATION MODE "Wet"

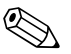

#### Note!

For on-site operation, see also

- $\rightarrow$   $\supseteq$  27, "Function of the operating elements on-site display connected" and
- $\rightarrow$   $\stackrel{>}{=}$  31, "On-site operation on-site display connected".

# 7 Maintenance

Keep the pressure compensation and GORE-TEX® filter (1) free from contaminations and water.

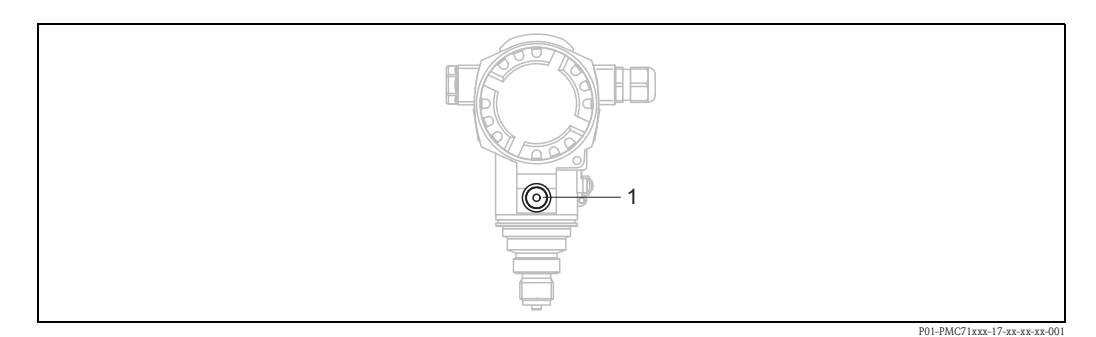

### 7.1 Exterior cleaning

Please note the following points when cleaning the device:

- The cleaning agents used should not attack the surface and the seals.
- Mechanical damage to the process isolating diaphragm, e.g. due to pointed objects, must be avoided.
- Observe degree of protection. See therefor nameplate if necessary ( $\rightarrow \ge 6$ ).

# 8 Trouble-shooting

### 8.1 Messages

The following table lists all the possible messages that can occur.

The device differentiates between the error types "Alarm", "Warning" and "Error". You may specify whether the instrument should react as if for an "Alarm" or "Warning" for "Error" messages.  $\rightarrow$  See "Error type/NA 64" column and Section 8.2 "Response of outputs to errors".

In addition, the "Error type/NA 64" column classifies the messages in accordance with NAMUR Recommendation NA 64:

- Break down: indicated with "B"
- Maintenance need: indicated with "C" (check request)
- Function check: indicated with "I" (in service)

Error message display on the on-site display:

- $\blacksquare$  The measured value display shows the message with the highest priority.  $\rightarrow$  See "Priority" column.
- The ALARM STATUS parameter shows all the messages present in descending order of priority. You can scroll through all the messages present with the  $\Box$ -key or +-key.

Message display via the digital communication:

The ALARM STATUS parameter shows the message with the highest priority. See "Priority" column.

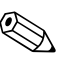

Note!

- If the device detects a defect in the on-site display during initialization, special error messages are generated. For the error messages → 
   <sup>1</sup> 58, "On-site display error messages".
- For support and further information, please contact Endress+Hauser Service.
- See also Section "Repair", "Repair of Ex-certified devices" and "Spare Parts".

| Code       | Error type/<br>NA 64 | Corresponds<br>NE 107      | Message/description                                     | Cause                                                                                                    | Measure                                                                                                    | Prio<br>rity |
|------------|----------------------|----------------------------|---------------------------------------------------------|----------------------------------------------------------------------------------------------------|----------------------------------------------------------------------------------------------------|--------------|
| 101 (A101) | Alarm<br>B           | Failure (F)                | B>Sensor electronic EEPROM<br>error                     | <ul> <li>Electromagnetic effects are<br/>greater than specifications in the<br/>technical data. (→  ≜ 66) This<br/>message normally only appears<br/>briefly.</li> </ul> | <ul> <li>Wait a few minutes.</li> <li>Restart the device. Perform reset<br/>(Code 62).</li> <li>Block off electromagnetic effects<br/>or eliminate source of<br/>disturbance.</li> </ul> | 17           |
|            |                      |                            |                                                         | <ul> <li>Sensor defect.</li> </ul>                                                                                                    | <ul> <li>Replace sensor.</li> </ul>                                                                                                    |              |
| 102 (W102) | Warning<br>C         | Maintenance<br>request (M) | C>Checksum error in<br>EEPROM: peakhold segment         | <ul> <li>Main electronics defect. Correct<br/>measurement can continue as<br/>long as you do not need the peak<br/>hold indicator function.</li> </ul>                   | <ul> <li>Replace main electronics.</li> </ul>                                                                                                    | 53           |
| 106 (W106) | Warning<br>C         | Funktion<br>check (C)      | C>Downloading – please wait                             | – Downloading.                                                                                                    | <ul> <li>Wait for download to complete.</li> </ul>                                                                                                    | 52           |
| 110 (A110) | Alarm<br>B           | Failure (F)                | B>Checksum error in<br>EEPROM: configuration<br>segment | <ul> <li>The supply voltage is<br/>disconnected when writing.</li> </ul>                                                                                                 | <ul> <li>Reestablish supply voltage.</li> <li>Perform reset (Code 7864) if<br/>necessary. Carry out calibration<br/>again.</li> </ul>                                                    | 6            |
|            |                      |                            |                                                         | - Electromagnetic effects are greater than specifications in the technical data. ( $\rightarrow \triangleq 66$ )                                                         | <ul> <li>Block off electromagnetic effects<br/>or eliminate sources of<br/>disturbance.</li> </ul>                                                                                       |              |
|            |                      |                            |                                                         | <ul> <li>Main electronics defect.</li> </ul>                                                                                                    | <ul> <li>Replace main electronics.</li> </ul>                                                                                                    |              |
| 113 (A113) | Alarm<br>B           | Failure (F)                | B>ROM failure in transmitter electronic                 | <ul> <li>Main electronics defect.</li> </ul>                                                                                                    | <ul> <li>Replace main electronics.</li> </ul>                                                                                                    | 1            |

| Code       | Error type/<br>NA 64                           | Corresponds<br>NE 107          | Message/description                            | Cause                                                                                                    | Measure                                                                                                    | Prio<br>rity |
|------------|------------------------------------------------|--------------------------------|------------------------------------------------|----------------------------------------------------------------------------------------------------|----------------------------------------------------------------------------------------------------|--------------|
| 115 (E115) | Error<br>B                                     | Out of specification           | B>Sensor overpressure                          | – Overpressure present.                                                                                                    | <ul> <li>Reduce pressure until message<br/>disappears.</li> </ul>                                                                                                    | 29           |
|            | setting:<br>Warning C                          | (3)                            |                                                | <ul> <li>Sensor defect.</li> </ul>                                                                                                    | <ul> <li>Replace sensor.</li> </ul>                                                                                                    |              |
| 116 (W116) | Warning<br>C                                   | Maintenance<br>request (M)     | C>Download error, repeat<br>download           | <ul> <li>The file is defect.</li> <li>During the download, the data<br/>are not correctly transmitted to<br/>the processor, e.g. because of<br/>open cable connections, spikes<br/>(ripple) on the supply voltage or<br/>electromagnetic effects.</li> </ul> | <ul> <li>Use another file.</li> <li>Check cable connection PC –<br/>transmitter.</li> <li>Block off electromagnetic effects<br/>or eliminate sources of<br/>disturbance.</li> <li>Perform reset (Code 7864) and<br/>carry out calibration again.</li> <li>Repeat download.</li> </ul> | 36           |
| 120 (E120) | Error<br>B<br>factory<br>setting:<br>Warning C | Out of<br>specification<br>(S) | B>Sensor low pressure                          | <ul><li>Pressure too low.</li><li>Sensor defect.</li></ul>                                                                                                    | <ul> <li>Increase pressure until message disappears.</li> <li>Replace sensor.</li> </ul>                                                                                                    | 30           |
| 121 (A121) | Alarm<br>B                                     | Failure (F)                    | B>Checksum error in factory segment of EEPROM  | - Main electronics defect.                                                                                                    | <ul> <li>Replace main electronics.</li> </ul>                                                                                                    | 5            |
| 122 (A122) | Alarm<br>B                                     | Failure (F)                    | B>Sensor not connected                         | <ul> <li>Cable connection sensor -main electronics disconnected.</li> <li>Electromagnetic effects are greater than specifications in the technical data. (→</li></ul>                                                                                        | <ul> <li>Check cable connection and<br/>repair if necessary.</li> <li>Block off electromagnetic effects<br/>or eliminate source of<br/>disturbance.</li> <li>Replace main electronics.</li> </ul>                                                                                     | 13           |
|            |                                                |                                |                                                | – Sensor defect.                                                                                                    | <ul> <li>Replace sensor.</li> </ul>                                                                                                    |              |
| 130 (A130) | Alarm<br>B                                     | Failure (F)                    | B>EEPROM is defect.                            | - Main electronics defect.                                                                                                    | - Replace main electronics.                                                                                                    | 10           |
| 131 (A131) | Alarm<br>B                                     | Failure (F)                    | B>Checksum error in<br>EEPROM: min/max segment | - Main electronics defect.                                                                                                    | - Replace main electronics.                                                                                                    | 9            |
| 132 (A132) | Alarm<br>B                                     | Failure (F)                    | B>Checksum error in<br>totalizer EEPROM        | - Main electronics defect.                                                                                                    | <ul> <li>Replace main electronics.</li> </ul>                                                                                                    | 7            |
| 133 (A133) | Alarm<br>B                                     | Failure (F)                    | B>Checksum error in History<br>EEPROM          | <ul> <li>An error occurred when writing.</li> <li>Main electronics defect.</li> </ul>                                                                                                    | <ul> <li>Perform reset (Code 7864) and<br/>carry out calibration again.</li> <li>Replace electronics.</li> </ul>                                                                                                    | 8            |
| 602 (W602) | Warning<br>C                                   | Funktion<br>check (C)          | C>Linearisation curve not monoton              | <ul> <li>The linearisation table is not<br/>monotonic increasing or<br/>decreasing.</li> </ul>                                                                                                    | <ul> <li>Add to linearisation table or<br/>perform linearisation again.</li> </ul>                                                                                                    | 57           |

| Code       | Error type/<br>NA 64             | Corresponds<br>NE 107      | Message/description                                                           | Cause                                                                                                    | Measure                                                                                                    | Prio<br>rity |
|------------|----------------------------------|----------------------------|-------------------------------------------------------------------------------|----------------------------------------------------------------------------------------------------|----------------------------------------------------------------------------------------------------|--------------|
| 604 (W604) | Warning<br>C                     | Funktion<br>check (C)      | C>Linearisation table not<br>valid. Less than 2 points or<br>points too close | <ul> <li>The linearisation table consists of less than 2 points.</li> <li>At least 2 points in the linearisation table are too close together.</li> </ul>                                                                                                    | <ul> <li>Add to linearisation table. If<br/>necessary, perform linearisation<br/>again.</li> <li>Correct linearisation table and<br/>accept again.</li> </ul>                    | 58           |
|            |                                  |                            |                                                                               | A minimum gap of 0.5 % of the<br>distance between two points must<br>be maintained.<br>Spans for the "Pressure linearized"<br>option: HYDR. PRESS MAX. –<br>HYDR. PRESS MIN.; TANK<br>CONTENT MAX. – TANK<br>CONTENT MIN.<br>Spans for the "Height linearized"<br>option: LEVEL MAX – LEVEL<br>MIN; TANK CONTENT MAX. –<br>TANK CONTENT MIN. |                                                                                                    |              |
| 613 (W613) | Warning<br>I                     | Funktion<br>check (C)      | I>Simulation is active                                                        | <ul> <li>Simulation is switched on, i.e. the<br/>device is not measuring at<br/>present.</li> </ul>                                                                                                    | <ul> <li>Switch off simulation.</li> </ul>                                                                                                    | 60           |
| 620 (E620) | Error<br>C                       | Out of specification       | C>Current output out of range                                                 | The current is outside the permitted range 3.8 to 20.5 mA.                                                                                                    | <ul> <li>Check pressure applied,<br/>reconfigure measuring range if</li> </ul>                                                                                                   | 49           |
|            | Factory<br>setting:<br>Warning C | (S)                        |                                                                               | <ul> <li>The pressure applied is outside<br/>the set measuring range (but<br/>within the sensor range).</li> </ul>                                                                                                    | necessary (See also Operating<br>Instructions BA00274P, chapter 4<br>to 6 or these Operating<br>Instructions)<br>– Perform reset (Code 7864) and<br>carry out calibration again. |              |
|            |                                  |                            |                                                                               | <ul> <li>Loose connection at sensor cable</li> </ul>                                                                                                    | <ul> <li>Wait a short period of time and<br/>tighten the connection, or avoid<br/>loose connection.</li> </ul>                                                                   |              |
| 700 (W700) | Warning<br>C                     | Maintenance<br>request (M) | C>Last configuration not<br>stored                                            | <ul> <li>An error occurred when writing<br/>or reading configuration data or<br/>the power supply was<br/>disconnected.</li> </ul>                                                                                                    | <ul> <li>Perform reset (Code 7864) and<br/>carry out calibration again.</li> </ul>                                                                                               | 54           |
|            |                                  |                            |                                                                               | - Main electronics defect.                                                                                                    | - Replace main electronics.                                                                                                    |              |
| 701 (W701) | Warning<br>C                     | Funktion<br>check (C)      | C>Measuring chain config.<br>exceeds sensor range                             | <ul> <li>The calibration carried out would<br/>result in the sensor nominal<br/>operating range being undershot<br/>or overshot.</li> </ul>                                                                                                    | <ul> <li>Carry out calibration again.</li> </ul>                                                                                                    | 50           |
| 702 (W702) | Warning<br>C                     | Maintenance<br>request (M) | C>HistoROM data not consistent.                                               | <ul> <li>Data were not written correctly to<br/>the HistoROM, e.g. if the<br/>HistoROM was detached during<br/>the writing process.</li> </ul>                                                                                                    | <ul> <li>Repeat upload.</li> <li>Perform reset (Code 7864) and carry out calibration again.</li> </ul>                                                                           | 55           |
|            |                                  |                            |                                                                               | <ul> <li>HistoROM does not have any data.</li> </ul>                                                                                                    | - Copy suitable data to the HistoROM. (See also $\rightarrow \triangleq 34$ , "Copying configuration data".)                                                                     |              |
| 703 (A703) | Alarm<br>B                       | Failure (F)                | B>Measurement error                                                           | - Fault in the main electronics.                                                                                                    | <ul> <li>Briefly disconnect device from the power supply.</li> </ul>                                                                                                    | 22           |
|            |                                  |                            |                                                                               | - Main electronics defect.                                                                                                    | <ul> <li>Replace main electronics.</li> </ul>                                                                                                    |              |
| 704 (A704) | Alarm<br>B                       | Funktion<br>check (C)      | B>Measurement error                                                           | <ul> <li>Fault in the main electronics.</li> </ul>                                                                                                    | <ul> <li>Briefly disconnect device from the power supply.</li> </ul>                                                                                                    | 12           |
|            |                                  |                            |                                                                               | - Main electronics defect.                                                                                                    | <ul> <li>Replace main electronics.</li> </ul>                                                                                                    |              |
| 705 (A705) | Alarm<br>B                       | Failure (F)                | B>Measurement error                                                           | <ul> <li>Fault in the main electronics.</li> </ul>                                                                                                    | <ul> <li>Briefly disconnect device from the power supply.</li> </ul>                                                                                                    | 21           |
|            |                                  |                            |                                                                               | <ul> <li>Main electronics defect.</li> </ul>                                                                                                    | - Replace main electronics.                                                                                                    |              |

| Code       | Error type/<br>NA 64                           | Corresponds<br>NE 107          | Message/description                                        | Cause                                                                                                    | Measure                                                                                                    | Prio<br>rity |
|------------|------------------------------------------------|--------------------------------|------------------------------------------------------------|----------------------------------------------------------------------------------------------------|----------------------------------------------------------------------------------------------------|--------------|
| 706 (W706) | Warning<br>C                                   | Maintenance<br>request (M)     | C>Configuration in<br>HistoROM and device not<br>identical | <ul> <li>Configuration (parameters) in the<br/>HistoROM and in the device is<br/>not identical.</li> </ul>                                                                                                    | <ul> <li>Copy data from the device to the HistoROM. (See also → a 34, "Copying configuration data".)</li> <li>Copy data from the HistoROM to the device. (See also → a 34, "Copying configuration data".) The message remains if the HistoROM and the device have different software versions. The message goes out if you copy the data from the device to the HistoROM.</li> <li>Device reset codes such as 7864 do not have any effect on the HistoROM. That means that if you do a reset, the configurations in the HistoROM and in the device may not be the same.</li> </ul> | 59           |
| 707 (A707) | Alarm<br>B                                     | Funktion<br>check (C)          | B>X-VAL. of lin. table out of edit limits.                 | <ul> <li>At least one X-VALUE in the<br/>linearisation table is either below<br/>the value for HYDR. PRESS MIN.<br/>or MIN. LEVEL or above the<br/>value for HYDR. PRESS. MAX. or<br/>LEVEL MAX.</li> </ul>                                                                     | <ul> <li>Carry out calibration again. (See<br/>also Operating Instructions<br/>BA00274P, chapter 5 or these<br/>Operating Instructions)</li> </ul>                                                                                                    | 38           |
| 710 (W710) | Warning<br>C                                   | Funktion<br>check (C)          | B>Set span too small. Not<br>allowed.                      | <ul> <li>Values for calibration (e.g. lower range value and upper range value) are too close together.</li> <li>The sensor was replaced and the customer-specific configuration does not suit the sensor.</li> <li>Unsuitable download carried out.</li> </ul>                  | <ul> <li>Adjust calibration to suit sensor.<br/>(See also Operating Instructions<br/>BA00274P, parameter description<br/>MINIMUM SPAN or these<br/>Operating Instructions)</li> <li>Adjust calibration to suit sensor.</li> <li>Replace sensor with a suitable<br/>sensor.</li> <li>Check configuration and perform<br/>download again.</li> </ul>                                                                                                    | 51           |
| 711 (A711) | Alarm<br>B                                     | Funktion<br>check (C)          | B>LRV or URV out of edit<br>limits                         | <ul> <li>Lower range value and/or upper<br/>range value undershoot or<br/>overshoot the sensor range limits.</li> <li>The sensor was replaced and the<br/>customer-specific configuration<br/>does not suit the sensor.</li> <li>Unsuitable download carried out.</li> </ul>    | <ul> <li>Reconfigure lower range value<br/>and/or upper range value to suit<br/>the sensor. Pay attention to<br/>position factor.</li> <li>Reconfigure lower range value<br/>and/or upper range value to suit<br/>the sensor. Pay attention to<br/>position factor.</li> <li>Replace sensor with a suitable<br/>sensor.</li> <li>Check configuration and perform<br/>download again.</li> </ul>                                                                                                    | 37           |
| 713 (A713) | Alarm<br>B                                     | Funktion<br>check (C)          | B>100% POINT level out of edit limits                      | - The sensor was replaced.                                                                                                    | - Carry out calibration again.                                                                                                    | 39           |
| 715 (E715) | Error<br>C<br>Factory<br>setting:<br>Warning C | Out of<br>specification<br>(S) | C>Sensor over temperature                                  | <ul> <li>The temperature measured in the sensor is greater than the upper nominal temperature of the sensor. (See also Operating Instructions BA00274P, parameter description Tmax SENSOR or these Operating Instructions)</li> <li>Unsuitable download carried out.</li> </ul> | <ul> <li>Reduce process temperature/<br/>ambient temperature.</li> <li>Check configuration and perform<br/>download again.</li> </ul>                                                                                                    | 32           |

| Code       | Error type/<br>NA 64                           | Corresponds<br>NE 107          | Message/description                                 | Cause                                                                                                    | Measure                                                                                                    | Prio<br>rity |
|------------|------------------------------------------------|--------------------------------|-----------------------------------------------------|----------------------------------------------------------------------------------------------------|----------------------------------------------------------------------------------------------------|--------------|
| 716 (E716) | Error<br>B<br>Factory<br>setting:<br>Alarm B   | Failure (F)                    | B>Process isolating<br>diaphragm broken             | – Sensor defect.                                                                                                    | <ul> <li>Replace Sensor.</li> <li>Reduce pressure.</li> </ul>                                                                                      | 24           |
| 717 (E717) | Error<br>C<br>Factory<br>setting:              | Out of<br>specification<br>(S) | C>Transmitter over<br>temperature                   | <ul> <li>The temperature measured in the<br/>electronics is greater than the<br/>upper nominal temperature of the<br/>electronics (+88 °C (+190 °F)).</li> </ul>                                                                                            | <ul> <li>Reduce ambient temperature.</li> </ul>                                                                                                    | 34           |
|            | warning C                                      |                                |                                                     | <ul> <li>Unsuitable download carried out.</li> </ul>                                                                                                    | <ul> <li>Check configuration and perform<br/>download again.</li> </ul>                                                                            |              |
| 718 (E718) | Error<br>C<br>Factory<br>setting:              | Out of<br>specification<br>(S) | C>Transmitter under<br>temperature                  | – The temperature measured in the electronics is smaller than the lower nominal temperature of the electronics ( $-43 \degree C (-45 \degree F)$ ).                                                                                                    | <ul> <li>Increase ambient temperature.<br/>Insulate device if necessary.</li> </ul>                                                                | 35           |
|            | warning C                                      |                                |                                                     | - Unsuitable download carried out.                                                                                                    | <ul> <li>Check configuration and perform<br/>download again.</li> </ul>                                                                            |              |
| 719 (A719) | Alarm<br>B                                     | Funktion<br>check (C)          | B>Y-VAL of lin. table out of edit limits            | <ul> <li>At least on Y-VALUE in the<br/>linearisation table is below the<br/>MIN. TANK CONTANT or above<br/>the MAX. TANK CONTENT.</li> </ul>                                                                                                    | <ul> <li>Carry out calibration again. (See<br/>also Operating Instructions<br/>BA00274P, chapter 5 or these<br/>Operating Instructions)</li> </ul> | 40           |
| 720 (E720) | Error<br>C<br>Factory<br>setting:<br>Warning C | Out of<br>specification<br>(S) | C>Sensor under temperature                          | <ul> <li>The temperature measured in the<br/>sensor is smaller than the lower<br/>nominal temperature of the<br/>sensor. (See also Operating<br/>Instructions BA00274P,<br/>parameter description Tmin<br/>SENSOR or Operating<br/>Instructions)</li> </ul> | <ul> <li>Increase process temperature/<br/>ambient temperature.</li> </ul>                                                                         | 33           |
|            |                                                |                                |                                                     | <ul> <li>Unsuitable download carried out.</li> </ul>                                                                                                    | <ul> <li>Check configuration and perform<br/>download again.</li> </ul>                                                                            |              |
|            |                                                |                                |                                                     | <ul> <li>Loose connection at sensor cable</li> </ul>                                                                                                    | <ul> <li>Wait a short period of time and<br/>tighten the connection, or avoid<br/>loose connection.</li> </ul>                                     |              |
| 721 (A721) | Alarm<br>B                                     | Funktion<br>check (C)          | B>ZERO POSITION level out of edit limits            | <ul> <li>LEVEL MIN or LEVEL MAX has been changed.</li> </ul>                                                                                                    | <ul> <li>Perform reset (Code 2710) and<br/>carry out calibration again.</li> </ul>                                                                 | 41           |
| 722 (A722) | Alarm<br>B                                     | Funktion<br>check (C)          | B>EMPTY CALIB. or FULL<br>CALIB. out of edit limits | <ul> <li>LEVEL MIN or LEVEL MAX has been changed.</li> </ul>                                                                                                    | <ul> <li>Perform reset (Code 2710) and<br/>carry out calibration again.</li> </ul>                                                                 | 42           |
| 723 (A723) | Alarm<br>B                                     | Funktion<br>check (C)          | B>MAX. FLOW out of edit<br>limits                   | <ul> <li>FLOW-MEAS. TYPE has been changed.</li> </ul>                                                                                                    | <ul> <li>Carry out calibration again.</li> </ul>                                                                                                   | 43           |
| 725 (A725) | Alarm<br>B                                     | Failure (F)                    | B>Sensor connection error, cycle disturbance        | <ul> <li>Electromagnetic effects are<br/>greater than specifications in the<br/>technical data. (→ See Section 9.)</li> <li>Setscrew loose.</li> </ul>                                                                                                    | <ul> <li>Block off electromagnetic effects<br/>or eliminate source of<br/>disturbance.</li> </ul>                                                  | 25           |
|            |                                                |                                |                                                     |                                                                                                    | <ul> <li>Retighten setscrew with 1 Nm<br/>(0,74 lbf ft) (see Chap. 3.3.8).</li> </ul>                                                              |              |
|            |                                                |                                |                                                     | – Sensor or main electronics defect.                                                                                                    | <ul> <li>Replace sensor or main<br/>electronics.</li> </ul>                                                                                        |              |

| Code       | Error type/                                    | Corresponds                    | Message/description                       | Cause                                                                                                    | Measure                                                                                                    | Prio<br>rity |
|------------|------------------------------------------------|--------------------------------|-------------------------------------------|----------------------------------------------------------------------------------------------------|----------------------------------------------------------------------------------------------------|--------------|
| 726 (E726) | Error<br>C<br>Factory                          | Out of<br>specification<br>(S) | C>Sensor temperature error -<br>overrange | <ul> <li>Electromagnetic effects are<br/>greater than specifications in the<br/>technical data. (→ 🖹 66)</li> </ul>               | <ul> <li>Block off electromagnetic effects<br/>or eliminate source of<br/>disturbance.</li> </ul>                                                                                                    | 31           |
|            | setting:<br>Warning C                          |                                |                                           | <ul> <li>Process temperature is outside<br/>permitted range.</li> </ul>                                                           | <ul> <li>Check temperature present,<br/>reduce or increase if necessary.</li> </ul>                                                                                                    |              |
|            |                                                |                                |                                           | – Sensor defect.                                                                                                    | <ul> <li>If the process temperature is<br/>within the permitted range,<br/>replace sensor.</li> </ul>                                                                                                    |              |
| 727 (E727) | Error<br>C<br>Factory                          | Out of<br>specification<br>(S) | C>Sensor pressure error -<br>overrange    | <ul> <li>Electromagnetic effects are<br/>greater than specifications in the<br/>technical data. (→  66)</li> </ul>                | <ul> <li>Block off electromagnetic effects<br/>or eliminate source of<br/>disturbance.</li> </ul>                                                                                                    | 28           |
|            | setting:<br>Warning C                          |                                |                                           | <ul> <li>Pressure is outside permitted range.</li> </ul>                                                                          | <ul> <li>Check pressure present, reduce or increase if necessary.</li> </ul>                                                                                                    |              |
|            |                                                |                                |                                           | <ul> <li>Sensor defect.</li> </ul>                                                                                                | <ul> <li>If the pressure is within the<br/>permitted range, replace sensor.</li> </ul>                                                                                                    |              |
| 728 (A728) | Alarm<br>B                                     | Failure (F)                    | B>RAM error                               | - Fault in the main electronics.                                                                                                  | <ul> <li>Briefly disconnect device from the<br/>power supply.</li> </ul>                                                                                                    | 2            |
|            |                                                |                                |                                           | <ul> <li>Main electronics defect.</li> </ul>                                                                                      | <ul> <li>Replace main electronics.</li> </ul>                                                                                                    |              |
| 729 (A729) | Alarm<br>B                                     | Failure (F)                    | B>RAM error                               | – Fault in the main electronics.                                                                                                  | <ul> <li>Briefly disconnect device from the power supply.</li> </ul>                                                                                                    | 3            |
|            |                                                |                                |                                           | <ul> <li>Main electronics defect.</li> </ul>                                                                                      | <ul> <li>Replace main electronics.</li> </ul>                                                                                                    |              |
| 730 (E730) | Error<br>C<br>Factory<br>setting:<br>Warning C | Out of<br>specification<br>(S) | C>LRV user limits exceeded                | <ul> <li>Pressure measured value has<br/>undershot the value specified for<br/>the Pmin ALARM WINDOW<br/>parameter.</li> </ul>    | <ul> <li>Check system/pressure measured value.</li> <li>Change value for Pmin ALARM WINDOW if necessary. (See also Operating Instructions BA00274P, parameter description Pmin ALARM WINDOW or these Operating Instructions)</li> </ul>                            | 46           |
|            |                                                |                                |                                           | <ul> <li>Loose connection at sensor cable</li> </ul>                                                                              | <ul> <li>Wait a short period of time and<br/>tighten the connection, or avoid<br/>loose connection.</li> </ul>                                                                                                    |              |
| 731 (E731) | Error<br>C<br>Factory<br>setting:<br>Warning C | Out of<br>specification<br>(S) | C>URV user limits exceeded                | <ul> <li>Pressure measured value has<br/>overshot the value specified for<br/>the Pmax ALARM WINDOW<br/>parameter.</li> </ul>     | <ul> <li>Check system/pressure measured value.</li> <li>Change value for Pmax ALARM WINDOW if necessary. (See also Operating Instructions BA00274P, parameter description Pmax ALARM WINDOW or these Operating Instructions)</li> </ul>                            | 45           |
|            |                                                | Out of<br>specification<br>(S) |                                           | <ul> <li>Loose connection at sensor cable</li> </ul>                                                                              | <ul> <li>Wait a short period of time and<br/>tighten the connection, or avoid<br/>loose connection.</li> </ul>                                                                                                    |              |
| 732 (E732) | Error<br>C<br>Factory<br>setting:<br>Warning C |                                | C>LRV Temp. User limits<br>exceeded       | <ul> <li>Temperature measured value has<br/>undershot the value specified for<br/>the Tmin ALARM WINDOW<br/>parameter.</li> </ul> | <ul> <li>Check system/temperature<br/>measured value.</li> <li>Change value for Tmin ALARM<br/>WINDOW if necessary. (See also<br/>Operating Instructions<br/>BA00274P, parameter description<br/>Tmin ALARM WINDOW or these<br/>Operating Instructions)</li> </ul> | 48           |
| 733 (E733) | Error<br>C<br>Factory<br>setting:<br>Warning C | Out of<br>specification<br>(S) | C>URV Temp. User limits<br>exceeded       | <ul> <li>Temperature measured value has<br/>overshot the value specified for<br/>the Tmax ALARM WINDOW<br/>parameter.</li> </ul>  | <ul> <li>Check system/temperature<br/>measured value.</li> <li>Change value for Tmax ALARM<br/>WINDOW if necessary. (See also<br/>Operating Instructions<br/>BA00274P, parameter description<br/>Tmax ALARM WINDOW or these<br/>Operating Instructions)</li> </ul> | 47           |

| Code       | Error type/<br>NA 64                           | Corresponds<br>NE 107      | Message/description                          | Cause Measure                                                                                                    |                                                                                                    | Prio<br>rity |
|------------|------------------------------------------------|----------------------------|----------------------------------------------|----------------------------------------------------------------------------------------------------|----------------------------------------------------------------------------------------------------|--------------|
| 736 (A736) | Alarm<br>B                                     | Failure (F)                | B>RAM error                                  | - Fault in the main electronics.                                                                                                    | <ul> <li>Briefly disconnect device from the power supply.</li> </ul>                                                                                                    |              |
|            |                                                |                            |                                              | – Main electronics defect.                                                                                                    | <ul> <li>Replace main electronics.</li> </ul>                                                                                                    |              |
| 737 (A737) | Alarm<br>B                                     | Failure (F)                | B>Measurement error                          | – Fault in the main electronics.                                                                                                    | - Briefly disconnect device from the 2 power supply.                                                                                                    |              |
|            |                                                |                            |                                              | – Main electronics defect.                                                                                                    | <ul> <li>Replace main electronics.</li> </ul>                                                                                                    |              |
| 738 (A738) | Alarm<br>B                                     | Failure (F)                | B>Measurement error                          | – Fault in the main electronics.                                                                                                    | <ul> <li>Briefly disconnect device from the power supply.</li> </ul>                                                                                                    | 19           |
|            |                                                |                            |                                              | <ul> <li>Main electronics defect.</li> </ul>                                                                                                    | - Replace main electronics.                                                                                                    |              |
| 739 (A739) | Alarm<br>B                                     | Failure (F)                | B>Measurement error                          | – Fault in the main electronics.                                                                                                    | <ul> <li>Briefly disconnect device from the power supply.</li> </ul>                                                                                                    | 23           |
|            |                                                |                            |                                              | <ul> <li>Main electronics defect.</li> </ul>                                                                                                    | <ul> <li>Replace main electronics.</li> </ul>                                                                                                    |              |
| 740 (E740) | Error<br>C<br>Factory<br>setting:<br>Warning C | Maintenance<br>request (M) | C>Calculation overflow, bad configuration    | <ul> <li>Level measuring mode: the<br/>measured pressure has undershot<br/>the value for HYDR. PRESS. MIN.<br/>or overshot the value for HYDR.<br/>PRESS MAX.</li> </ul>            | <ul> <li>Check configuration and carry out calibration again if necessary.</li> <li>Select a device with a suitable measuring range.</li> </ul>                                                                          | 27           |
|            |                                                |                            |                                              | <ul> <li>Level measuring mode: The<br/>measured level did not reach the<br/>LEVEL MIN value or exceeded<br/>the LEVEL MAX value.</li> </ul>                                         | <ul> <li>Check configuration and carry out<br/>calibration again if necessary.</li> <li>(See also Operating Instructions<br/>BA00274P, parameter description<br/>LEVEL MIN. these Operating<br/>Instructions)</li> </ul> |              |
|            |                                                |                            |                                              | <ul> <li>Flow measuring mode: the<br/>measured pressure has undershot<br/>the value for MAX. PRESS FLOW.</li> </ul>                                                                 | <ul> <li>Check configuration and carry out calibration again if necessary.</li> <li>Select a device with a suitable measuring range.</li> </ul>                                                                          |              |
| 741 (A741) | Alarm<br>B                                     | Funktion<br>check (C)      | B>TANK HEIGHT out of edit limits             | <ul> <li>LEVEL MIN or LEVEL MAX has been changed.</li> </ul>                                                                                                    | <ul> <li>Perform reset (Code 2710) and<br/>carry out calibration again.</li> </ul>                                                                                                    | 44           |
| 742 (A742) | Alarm<br>B                                     | Failure (F)                | B>Sensor connection error<br>(upload)        | <ul> <li>Electromagnetic effects are<br/>greater than specifications in the<br/>technical data. (→  <sup>1</sup> 66) This<br/>message normally only appears<br/>briefly.</li> </ul> | <ul> <li>Wait a few minutes.</li> <li>Perform reset (Code 7864) and carry out calibration again.</li> </ul>                                                                                                    | 18           |
|            |                                                |                            |                                              | <ul> <li>Cable connection sensor –main<br/>electronics disconnected.</li> </ul>                                                                                                    | <ul> <li>Check cable connection and repair if necessary.</li> </ul>                                                                                                    |              |
|            |                                                |                            |                                              | <ul> <li>Sensor defect.</li> </ul>                                                                                                    | <ul> <li>Replace sensor.</li> </ul>                                                                                                    |              |
| 743 (E743) | Alarm<br>B                                     | Failure (F)                | B>Electronic PCB error during initialisation | <ul> <li>This message normally only<br/>appears briefly.</li> </ul>                                                                                                    | <ul><li>Wait a few minutes.</li><li>Restart the device. Perform reset<br/>(Code 62).</li></ul>                                                                                                    | 14           |
|            |                                                |                            |                                              | – Main electronics defect.                                                                                                    | <ul> <li>Replace main electronics.</li> </ul>                                                                                                    |              |
| 744 (A744) | Alarm<br>B                                     | Failure (F)                | B>Main electronic PCB error                  | - Electromagnetic effects are greater than specifications in the technical data. ( $\rightarrow \triangleq 66$ )                                                                    | <ul> <li>Restart the device. Perform reset<br/>(Code 62).</li> <li>Block off electromagnetic effects<br/>or eliminate source of<br/>disturbance.</li> </ul>                                                              | 11           |
|            |                                                |                            |                                              | - Main electronics defect.                                                                                                    | <ul> <li>Replace main electronics.</li> </ul>                                                                                                    |              |
| 745 (W745) | Warning<br>C                                   | Maintenance<br>request (M) | C>Sensor data unknown                        | <ul> <li>Sensor does not suit the device<br/>(electronic sensor nameplate).</li> <li>Device continues measuring.</li> </ul>                                                         | <ul> <li>Replace sensor with a suitable sensor.</li> </ul>                                                                                                    | 56           |

| Code       | Error type/<br>NA 64 | Corresponds<br>NE 107 | Message/description                                | Cause                                                                                                    | Measure                                                                                                    | Prio<br>rity |
|------------|----------------------|-----------------------|----------------------------------------------------|----------------------------------------------------------------------------------------------------|----------------------------------------------------------------------------------------------------|--------------|
| 746 (W746) | Warning<br>C         | Funktion<br>check (C) | C>Sensor connection error -<br>initialising        | <ul> <li>Electromagnetic effects are<br/>greater than specifications in the<br/>technical data. (→  ≜ 66) This<br/>message normally only appears<br/>briefly.</li> </ul> | <ul> <li>Wait a few minutes.</li> <li>Restart the device. Perform reset<br/>(Code 7864).</li> <li>Block off electromagnetic effects<br/>or eliminate source of<br/>disturbance.</li> </ul> | 26           |
|            |                      |                       |                                                    | <ul> <li>Overpressure or low pressure<br/>present.</li> </ul>                                                                                                    | <ul> <li>Reduce or increase pressure.</li> </ul>                                                                                                    |              |
| 747 (A747) | Alarm<br>B           | Failure (F)           | B>Sensor software not<br>compatible to electronics | <ul> <li>Sensor does not suit the device<br/>(electronic sensor nameplate).</li> </ul>                                                                                   | <ul> <li>Replace sensor with a suitable sensor.</li> </ul>                                                                                                    | 16           |
| 748 (A748) | Alarm<br>B           | Failure (F)           | B>Memory failure in signal processor               | <ul> <li>Electromagnetic effects are greater than specifications in the technical data. (→</li></ul>                                                                     | <ul> <li>Block off electromagnetic effects<br/>or eliminate source of<br/>disturbance.</li> <li>Replace main electronics.</li> </ul>                                                       | 15           |

### 8.1.1 On-site display error messages

If the device detects a defect in the on-site display during initialization, the following error messages can be displayed:

| Message                                | Measure                   |
|----------------------------------------|---------------------------|
| Initialization, VU Electr. Defect A110 | Exchange on-site display. |
| Initialization, VU Electr. Defect A114 | Ť                         |
| Initialization, VU Electr. Defect A281 | Ť                         |
| Initialization, VU Checksum Err. A110  | •                         |
| Initialization, VU Checksum Err. A112  | *                         |
| Initialization, VU Checksum Err. A171  |                           |

# 8.2 Response of outputs to errors

The device differentiates between the error types Alarm, Warning and Error. See the following table and  $\rightarrow \geqq$  50, "Messages".

| Output                                      | A (Alarm)                                                                                                    | W (Warning)                                                                                                    | E (Error: Alarm/Warning)                                                                                                    |
|---------------------------------------------|----------------------------------------------------------------------------------------------------|----------------------------------------------------------------------------------------------------|----------------------------------------------------------------------------------------------------|
| Current output                              | Assumes the value specified via the<br>OUTPUT FAIL MODE <sup>1</sup> , ALT. CURR.<br>OUTPUT <sup>1</sup> and SET MAX. ALARM <sup>1</sup><br>parameter. See also the following section<br>"Configuring current output for an alarm". | Device continues measuring.                                                                                                    | For this error, you can enter whether the<br>device should react as in the event of an<br>alarm or as in the event of a warning. See<br>corresponding "Alarm" or "Warning"<br>column. (See also Operating Instructions<br>BA00274P, parameter description SELECT<br>ALARM TYPE or these Operating<br>Instructions) |
| Bargraph<br>(on-site display)               | The bargraph adopts the value defined by the OUTPUT FAIL MODE $^1$ parameter.                                                                                                    | The bargraph adopts the value which corresponds to the current value.                                                               | See this table, "Alarm" or "Warning" column, depending on selection.                                                                                                    |
| On-site display                             | <ul> <li>The measured value and message are displayed alternately</li> <li>Measured value display: </li> <li>- symbol is permanently displayed.</li> </ul>                                                                          | <ul> <li>The measured value and message are displayed alternately</li> <li>Measured value display: 4 -symbol flashes.</li> </ul>    | <ul> <li>The measured value and message are<br/>displayed alternately</li> <li>Measured value display: see<br/>corresponding "Alarm" or "Warning"<br/>column</li> </ul>                                                                                                    |
|                                             | Message display<br>– 3-digit number such as A122 and<br>description                                                                                                    | Message display:<br>– 3-digit number such as W613 and<br>description                                                                | Message display:<br>– 3-digit number such as E731 and<br>description                                                                                                    |
| Remote operation<br>(digital communication) | In the case of an alarm, the ALARM STATUS <sup>2)</sup> parameter displays a 3-digit number such as 122 for "Sensor not connected".                                                                                                 | In the case of a warning, the ALARM STATUS <sup>2</sup> parameter displays a 3-digit number such as 613 for "Simulation is active". | In the case of an error, the ALARM STATUS <sup>2</sup> parameter displays a 3-digit number such as 731 for "URV user limits exceeded".                                                                                                    |

1) Menu path: (GROUP SELECTION  $\rightarrow$ ) OPERATING MENU  $\rightarrow$  OUTPUT

2) Menu path: (GROUP SELECTION  $\rightarrow$ ) OPERATING MENU  $\rightarrow$  MESSAGES

### 8.2.1 Configuring current output for an alarm

You can configure the current output for the event of an alarm by means of the OUTPUT FAIL MODE, ALT. CURR. OUTPUT and SET MAX. ALARM parameters. These parameters are displayed in the OUTPUT group (menu path: (GROUP SELECTION  $\rightarrow$ ) OPERATING MENU  $\rightarrow$  OUTPUT).

In the event of an alarm, the current and the bargraph assume the value entered with the OUTPUT FAIL MODE parameter.

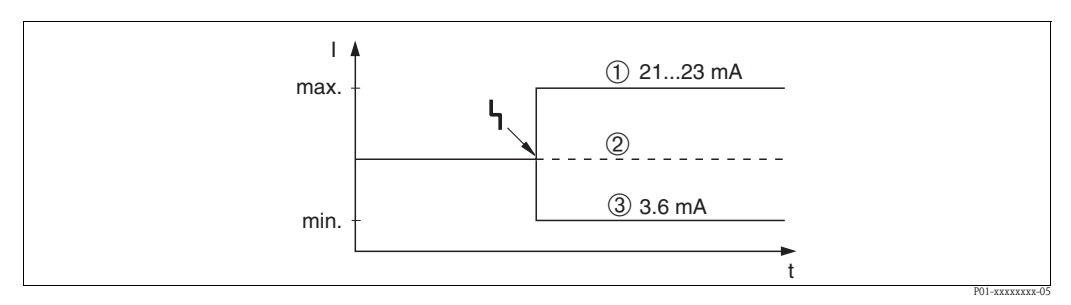

Fig. 28: Current output in the event of an alarm

Options:

- 1 Max. alarm (110%): can be set between 21 to 23 mA via the SET MAX. ALARM parameter
- 2 Hold meas. value: last measured value is kept

3 Min. alarm (-10%): 3.6 mA

Factory setting:

- OUTPUT FAIL MODE: Max. Alarm (110%)
- SET MAX. ALARM: 22 mA

Use the ALT. CURR. OUTPUT parameter to set the current output value for the error messages E 120 "Sensor low pressure" and E 115 "Sensor overpressure". You have the following options:

- Normal: the current output assumes the value set via the OUTPUT FAIL MODE and SET MAX. ALARM parameters.
- NAMUR
  - Lower sensor limit undershot (E 120 "Sensor low pressure"): 3.6 mA
  - Upper sensor limit overshot (E 115 "Sensor overpressure") overshot: current output assumes the value set via the SET MAX ALARM parameter.

Factory setting: ALT. CURR. OUTPUT: normal

# 8.3 Confirming messages

Depending on the settings for the ALARM DISPL. TIME and ACK. ALARM MODE parameters, the following measures should be taken to clear a message:

| Settings 1)                                                                  | Measures                                                                                                    |
|------------------------------------------------------------------------------|----------------------------------------------------------------------------------------------------|
| <ul><li>ALARM DISPL. TIME = 0 s</li><li>ACK. ALARM MODE = off</li></ul>      | – Rectify cause of the message ( $\rightarrow \triangleq 50$ ).                                                                                                    |
| <ul><li>ALARM DISPL. TIME &gt; 0 s</li><li>ACK. ALARM MODE = off</li></ul>   | <ul> <li>Rectify cause of the message (→ <sup>1</sup>/<sub>2</sub> 50).</li> <li>Wait for the alarm display time to elapse.</li> </ul>                                                                                                    |
| <ul><li>ALARM DISPL. TIME = 0 s</li><li>ACK. ALARM MODE = on</li></ul>       | <ul> <li>Rectify cause of the message (→ <sup>1</sup>/<sub>2</sub> 50).</li> <li>Confirm message using ACK. ALARM parameter.</li> </ul>                                                                                                    |
| <ul> <li>ALARM DISPL. TIME &gt; 0 s</li> <li>ACK. ALARM MODE = on</li> </ul> | <ul> <li>Rectify cause of the message (→ 1 50).</li> <li>Confirm message using ACK. ALARM parameter.</li> <li>Wait for the alarm display time to elapse. If a message appears and the alarm display time elapses before the message has been acknowledged, the message will be cleared once it has been acknowledged.</li> </ul> |

1) Menu path for ALARM DISPL. TIME and ACK. ALARM MODE: (GROUP SELECTION  $\rightarrow$ ) OPERATING MENU  $\rightarrow$  DIAGNOSTICS  $\rightarrow$  MESSAGES

If the on-site display displays a message, you can suppress it with the E-key.

If there are several messages, the on-site display shows the message which has the highest priority  $(\rightarrow \textcircled{B} 50)$ . Once you have suppressed this message using the \textcircled{B}-key, the message with the next highest priority is displayed. You can use the \textcircled{B}-key to suppress each message, one after the other. The ALARM STATUS parameter continues to display all the messages present.

### 8.4 Repair

The Endress+Hauser repairs concept provides for measuring devices to have a modular design and also the customer may carry out repairs ( $\rightarrow \ge 62$ , "Spare Parts").

- Note!
  - For certified devices, please consult Chapter "Repair of Ex-certified devices".
  - For more information on service and spare parts contact the Endress+Hauser Service. See www.endress.com/worldwide.

### 8.5 Repair of Ex-certified devices

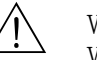

### Warning!

When repairing Ex-certified devices, please note the following:

- Only specialist personnel or Endress+Hauser may undertake repairs of certified devices.
- Relevant standards, national hazardous area regulations and Safety Instructions and Certificates must be observed.
- Only genuine Endress+Hauser spare parts may be used.
- When ordering spare parts, please check the device designation on the nameplate. Identical parts may only be used as replacements.
- Electronic inserts or sensors already in use in a standard instrument may not be used as spare parts for a certified device.
- Carry out repairs according to the instructions. After repairs, the device must fulfil the requirements of the specified individual tests.
- A certified device may only be converted into another certified variant by Endress+Hauser.
- All repairs and modifications must be documented.

# 8.6 Spare Parts

An overview of the spare parts for your device is available in the internet at www.endress.com. To obtain information on the spare parts, proceed as follows:

- 1. Go to "www.endress.com" and select your country.
- 2. Click "Instruments".

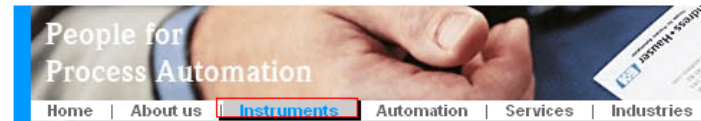

3. Enter the product name into the "product name" field. Endress+Hauser product search

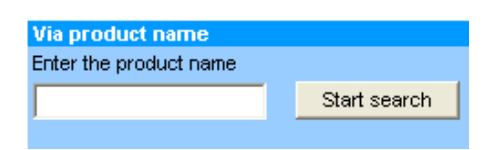

- 4. Select the device.
- 5. Click the "Accessories/Spare parts" tab.

| * *                                                                                                    |                   |
|----------------------------------------------------------------------------------------------------|-------------------|
| General<br>information         Technical<br>information         Documents/<br>Software         Service         Accessorian<br>Spare part                                                                                                    | es/<br>s          |
| <ul> <li>Accessories</li> <li>All Spare parts</li> <li>Housing/housing accessories</li> <li>Sealing</li> <li>Cover</li> <li>Terminal module</li> <li>HF module</li> <li>Electronic</li> <li>Power supply</li> <li>Antenna module</li> </ul> |                   |
| Advice<br>Here you'll find a list of all available accessories and spare parts. To only view<br>accessories and spare parts specific to your product(s), please contact us and ask about<br>Service.                                        | ●   1 / 2   ▶   ● |

6. Select the required spare parts (You may also use the overview drawing on the right side of the screen.)

When ordering spare parts, always quote the serial number indicated on the nameplate. As far as necessary, the spare parts also include replacement instructions.

### 8.7 Return

The measuring device must be returned if repairs or a factory calibration are required, or if the wrong measuring device has been ordered or delivered. According to legal regulations, Endress+Hauser, as a ISO-certified company, is required to follow certain procedures when handling returned products that are in contact with process fluids.

To ensure swift, safe and professional device returns, please read the return procedures and conditions on the Endress+Hauser website at www.services.endress.com/return-material.

### 8.8 Disposal

When disposing, separate and recycle the device components based on the materials.

| 8.9 | Software history |
|-----|------------------|
|-----|------------------|

| Software version | Changes software                                                                                                    | Documentation                                                                                                    |                                                                                                    |  |
|------------------|----------------------------------------------------------------------------------------------------|----------------------------------------------------------------------------------------------------|----------------------------------------------------------------------------------------------------|--|
|                  |                                                                                                    | Operating Instructions                                                                                                    | Description of<br>Instrument Functions                                                                                                    |  |
| 01.00.zz         | Original software.<br>Compatible with:<br>- ToF Tool Field Tool Package, version 1.04.00 or higher<br>- Commuwin II version 2.081, Update G or higher<br>- HART Communicator 375 with Device Rev.: 10, DD Rev.: 1                                                                                                    | BA271P/00/EN/10.03<br>52020517                                                                                                    | _                                                                                                    |  |
| 02.00.zz         | <ul> <li>Number of parameters in the Quick Setup menus has been reduced.</li> <li>On-site operation: LANGUAGE and MEASURING MODE parameters have been moved to the top level.</li> <li>New SAFETY CONFIRM. group implemented for SIL.         <ul> <li>→ See also SD00190P Safety Manual Cerabar S.</li> <li>MEASURING MODE "Level", LEVEL MODE "Linear": AREA UNIT and TANK SECTION parameters have been replaced with the TANK VOLUME and TANK HEIGHT parameters.</li> <li>Function of the UNIT FLOW parameter has been split across four parameters.</li> <li>Function of the SIMULATED VALUE parameter has been split across six parameters.</li> <li>SENSOR TRIM and CURRENT TRIM groups have been removed.</li> <li>Sensor adapt reset, code 1209 and sensor calibration reset, code 2509 have been removed.</li> <li>Quick Setup menus are available via ToF Tool.</li> <li>Compatible with:</li> <li>ToF Tool Field Tool Package version 2.00.00 or higher</li> <li>Commuvin II version 2.081, Update &gt; G</li> <li>HART Communicator 375 with Device Rev.: 20, DD Rev.: 1</li> </ul> </li> </ul> | BA271P/00/EN/05.04<br>52022795                                                                                                    | BA274P/00/EN/05.04<br>52021469                                                                                                    |  |
| 02.01.zz         | <ul> <li>Operating keys also integrated on the optional on-site display.</li> <li>Chinese and Japanese are available as the menu language on request.</li> <li>Compatible with:         <ul> <li>ToF Tool Field Tool Package version 3.00.00 or higher</li> <li>FieldCare version 2.01.00, DTM Library version 2.06.00, DTM: Deltabar S/MD7x/V02.00 V 1.4.98.74*</li> <li>HART Communicator 375 with Device Rev.: 20, DD Rev.: 1*</li> </ul> </li> <li>* Menu languages Chinese and Japanese not selectable</li> </ul>                                                                                                    | BA271P/00/EN/06.05<br>71000115<br>BA271P/00/EN/11.05<br>71009589                                                                                                    | BA274P/00/EN/05.04<br>52021469<br>BA274P/00/EN/05.04<br>52021469                                                                                                    |  |
|                  | Software version           01.00.zz           02.00.zz           02.01.zz                                                                                                    | Software version       Changes software         01.00.zz       Original software.         Compatible with:       - ToF Tool Field Tool Package, version 1.04.00 or higher         - Communicator 375 with Device Rev.: 10, DD Rev.: 1         02.00.zz       - Number of parameters in the Quick Setup menus has been reduced.         - On-site operation: LANGUAGE and MEASURING MODE parameters have been moved to the top level.         - New SAFETY CONFIRM. group implemented for SIL.         -> See also SD00190P Safety Manual Cerabar S.         - MEASURING MODE 'Level', LEVEL MODE 'Linear': AREA UNIT and TANK SECTION parameters have been replaced with the TANK VOLUME and TANK HEIGHT parameters.         - Function of the UNIT FLOW parameter has been split across four parameters.         - Function of the SIMULATED VALUE parameter has been split across six parameters.         - SENSOR TRIM and CURRENT TRIM groups have been removed.         - Quick Setup menus are available via ToF Tool.         Compatible with:         - ToF Tool Field Tool Package version 2.00.00 or higher         - Communicator 375 with Device Rev.: 20, DD Rev.: 1         02.01.zz         02.01.zz         02.01.zz         02.01.zz         02.01.zz         02.01.zz         02.01.zz         02.01.zz         02.01.zz         0.00 partible with:     < | Software version         Changes software         Docum           01.00.zz         Original software.<br>Compatible with:<br>- Tof Tool Field Tool Package, version 1.04.00 or higher<br>- Communicator 375 with Device Rev: 10, DD Rev. 1         BA271P/00/EN/10.03<br>52020517           02.00.zz         - Number of parameters in the Ouick Setup menus has been<br>reduced.<br>- On-site operation: LANGUAGE and MEASURING MODE<br>parameters have been moved to the top level.<br>- New SAFETY CONFIRM. group implemented for SIL.<br>-> See also SD00190P Safety Manual Cerabar S.<br>- MEASURING MODE "Leve", LEVEL MODE "Linear": AREA<br>UNIT and TANK SECTION parameters have been prover<br>with the TANK VOLUME and TANK HEIGHT parameters.<br>- Function of the UNIT FLOW parameter has been spilt across<br>four parameters.<br>- Function of the UNIT FLOW parameter has been spilt across<br>four parameters.<br>- SENSOR TRIM and CURRENT TRIM groups have been<br>removed.<br>- Outick Setup menus are available via ToF Tool.<br>Compatible with:<br>- Tof Tool Field Tool Package version 2.00.00 or higher<br>- Communit II version 2.081, Update > G<br>HART Communicator 375 with Device Rev.: 20, DD Rev.: 1         BA271P/00/EN/06.05<br>71000115           02.01.zz         - Operating keys also integrated on the optional on-site<br>display.<br>- Chinese and Japanese are available as the menu languageo<br>request.<br>Compatible with:<br>- Tof Tool Field Tool Package version 3.00.00 or higher<br>- FieldCare version 2.01.00, DTM Library version 2.06.00,<br>DTM:: Deltabar S/MD7x/V02.00 V 1.4.98.74*<br>- HART Communicator 375 with Device Rev:: 20,<br>DD Rev:: 1*<br>* Menu languages Chinese and Japanese not selectable         BA271P/00/EN/11.05<br>7100915 |  |

| Date    | Software version                                                                                                    | Changes software                                                                                                    | Documentation                    |                                        |
|---------|----------------------------------------------------------------------------------------------------|----------------------------------------------------------------------------------------------------|----------------------------------|----------------------------------------|
|         |                                                                                                    |                                                                                                    | Operating Instructions           | Description of<br>Instrument Functions |
| 06.2006 | <ul> <li>02.10.zz</li> <li>New "Level Easy Pressure" and "Level Easy Height" le modes implemented. New LEVEL SELECTION param implemented.</li> <li>OPERATION group with DOWNLOAD SELECT para extended.</li> <li>SAFETY CONFIRM group extended for the "Level" op mode in the "Level Easy Pressure" level selection.</li> <li>→ See also SD00190P Safety Manual Cerabar S.</li> <li>Factory setting for the "Error" messages redefined.</li> <li>Chinese and Japanese included as menu languages by default.</li> <li>Compatible with:</li> <li>ToF Tool Field Tool Package version 4.0</li> <li>FieldCare version 2.02.00</li> <li>HART Communicator 375 with Device Rev.: 21, DD</li> </ul> | <ul> <li>New "Level Easy Pressure" and "Level Easy Height" level modes implemented. New LEVEL SELECTION parameter implemented.</li> <li>OPERATION group with DOWNLOAD SELECT parameter extended.</li> <li>SAFETY CONFIRM group extended for the "Level" operating mode in the "Level Easy Pressure" level selection.</li> <li>→ See also SD00190P Safety Manual Cerabar S.</li> <li>Factory setting for the "Error" messages redefined.</li> <li>Chinese and Japanese included as menu languages by default.</li> <li>Compatible with:</li> <li>ToF Tool Field Tool Package version 4.0</li> <li>FieldCare version 2.02.00</li> <li>HART Communicator 375 with Device Rev.: 21, DD Rev.: 1</li> </ul> | BA271P/00/EN/07.06<br>71027246   | BA274P/00/EN/07.06<br>71027249         |
|         |                                                                                                    |                                                                                                    | BA271P/00/EN/08.06<br>71027246   | BA274P/00/EN/07.06<br>71027249         |
|         |                                                                                                    |                                                                                                    | BA271P/00/EN/10.07<br>71043296   | BA274P/00/EN/07.07<br>71061022         |
|         |                                                                                                    |                                                                                                    | BA271P/00/EN/12.07<br>71043296   | BA274P/00/EN/07.07<br>71061022         |
|         |                                                                                                    |                                                                                                    | BA271P/00/EN/05.08<br>71071770   | BA274P/00/EN/05.08<br>71071855         |
|         |                                                                                                    |                                                                                                    | BA271P/00/EN/08.08<br>71077544   | BA274P/00/EN/05.08<br>71071855         |
|         |                                                                                                    |                                                                                                    | BA271P/00/EN/06.09<br>71095434   | BA274P/00/EN/06.09<br>71095452         |
|         |                                                                                                    |                                                                                                    | BA271P/00/EN/05.10<br>71111792   | BA274P/00/EN/05.10<br>71118244         |
|         |                                                                                                    |                                                                                                    | BA00271P/00/EN/13.11<br>71139779 | BA00274P/00/EN/13.11<br>71139795       |
|         |                                                                                                    |                                                                                                    | BA00271P/00/EN/14.12<br>71161896 | BA00274P/00/EN/13.11<br>71139795       |
| 01.2013 | 02.11.zz                                                                                                    | "Russian" is included as a menu language by default.<br>The menu language "Nederlands" is no longer supported.                                                                                                    | BA00271P/00/EN/15.13<br>71204567 | BA00274P/00/EN/14.13<br>71204628       |

# 9 Technical data

For technical data, please refer to TI00383P.

# 10 Appendix

# 10.1 Operating menu for on-site display, FieldCare and HART handheld terminal

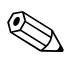

### Note!

The entire menu is depicted on the following pages.

- The menu has a different structure depending on the measuring mode selected. This means that some function groups are only displayed for one measuring mode, e.g. "LINEARISATION" function group for the Level measuring mode.
- In addition, there are also parameters that are only displayed if other parameters are appropriately configured. For example the Customer Unit P parameter is only displayed if the "User unit" option was selected for the PRESS. ENG. UNIT parameter. These parameters are indicated with a "\*".
- For a description of the parameters, please refer to Operating Instructions BA00274P "Description of Device Functions". The exact dependency of individual parameters on one another is explained here.

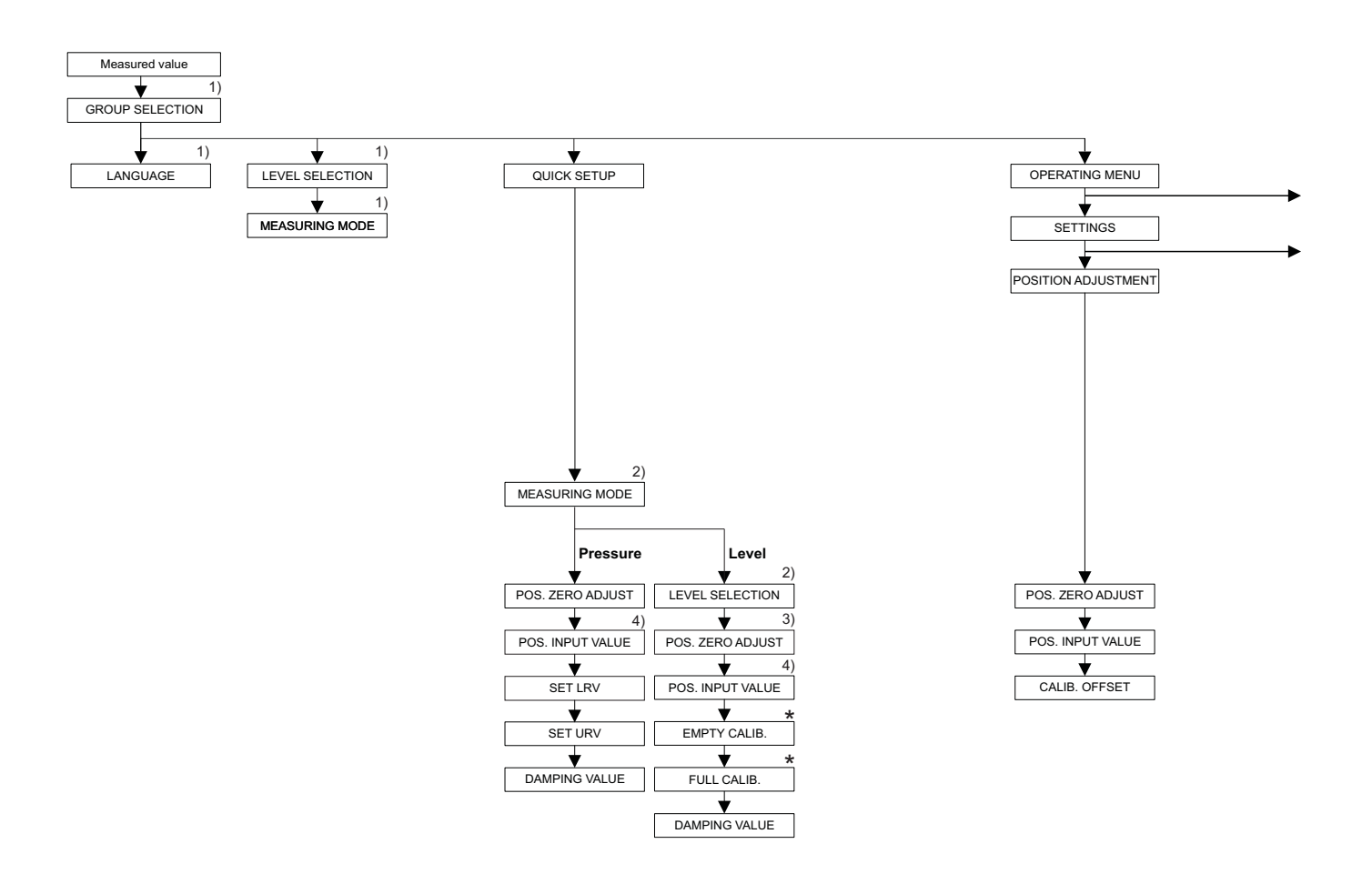

1) Display via on-site display only

2) Display via FieldCare and HART Handheld terminal only

3) Cerabar S with gauge pressure sensor

4) Cerabar S with absolute pressure sensor

 \* There are parameters that are only displayed if other parameters are appropriately configured.
 For example the CUSTOMER UNIT P parameter is only displayed if the "User unit" option was selected for the PRESS. ENG. UNIT parameter. These parameters are indicated with a "\*".

P01-PMx7xxxx-19-xx-xx-039

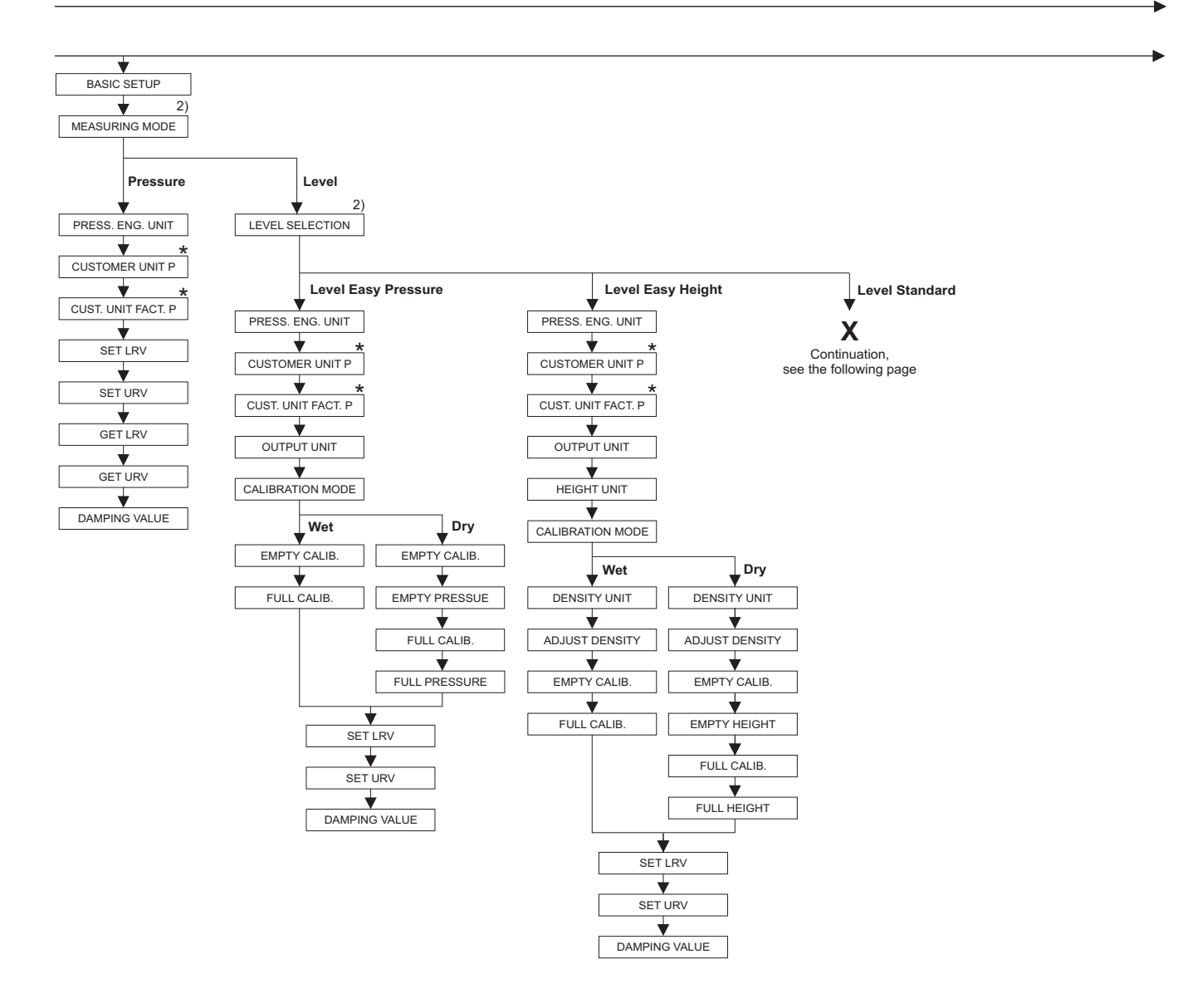

2) Display via FieldCare and HART Handheld terminal only

\* There are parameters that are only displayed if other parameters are appropriately configured. For example the CUSTOMER UNIT P parameter is only displayed if the "User unit" option was selected for the PRESS. ENG. UNIT parameter. These parameters are indicated with a "\*".

P01-PMx7xxxx-19-xx-xx-040

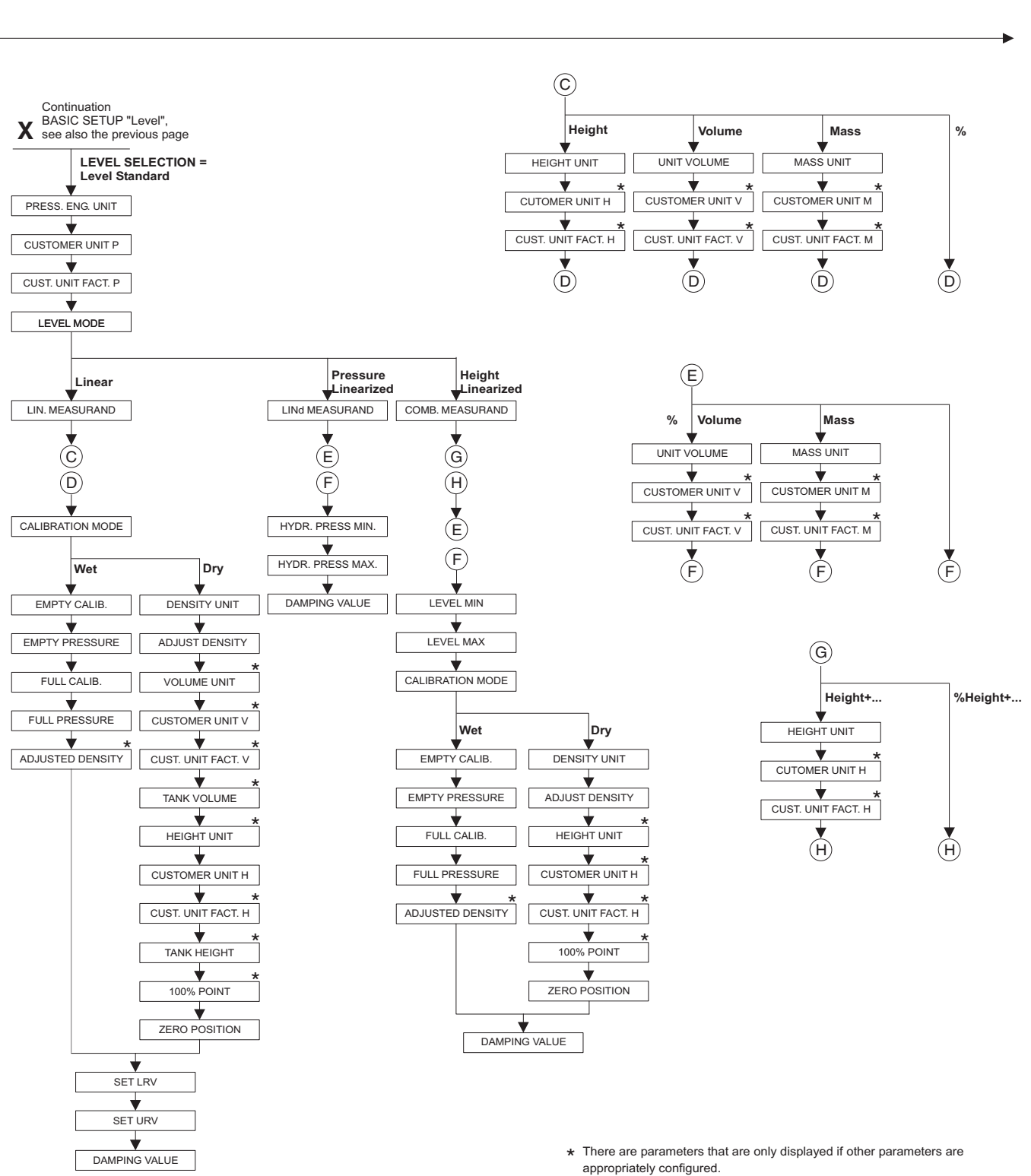

For example the CUST. UNIT FACT. H parameter is only displayed if the "User unit" option was selected for the HEIGHT UNIT parameter. These parameters are indicated with a "\*".

P01-xxxxxxxx-19-xx-xx-140

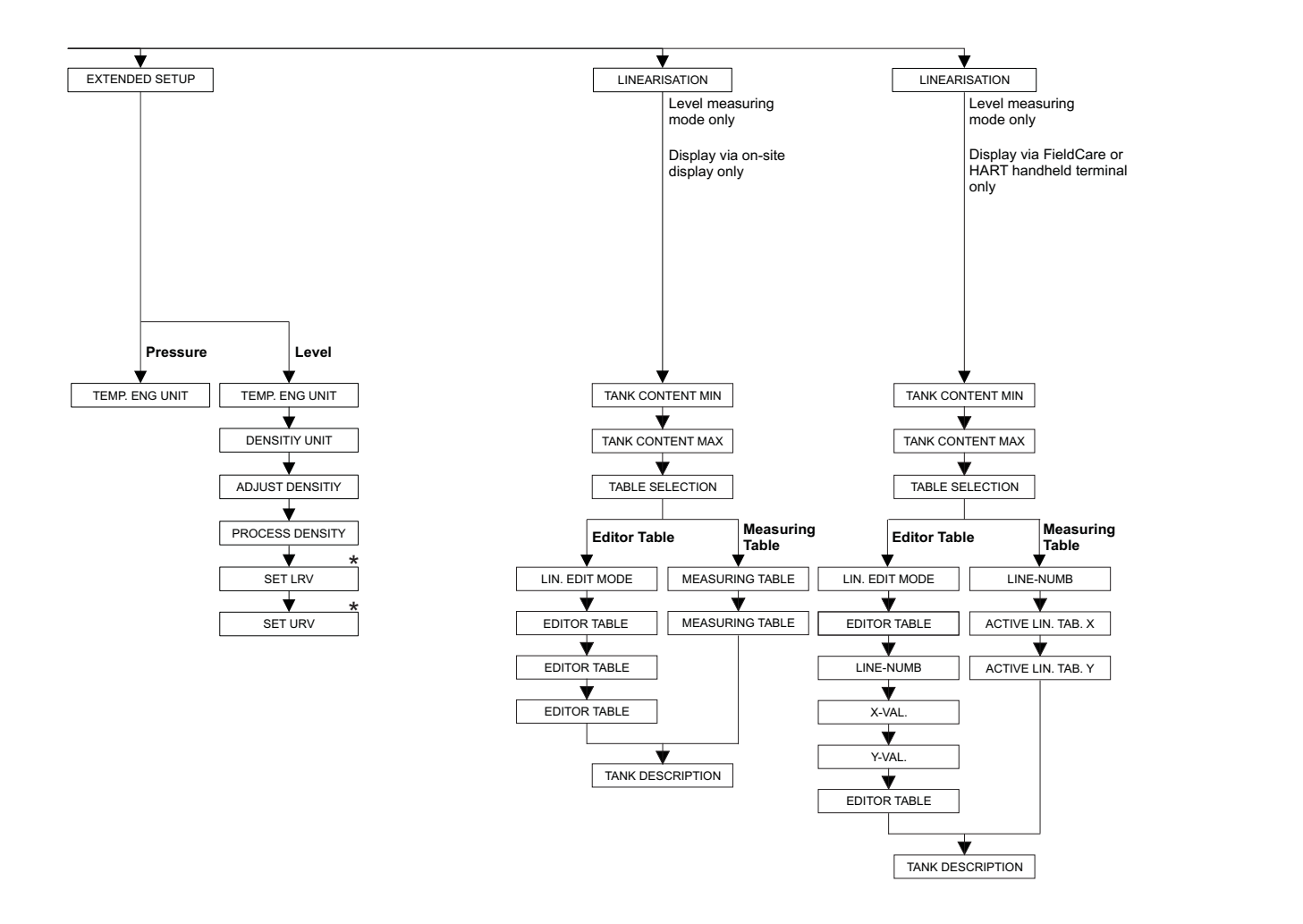

 There are parameters that are only displayed if other parameters are appropriately configured.
 These parameters are indicated with a "\*".

P01-PMx7xxxx-19-xx-xx-041

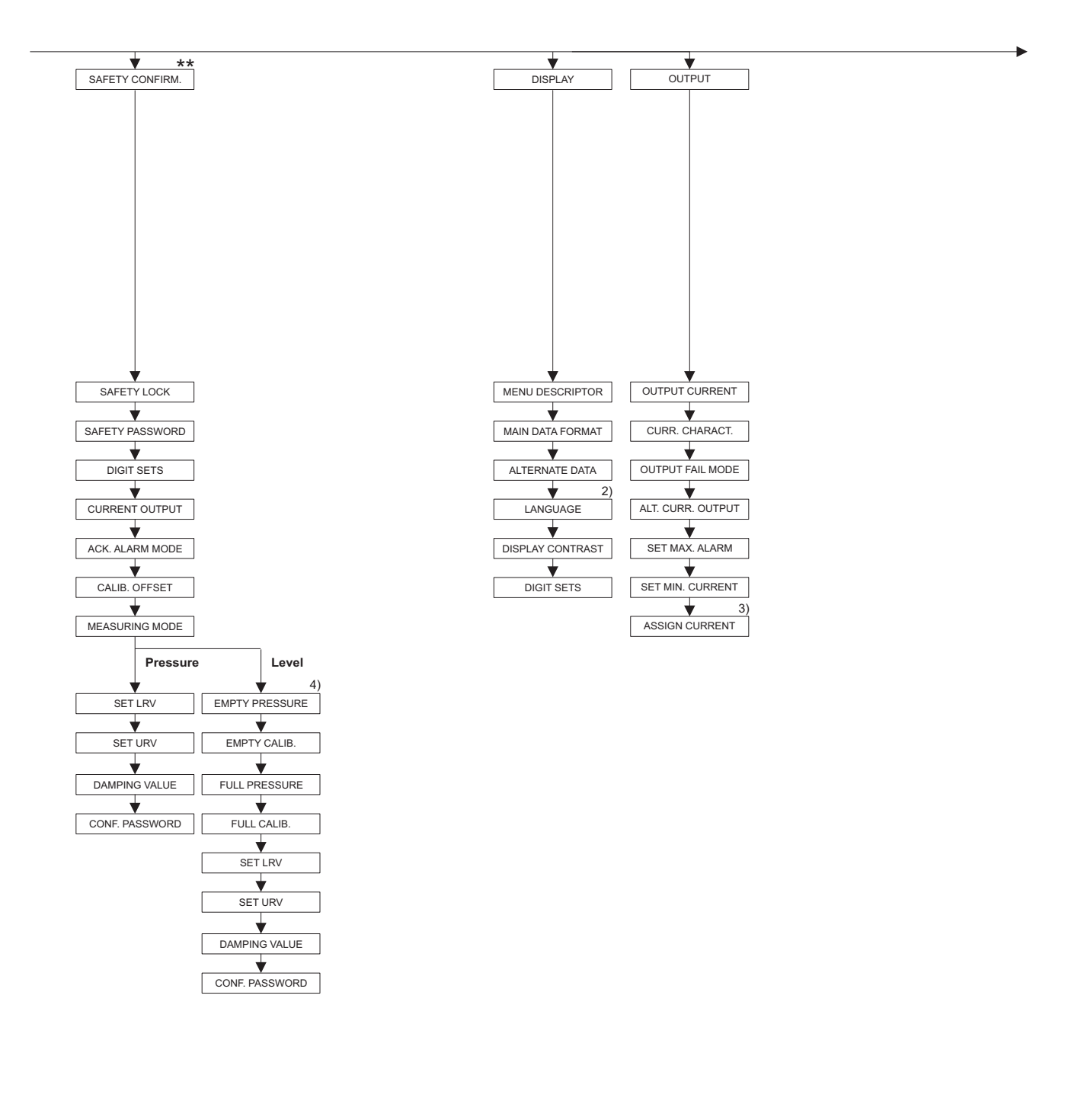

2) Display via HART handheld terminal only

3) Level measuring mode only

4) only LEVEL SELECTION = Level Easy Pressure

 $\bigstar$  There are parameters that are only displayed if other parameters are appropriately configured. These parameters are indicated with a "\*".

\*\* See Safety Manual SD190P.

P01-PMx7xxxx-19-xx-xx-042
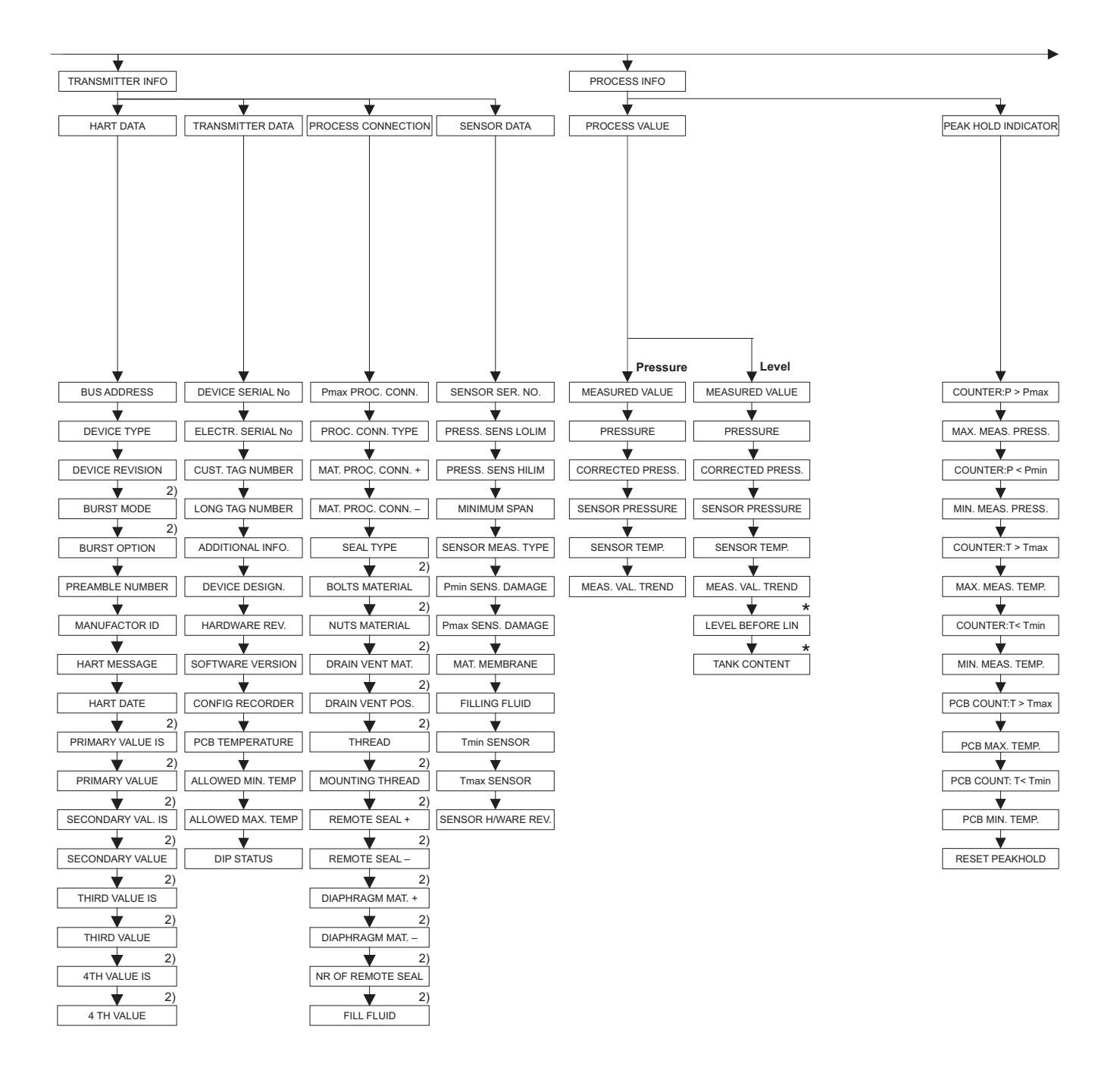

2) Display via FieldCare and HART handheld terminal only

 There are parameters that are only displayed if other parameters are appropriately configured.
These parameters are indicated with a "\*".

P01-PMx7xxxx-19-xx-xx-043

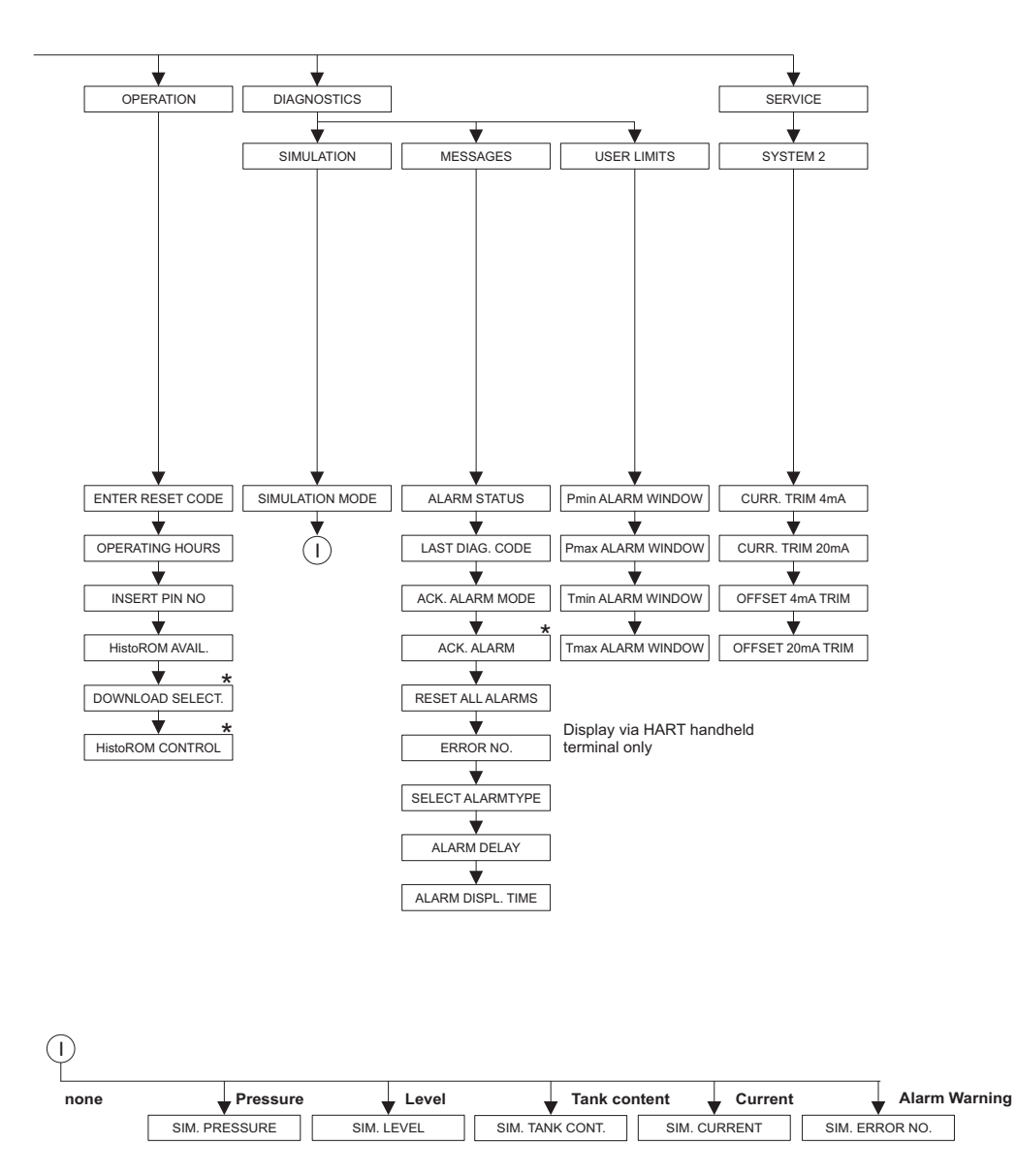

 There are parameters that are only displayed if other parameters are appropriately configured.
These parameters are indicated with a "\*".

P01-PMx7xxxx-19-xx-xx-044

# Index

| Numerics                                   |
|--------------------------------------------|
| 420 mA test signal                         |
| A Alarm messages                           |
| <b>C</b><br>Cable specification            |
| Diaphragm seals, installation instructions |
| <b>E</b><br>Electrical connection          |
| <b>F</b> Factory setting.FieldCare37       |
| H<br>Hazardous areas                       |
| <b>I</b><br>Incoming acceptance            |
| L<br>Language, selection                   |

### Μ

| Measuring arrangement for level measurement        | 13 |
|----------------------------------------------------|----|
| Measuring arrangement for pressure measurement 11- | 12 |
| Measuring mode, selection                          | 41 |

## Ν

| Nameplate | • • • | ••• | <br>••• | ••• | ••• | ••• | <br>• • | <br>•• | <br> | <br>••• | <br>. 6 | 1 |
|-----------|-------|-----|---------|-----|-----|-----|---------|--------|------|---------|---------|---|
| 1         |       |     |         |     |     |     |         |        |      |         |         |   |

#### 0

| •                                                    |   |
|------------------------------------------------------|---|
| On-site display 2                                    | 5 |
| Operating elements, function, with on-site display 2 | 7 |
| Operating elements, position 2                       | 6 |
| Operating keys, function, without on-site display 2  | 7 |
| Operating keys, position 2                           | 6 |
| Operating menu                                       | 6 |
|                                                      |   |

| Overvoltage protection                                                                                                    |
|----------------------------------------------------------------------------------------------------|
| PPipe mounting.16Position adjustment.42Potential matching.23–24Pressure measurement.43Pressure measurement, Quick Setup menu.43      |
| <b>Q</b><br>Ouick Setup menu level                                                                                                   |
| <b>R</b> Repair   61     Repair of Ex-certified devices   61     Reset   39     Returning devices   63     Rotating the housing   19 |
| <b>S</b><br>Scope of delivery                                                                                                    |
| <b>T</b><br>Temperature isolator, installation instructions                                                                          |
| <b>U</b><br>Unlocking operation                                                                                                    |
| W<br>Wall mounting                                                                                                    |
|                                                                                                    |
|                                                                                                    |

www.endress.com/worldwide

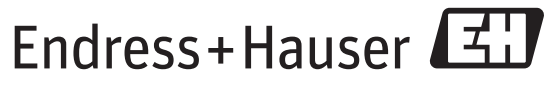

People for Process Automation

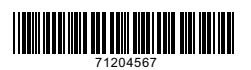

BA00271P/00/EN/15.13 71204567 CCS/FM+SGML 9